# cisco.

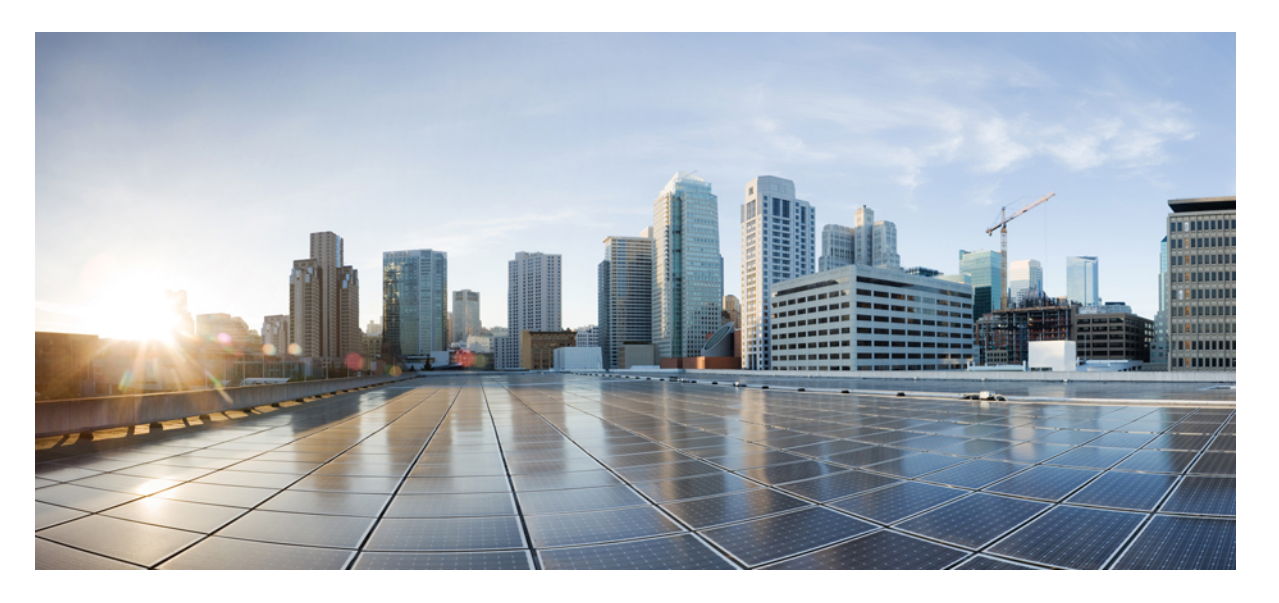

### Cisco 適応型セキュリティ仮想アプライアンス(ASAv) 9.7 ク イックスタートガイド

**初版**:2017年1月18日 最終更新:2019年3月15日

### シスコシステムズ合同会社

〒107-6227 東京都港区赤坂9-7-1 ミッドタウン・タワー http://www.cisco.com/jp お問い合わせ先:シスココンタクトセンター 0120-092-255 (フリーコール、携帯・PHS含む) 電話受付時間:平日10:00~12:00、13:00~17:00 http://www.cisco.com/jp/go/contactcenter/ 【注意】シスコ製品をご使用になる前に、安全上の注意(www.cisco.com/jp/go/safety\_warning/)をご確認ください。本書は、米国シスコ発行ド キュメントの参考和訳です。リンク情報につきましては、日本語版掲載時点で、英語版にアップデートがあり、リンク先のページが移動/変更され ている場合がありますことをご了承ください。あくまでも参考和訳となりますので、正式な内容については米国サイトのドキュメントを参照くだ さい。また、契約等の記述については、弊社販売パートナー、または、弊社担当者にご確認ください。

THE SPECIFICATIONS AND INFORMATION REGARDING THE PRODUCTS IN THIS MANUAL ARE SUBJECT TO CHANGE WITHOUT NOTICE. ALL STATEMENTS, INFORMATION, AND RECOMMENDATIONS IN THIS MANUAL ARE BELIEVED TO BE ACCURATE BUT ARE PRESENTED WITHOUT WARRANTY OF ANY KIND, EXPRESS OR IMPLIED. USERS MUST TAKE FULL RESPONSIBILITY FOR THEIR APPLICATION OF ANY PRODUCTS.

THE SOFTWARE LICENSE AND LIMITED WARRANTY FOR THE ACCOMPANYING PRODUCT ARE SET FORTH IN THE INFORMATION PACKET THAT SHIPPED WITH THE PRODUCT AND ARE INCORPORATED HEREIN BY THIS REFERENCE. IF YOU ARE UNABLE TO LOCATE THE SOFTWARE LICENSE OR LIMITED WARRANTY, CONTACT YOUR CISCO REPRESENTATIVE FOR A COPY.

The Cisco implementation of TCP header compression is an adaptation of a program developed by the University of California, Berkeley (UCB) as part of UCB's public domain version of the UNIX operating system. All rights reserved. Copyright © 1981, Regents of the University of California.

NOTWITHSTANDING ANY OTHER WARRANTY HEREIN, ALL DOCUMENT FILES AND SOFTWARE OF THESE SUPPLIERS ARE PROVIDED "AS IS" WITH ALL FAULTS. CISCO AND THE ABOVE-NAMED SUPPLIERS DISCLAIM ALL WARRANTIES, EXPRESSED OR IMPLIED, INCLUDING, WITHOUT LIMITATION, THOSE OF MERCHANTABILITY, FITNESS FOR A PARTICULAR PURPOSE AND NONINFRINGEMENT OR ARISING FROM A COURSE OF DEALING, USAGE, OR TRADE PRACTICE.

IN NO EVENT SHALL CISCO OR ITS SUPPLIERS BE LIABLE FOR ANY INDIRECT, SPECIAL, CONSEQUENTIAL, OR INCIDENTAL DAMAGES, INCLUDING, WITHOUT LIMITATION, LOST PROFITS OR LOSS OR DAMAGE TO DATA ARISING OUT OF THE USE OR INABILITY TO USE THIS MANUAL, EVEN IF CISCO OR ITS SUPPLIERS HAVE BEEN ADVISED OF THE POSSIBILITY OF SUCH DAMAGES.

Any Internet Protocol (IP) addresses and phone numbers used in this document are not intended to be actual addresses and phone numbers. Any examples, command display output, network topology diagrams, and other figures included in the document are shown for illustrative purposes only. Any use of actual IP addresses or phone numbers in illustrative content is unintentional and coincidental.

All printed copies and duplicate soft copies of this document are considered uncontrolled. See the current online version for the latest version.

Cisco has more than 200 offices worldwide. Addresses and phone numbers are listed on the Cisco website at www.cisco.com/go/offices.

The documentation set for this product strives to use bias-free language. For purposes of this documentation set, bias-free is defined as language that does not imply discrimination based on age, disability, gender, racial identity, ethnic identity, sexual orientation, socioeconomic status, and intersectionality. Exceptions may be present in the documentation due to language that is hardcoded in the user interfaces of the product software, language used based on standards documentation, or language that is used by a referenced third-party product.

Cisco and the Cisco logo are trademarks or registered trademarks of Cisco and/or its affiliates in the U.S. and other countries. To view a list of Cisco trademarks, go to this URL: https://www.cisco.com/c/en/us/about/legal/trademarks.html. Third-party trademarks mentioned are the property of their respective owners. The use of the word partner does not imply a partnership relationship between Cisco and any other company. (1721R)

© 2017-2019 Cisco Systems, Inc. All rights reserved.

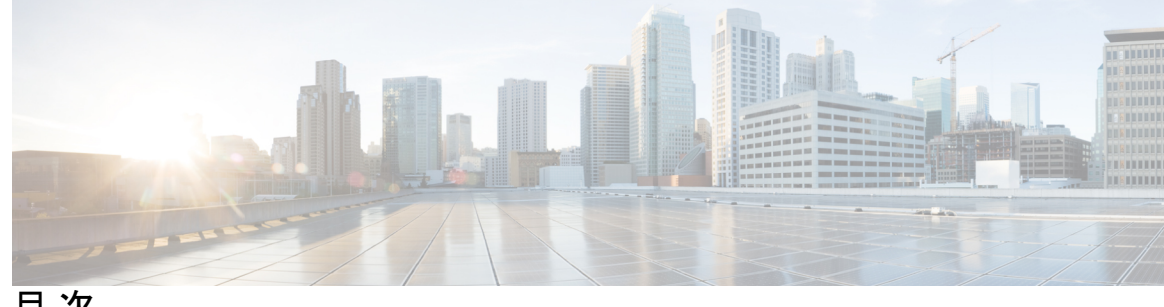

目次

第1章

ASAvの概要 1

ハイパーバイザのサポート 1

ASAv のライセンス 1

ASAv のライセンス 2

注意事項と制約事項 5

ASAv (すべてのモデル)のガイドラインと制限事項 5

ASAv5のガイドラインと制限事項 6

ASAv インターフェイスおよび仮想 NIC 7

ASAv のインターフェイス 7

サポートされている vNIC 8

第2章 VMware を使用した ASAv の導入 11

VMware での ASAv のガイドラインと制限事項 11

ASAvのVMware機能のサポート 15

ASAv と VMware の前提条件 17

ASAv ソフトウェアの解凍と第0日用構成ファイルの作成 18

VMware vSphere Web Client を使用した ASAv の導入 20

vSphere Web Client へのアクセスとクライアント統合プラグインのインストール 21

VMware vSphere Web Client を使用した ASAv の導入 21

VMware vSphere スタンドアロンクライアントおよび第0日用構成を使用した ASAv の導入 26

OVF ツールおよび第0日用構成を使用した ASAv の導入 27

ASAv コンソールへのアクセス 28

VMware vSphere コンソールの使用 28

ネットワーク シリアル コンソール ポートの設定 29 vCPU またはスループット ライセンスのアップグレード 30 VMware での ASAv のパフォーマンス調整 31 ESXi 構成でのパフォーマンスの向上 31 NUMA のガイドライン 32 Receive Side Scaling (RSS) 用の複数の RX キュー 33

#### 第3章 KVMを使用した ASAv の導入 37

KVM での ASAv のガイドラインで制限事項 37 KVM を使用した ASAv の導入について 38 ASAv と KVM の前提条件 38 第0日のコンフィギュレーションファイルの準備 40 仮想ブリッジ XML ファイルの準備 42 ASAvの起動 43 KVM での ASAv のパフォーマンス調整 44 KVM 構成でのパフォーマンスの向上 44 CPU ピンニングの有効化 44 NUMA のガイドライン 45 Receive Side Scaling (RSS) 用の複数のRX キュー 47 VPN の最適化 49 CPU 使用率とレポート 49 ASA Virtual の vCPU 使用率 49 CPU 使用率の例 50 KVM CPU 使用率レポート 50 ASA Virtual と KVM のグラフ 51

### 第 4 章 AWS クラウドへの ASAv の導入 53

AWS クラウドへの ASAv の導入について 53 ASAv と AWS の前提条件 54 ASAv および AWS のガイドラインと制限事項 55 設定の移行と SSH 認証 56 AWS 上の ASAv のネットワークトポロジの例 57 AWS での ASAv の展開 57

第5章

#### Microsoft Azure クラウドへの ASAv の導入 61

Microsoft Azure クラウドへの ASAv 導入について 61
ASAv および Azure の前提条件およびシステム要件 62
注意事項と制約事項 63
導入時に作成されるリソース 65
Azure ルーティング 67
仮想ネットワーク内の VM のルーティング設定 68
IP アドレス 68
DNS 69
Microsoft Azure への ASAv の導入 69
Azure Resource Manager からの ASAv の導入 69

第6章 Hyper-Vを使用した ASAv の導入 71

Hyper-V を使用した ASAv の導入について 71
ASAv および Hyper-V のガイドラインと制限事項 72
ASAv と Hyper-V の前提条件 73
第0日のコンフィギュレーションファイルの準備 74
Hyper-V マネージャを使用した ASAv と第0日用構成ファイルの導入 76
コマンドラインを使用した Hyper-V への ASAv のインストール 77
Hyper-V マネージャを使用した Hyper-V への ASAv のインストール 78
Hyper-V マネージャを使用した Hyper-V への ASAv のインストール 78
Hyper-V マネージャを使用した Hyper-V への ASAv のインストール 78
Hyper-V マネージャを使用した Hyper-V への ASAv のインストール 81
エマンドラインを使用した MAC アドレス スプーフィングの設定 88
コマンドラインを使用した MAC アドレス スプーフィングの設定 88
SSH の設定 89
CPU 使用率とレポート 89
ASA Virtual の vCPU 使用率 89

#### CPU 使用率の例 90

第7章 ASAvの設定 91

ASDM の起動 91

ASDM を使用した初期設定の実行 92

Startup Wizard の実行 92

(任意) ASAv の内側にあるパブリックサーバーへのアクセス許可 93

(オプション) VPN ウィザードの実行 93

(オプション)ASDM の他のウィザードの実行 94

詳細設定 94

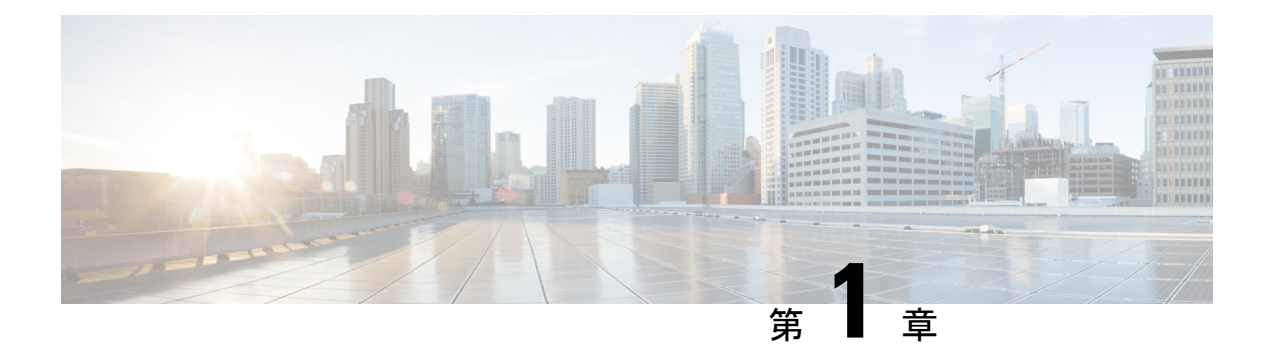

# ASAvの概要

適応型セキュリティ仮想アプライアンス(ASAv)は、仮想化環境に包括的なファイアウォー ル機能を提供し、データセンタートラフィックとマルチテナント環境のセキュリティを強化し ます。

ASDM または CLI を使用して、ASAv を管理およびモニタすることができます。その他の管理 オプションを使用できる場合もあります。

- •ハイパーバイザのサポート (1ページ)
- ASAv のライセンス (1ページ)
- ASAv のライセンス (2ページ)
- ・注意事項と制約事項(5ページ)
- ASAv インターフェイスおよび仮想 NIC (7 ページ)

# ハイパーバイザのサポート

ハイパーバイザのサポートについては、Cisco ASA の互換性 [英語] を参照してください。

# ASAv のライセンス

ASAv はシスコ スマート ソフトウェア ライセンシングを使用しています。詳細については、 「Smart Software Licensing」を参照してください。

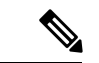

(注) ASAv にスマートライセンスをインストールする必要があります。ライセンスをインストール するまで、スループットは100 Kbps に制限されるため、予備接続テストを実行できます。ス マート ライセンスは、通常の操作に必要です。

ASAv ライセンスの権限付与と、サポートされているプライベートおよびパブリック導入ター ゲットのリソース仕様については、以降の各セクションを参照してください。

# ASAv のライセンス

ASAv ライセンス資格、ライセンスの状態、必要なリソース、およびモデル仕様に関する情報 については、次の表を参照してください。

 表1: ASAv スマートライセンス資格: ASAv プラットフォームのライセンスの権限付与の 条件を満たすリソースシナリオ準拠を示しています。

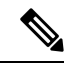

- (注) ASAvは Cisco Smart Software Licensing を使用します。スマートライセンスは、通常の操作に必要です。ライセンスをインストールするまで、スループットは100 Kbpsに制限されるため、予備接続テストを実行できます。
  - 表2:ASAv ライセンスの状態:ASAv のリソースと資格に関連した状態とメッセージを示しています。
  - •表3: ASAv モデルの説明と仕様: ASAv モデルと関連仕様、リソース要件、および制限事項を示しています。

#### スマート ライセンス資格

ASAv は Cisco Smart Software Licensing を使用します。詳細については、『Smart Software Licensing for the ASAv and ASA』を参照してください。

Ø

(注) ASAvにスマートライセンスをインストールする必要があります。ライセンスをインストール するまで、スループットは100 Kbpsに制限されるため、予備接続テストを実行できます。ス マートライセンスは、通常の操作に必要です。

表 1: ASAv スマートライセンス資格

| ライセンスの権限付与                     | vCPU/RAM                          | スループット   | 適用されるレート リ<br>ミッタ |
|--------------------------------|-----------------------------------|----------|-------------------|
| ラボ エディション<br>モード(ライセンスは<br>不要) | すべてのプラット<br>フォーム                  | 100 Kbps | あり                |
| ASAv5 (100M)                   | 1 vCPU/1 GB ~ 1.5 GB<br>(2 GB 推奨) | 100Mbps  | あり                |
| ASAv10 (1 GB)                  | 1 vCPU/2 GB                       | 1Gbps    | あり                |

| ライセンスの権限付与    | vCPU/RAM    | スループット | 適用されるレート リ<br>ミッタ |
|---------------|-------------|--------|-------------------|
| ASAv30 (2 GB) | 4 vCPU/8 GB | 2 Gbps | あり                |

#### ライセンスの状態

#### 表 2: ASAv ライセンスの状態

| 状態            | リソース対権限付与                              | アクションおよびメッセージ                                                   |
|---------------|----------------------------------------|-----------------------------------------------------------------|
| Compliant     | リソース = 権限付与の上限<br>(vCPU、GB の RAM)      | アプライアンスに最適にリ<br>ソースが割り当てられます<br>アクションなし、メッセージ<br>なし             |
|               | リソース < 権限付与の上限<br>アンダープロビジョニングさ<br>れます | ASAv がライセンスのスルー<br>プットで実行できないとの警<br>告メッセージが記録されてい<br>る間はアクションなし |
| Non-compliant | リソース > 権限付与の上限<br>オーバープロビジョニングさ<br>れます | ASAv レート リミッタによっ<br>てパフォーマンスが制限さ<br>れ、コンソールに警告が出力<br>されます。      |

I

#### モデルの説明と仕様

#### 表 **3: ASAv** モデルの説明と仕様

| モデル    | ライセンス要件                                                           |
|--------|-------------------------------------------------------------------|
| ASAv5  | スマート ライセンス                                                        |
|        | 次の仕様を参照してください。                                                    |
|        | • 100 Mbps スループット                                                 |
|        | • 1 vCPU                                                          |
|        | •1 GB RAM(1.5 GB に調節可能)                                           |
|        | <ul><li>(注) 最適なパフォーマンスを実現するには、ASAv5に2GBの<br/>メモリを推奨します。</li></ul> |
|        | ・50,000の同時ファイアウォール接続                                              |
|        | • AWS はサポート対象外                                                    |
|        | • Standard D3 インスタンスと Standard D3_v2 インスタンスで Azure をサポート          |
| ASAv10 | スマート ライセンス                                                        |
|        | 次の仕様を参照してください。                                                    |
|        | ・1 Gbps スループット                                                    |
|        | • 1 vCPU                                                          |
|        | •2GBのメモリ                                                          |
|        | • 100,000 の同時ファイアウォール接続                                           |
|        | ・c3.large、c4.large、および m4.large インスタンスで AWS をサポート                 |
|        | • Standard D3 インスタンスと Standard D3_v2 インスタンスで Azure をサポート          |

| モデル    | ライセンス要件                                                   |
|--------|-----------------------------------------------------------|
| ASAv30 | スマート ライセンス                                                |
|        | 次の仕様を参照してください。                                            |
|        | • 2 Gbps スループット                                           |
|        | • 4 vCPU                                                  |
|        | • 8 GB RAM                                                |
|        | • 500,000 の同時ファイアウォール接続                                   |
|        | • c3.xlarge、c4.xlarge、および m4.xlarge インスタンスで AWS をサポー<br>ト |
|        | • Standard D3 インスタンスと Standard D3_v2 インスタンスで Azure をサポート  |

## 注意事項と制約事項

ASAv ファイアウォール機能は ASA ハードウェア ファイアウォールとよく似ていますが、次 のガイドラインと制限事項があります。

### ASAv(すべてのモデル)のガイドラインと制限事項

#### ディスク ストレージ

ASAvは、デフォルトで最大8GBの仮想ディスクをサポートします。ディスクサイズを8GB を超えて増やすことはできません。VMリソースをプロビジョニングする場合は、この点に注 意してください。

#### コンテキスト モードのガイドライン

シングル コンテキストモードでだけサポートされます。マルチ コンテキストモードをサポー トしません。

#### ハイ アベイラビリティ ガイドラインのためのフェールオーバー

フェールオーバー配置の場合は、スタンバイ装置が同じモデルライセンスを備えていることを 確認してください(たとえば、両方の装置が ASAv30s であることなど)。

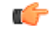

重要 ASAv を使用して高可用性ペアを作成する場合は、データインターフェイスを各 ASAv に同じ 順序で追加する必要があります。完全に同じインターフェイスが異なる順序で各 ASAv に追加 されると、ASAv コンソールにエラーが表示されることがあります。また、フェールオーバー 機能にも影響が出ることがあります。

#### サポートしない ASA 機能

ASAv は、次の ASA 機能をサポートしません。

- クラスタリング (KVM と VMware を除くすべての権限付与)
- •マルチコンテキストモード
- •アクティブ/アクティブフェールオーバー
- EtherChannel
- AnyConnect Premium (共有) ライセンス

#### 制限事項

• ASAv は、x710 NIC の 1.9.5 i40en ホストドライバと互換性がありません。これより古い バージョンまたは新しいバージョンのドライバは動作します。(VMware のみ)

### ASAv5のガイドラインと制限事項

#### パフォーマンスのガイドライン

- •1 秒あたり 8000 接続、最大 25 の VLAN、50,000 の同時セッション、および 50 の VPN セッションをサポートします。
- ASAv5 は小さいメモリ フットプリントと低スループットを必要とするユーザー向けであるため、不要なメモリを使用することなく多数の ASAv5 を導入できます。
- •9.5(1.200)以降、AVAv5のメモリ要件は1GBに減りました。ASAv5で使用可能なメモリを2GBから1GBにダウングレードすることはサポートされていません。1GBのメモリで実行するには、ASAv5VMを9.5(1.200)以降のバージョンで再導入する必要があります。同様に、9.5(1.200)より前のバージョンにダウングレードする場合、メモリを2GBに増やす必要があります。

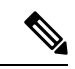

(注) 最適なパフォーマンスを実現するには、ASAv5 に 2 GB のメモリ を推奨します。

- ・場合によっては、ASAv5のメモリが枯渇状態になります。これは、AnyConnectの有効化やファイルのダウンロードなど、特定リソースの利用が多い場合に発生することがあります。
  - ・自動的な再起動に関するコンソールメッセージやメモリ使用量に関する重大なsyslog が、メモリ枯渇の状態を示します。
  - このような場合、1.5 GBメモリの VM に ASAv5 を導入できます。1 GB から 1.5 GB に変更するには、VM の電源をオフにして、メモリを変更し、VM の電源を再度オン にします。
  - CLI から show memory コマンドを使用して、システムで使用可能な最大メモリと現在の空きメモリ量の概要を表示できます。
- ASAv5 は、100 Mbps のしきい値に達するとすぐに、パケットのドロップを開始します (100 Mbps をすべて使用できるように、多少のヘッドルームがあります)。

#### 制限事項

- ASAv5 は AnyConnect HostScan 4.8 と互換性がありません。これには 2 GB の RAM が必要です。
- ASAv5 は Amazon Web Services (AWS) ではサポートされていません。
- ジャンボフレームはサポートされていません。

### ASAv インターフェイスおよび仮想 NIC

ASAvは、仮想プラットフォーム上のゲストとして、基盤となる物理プラットフォームのネットワークインターフェイスを利用します。ASAvの各インターフェイスは仮想NIC(vNIC)にマッピングされます。

- •ASAvのインターフェイス
- ・サポートされている vNIC

### ASAvのインターフェイス

ASAv は、次のギガビット イーサネット インターフェイスがあります。

• Management 0/0

AWS と Azure の場合は、Management 0/0 をトラフィック伝送用の「外部」インターフェ イスにすることができます。

• GigabitEthernet 0/0 ~ 0/8。ASAv をフェールオーバーペアの一部として展開する場合は GigabitEthernet 0/8 がフェールオーバー リンクに使用されることに注意してください。 Hyper-V は最大 8 つのインターフェイスをサポートします。Management 0/0 および
 GigabitEthernet 0/0 ~ 0/6。フェールオーバー リンクとして GigabitEthernet 0/6 を使用できます。

### サポートされている vNIC

ASAv では次の vNIC がサポートされています。

表 4: サポートされている vNIC

表 5: サポートされている vNIC

|          | ハイパーバー | イザのサポー |               |               |
|----------|--------|--------|---------------|---------------|
|          | F      |        | ASAvバージョ      |               |
| vNICのタイプ | VMware | кум    | ン             | 注意            |
| e1000    | 対応     | 対応     | 9.2(1) 以降     | VMware のデフォルト |
| virtio   | 非対応    | 対応     | 9.3(2.200) 以降 | KVM のデフォルト    |

#### VMware および VMXNET3 の LRO を無効にします

Large Receive Offload (LRO) は、CPUオーバーヘッドを削減することによって、高帯域幅ネットワーク接続のインバウンドスループットを向上させる手法です。これは、1つのストリームからの複数の着信パケットを大きなバッファに集約してから、ネットワークスタックの上位に渡されるようにすることによって、処理する必要があるパケットの数を減らすことによって機能します。ただし、LRO は、ネットワークパケット配信のフローが一貫せず、輻輳しているネットワークで「バースト」する可能性がある場合に、TCPパフォーマンスの問題を引き起こす可能性があります。

**重要** VMware は、デフォルトで LRO を有効にして、全体的なスループットを向上させます。した がって、このプラットフォームで ASAv 導入の LRO を無効にする必要があります。

ASAvマシンでLROを直接無効化できます。設定変更を行う前に、仮想マシンの電源をオフに します。

- 1. vSphere Web Client インベントリで ASAv マシンを検索します。
  - 1. 仮想マシンを検索するには、データセンター、フォルダ、クラスタ、リソースプール、 またはホストを選択します。
  - 2. [Related Objects] タブをクリックし、[Virtual Machines] タブをクリックします。
- 2. 仮想マシンを右クリックして、[Edit Settings] をクリックします。
- 3. [VM Options] をクリックします。

C)

- 4. [Advanced] を展開します。
- 5. [Configuration Parameters] の下で、[Edit Configuration] ボタンをクリックします。
- 6. [Add Parameter] をクリックし、LRO パラメータの名前と値を入力します。
  - Net.VmxnetSwLROSL | 0
  - Net.Vmxnet3SwLRO | 0
  - Net.Vmxnet3HwLRO | 0
  - Net.Vmxnet2SwLRO | 0
  - Net.Vmxnet2HwLRO | 0

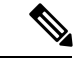

- (注) オプションで、LROパラメータが存在する場合は、値を調べて必要に応じて変更できます。パ ラメータが1に等しい場合、LROは有効です。0に等しい場合、LROは無効です。
- **7.** [OK] をクリックして変更を保存し、[Configuration Parameters] ダイアログボックスを終了 します。
- 8. [保存 (Save)] をクリックします。

詳細については、次の VMware サポート記事を参照してください。

- VMware KB 1027511
- VMware KB 2055140

I

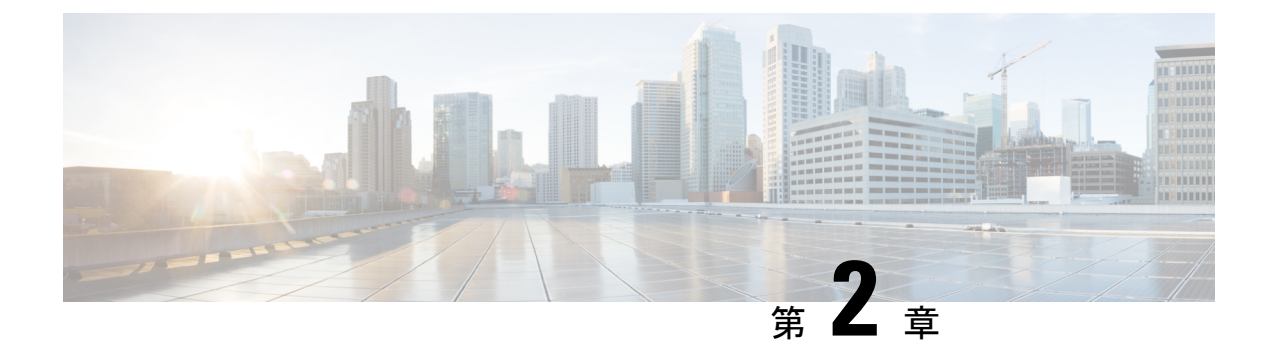

# VMware を使用した ASAv の導入

ASAvは、VMware ESXiを実行できる任意のサーバークラスの x86 CPU デバイスに導入できます。

- VMware での ASAv のガイドラインと制限事項 (11ページ)
- ASAv の VMware 機能のサポート (15 ページ)
- ASAv と VMware の前提条件 (17 ページ)
- ASAv ソフトウェアの解凍と第0日用構成ファイルの作成 (18ページ)
- VMware vSphere Web Client を使用した ASAv の導入 (20 ページ)
- VMware vSphere スタンドアロンクライアントおよび第0日用構成を使用した ASAv の導入 (26ページ)
- OVF ツールおよび第0日用構成を使用した ASAv の導入 (27ページ)
- ASAv コンソールへのアクセス (28 ページ)
- vCPU またはスループット ライセンスのアップグレード (30 ページ)
- VMware での ASAv のパフォーマンス調整 (31 ページ)

# VMware での ASAv のガイドラインと制限事項

ESXiサーバーにASAvの複数のインスタンスを作成して導入できます。ASAvの導入に使用される特定のハードウェアは、導入されるインスタンスの数や使用要件によって異なります。作成する各仮想アプライアンスには、ホストマシン上での最小リソース割り当て(メモリ、CPU数、およびディスク容量)が必要です。

ASAv を導入する前に、次のガイドラインと制限事項を確認します。

#### VMWare ESXi での ASAv のシステム要件

最適なパフォーマンスを確保するために、以下の仕様に準拠していることを確認してください。ASAvASAvには、次の要件があります。

 ホストCPUは、仮想化拡張機能を備えたサーバークラスのx86ベースのIntelまたはAMD CPUである必要があります。 たとえば、ASAv パフォーマンステストラボでは、2.6GHz で動作する Intel<sup>®</sup> Xeon<sup>®</sup> CPU E5-2690v4 プロセッサを搭載した Cisco Unified Computing System<sup>™</sup> (Cisco UCS<sup>®</sup>) Cシリーズ M4 サーバーを最低限使用しています。

ASAvは、ESXiバージョン 6.0、6.5、6.7、7.0、7.0 アップグレード1、7.0 アップグレード2、および 7.0 アップグレード3 をサポートします。

#### OVF ファイルのガイドライン

導入対象に基づいて、asav-vi.ovfファイルまたは asav-esxi.ovfファイルを選択します。

- asav-vi:vCenterに導入する場合
- asav-esxi: ESXi に導入する場合 (vCenter なし)
- ASAv OVF の導入は、ローカリゼーション(非英語モードでのコンポーネントのインストール)をサポートしません。ご自身の環境のVMware vCenterとLDAPサーバーがASCII 互換モードでインストールされていることを確認してください。
- ASAv をインストールして VM コンソールを使用する前に、キーボードを [United States English] に設定する必要があります。
- ASAv を導入すると、2 つの異なる ISO イメージが ESXi ハイパーバイザにマウントされます。
  - マウントされた最初のドライブには、vSphereによって生成されたOVF環境変数が備わってます。
  - ・マウントされた2番目のドライブは day0.iso です。

### 1

注目 ASAv マシンが起動したら、両方のドライブのマウントを解除で きます。ただし、[電源投入時に接続(Connect at Power On)]が オフになっている場合でも、ドライブ1(OVF環境変数を使用) は、ASAvの電源をオフ/オンにするたびに常にマウントされま す。

#### OVF テンプレートのガイドラインのエクスポート

vSphereのOVF テンプレートのエクスポート機能は、既存のASAv インスタンスパッケージを OVF テンプレートとしてエクスポートするのに役立ちます。エクスポートされたOVF テンプ レートを使用して、同じ環境または異なる環境にASAv インスタンスを導入できます。エクス ポートされたOVF テンプレートを使用して vSphere に ASAv インスタンスを導入する前に、 OVF ファイルの構成の詳細を変更して、導入の失敗を防ぐ必要があります。

ASAv のエクスポートされた OVF ファイルを変更するには、次の手順を実行します。

- 1. OVF テンプレートをエクスポートしたローカルマシンにログインします。
- 2. テキストエディタで OVF ファイルを参照して開きます。

- <vmw:ExtraConfig vmw:key="monitor\_control.pseudo\_perfctr" vmw:value="TRUE"></vmw:ExtraConfig> タグが存在することを確認します。
- 4. <rasd:ResourceSubType>vmware.cdrom.iso</rasd:ResourceSubType>タグを削除します。

または

<rasd:ResourceSubType>vmware.cdrom.iso</rasd:ResourceSubType>タグと <rasd:ResourceSubType>vmware.cdrom.remotepassthrough</rasd:ResourceSubType>タグを交換します。

詳細については、VMware が公開した「Deploying an OVF fails on vCenter Server 5.1/5.5 when VMware tools are installed (2034422)」を参照してください。

5. UserPrivilege、OvfDeployment、および ControllerType のプロパティ値を入力します。

次に例を示します。

- <Property ovf:qualifiers="ValueMap{"ovf", "ignore", "installer"}" ovf:type="string"
ovf:key="OvfDeployment">

+ <Property ovf:qualifiers="ValueMap{"ovf", "ignore", "installer"}" ovf:type="string"
ovf:key="OvfDeployment" ovf:value="ovf">

- <Property ovf:type="string" ovf:key="ControllerType">

+ <Property ovf:type="string" ovf:key="ControllerType" ovf:value="ASAv">

- <Property ovf:qualifiers="MinValue(0) MaxValue(255)" ovf:type="uint8"
ovf:key="UserPrivilege">
+ <Property ovf:qualifiers="MinValue(0) MaxValue(255)" ovf:type="uint8"
ovf:key="UserPrivilege" ovf:value="15">

- 6. OVF ファイルを保存します。
- 7. OVF テンプレートを使用して、ASAv を導入します。VMware vSphere Web Client を使用した ASAv の導入 [英語] を参照してください。

#### ハイ アベイラビリティ ガイドラインのためのフェールオーバー

フェールオーバー配置の場合は、スタンバイ装置が同じライセンス権限付与を備えていること を確認してください(たとえば、両方の装置が 2Gbps の権限付与であることなど)。

#### C)

**重要** ASAv を使用して高可用性ペアを作成する場合は、データインターフェイスを各 ASAv に同じ 順序で追加する必要があります。完全に同じインターフェイスが異なる順序で各 ASAv に追加 されると、ASAv コンソールにエラーが表示されることがあります。また、フェールオーバー 機能にも影響が出ることがあります。

ASAv 内部インターフェイスまたは ASAv フェールオーバーの高可用性リンクに使用される ESX ポートグループについては、2 つの仮想 NIC を使用して ESX ポートグループのフェール オーバー順序を設定します(1 つはアクティブアップリンク、もう1 つはスタンバイアップリ ンク)。この設定は、2 つの VM が相互に ping を実行したり、ASAv 高可用性リンクを稼働さ せたりするために必要です。

#### vMotion に関するガイドライン

VMwareでは、vMotionを使用する場合、共有ストレージのみを使用する必要があります。
 ASAvの導入時に、ホストクラスタがある場合は、ストレージをローカルに(特定のホスト上)または共有ホスト上でプロビジョニングできます。ただし、ASAvをvMotionを使用して別のホストに移行する場合、ローカルストレージを使用するとエラーが発生します。

#### スループット用のメモリと vCPU の割り当てとライセンス

ASAv に割り当てられたメモリのサイズは、スループットレベルに合わせたものです。異なるスループットレベルのライセンスを要求する場合を除いて、[Edit Settings]ダイアログボックスのメモリ設定またはvCPUハードウェア設定は変更しないでください。アンダープロビジョニングは、パフォーマンスに影響を与える可能性があります。

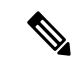

(注)

メモリまたは vCPU ハードウェア設定を変更する必要がある場合 は、ASAv のライセンス (1ページ)に記載されている値のみを 使用してください。VMware が推奨するメモリ構成の最小値、デ フォルト値、および最大値は使用しないでください。

場合によっては、ASAv5のメモリが枯渇状態になります。この状態は、AnyConnectクラ イアントの有効化やファイルのダウンロードなど、特定のリソースの利用が多い場合に発 生することがあります。自動的な再起動に関するコンソールメッセージやメモリ使用量に 関する重大なsyslogが、メモリ枯渇の状態を示します。このような場合、1.5 GBメモリの VMにASAv5を導入できます。1 GBから1.5 GBに変更するには、VMの電源をオフにし て、メモリを変更し、VMの電源を再度オンにします。

#### CPU 予約

 ・デフォルトでは、ASAvの CPU 予約は 1000 MHz です。共有、予約、および制限の設定 ([設定の編集(Edit Settings)]>[リソース(Resources)]>[CPU])を使用することで、 ASAv に割り当てられる CPU リソースの量を変更できます。より低い設定で必要なトラ フィック負荷が課されている状況で ASAv が目的を達成できる場合は、CPU 予約の設定を 1000 Mhz 未満にできます。ASAv によって使用される CPU の量は、動作しているハード ウェアプラットフォームだけでなく、実行している作業のタイプと量によっても異なりま す。

仮想マシンの [Performance] タブの [Home] ビューに配置された [CPU Usage (MHz)] チャートから、すべての仮想マシンに関する CPU 使用率をホストの視点で確認できます。ASAv が標準的なトラフィック量を処理しているときの CPU 使用率のベンチマークを設定する と、その情報を CPU 予約の調整時の入力として使用できます。

詳細については、VMwareから発行されている『CPU Performance Enhancement Advice』を 参照してください。  リソース割り当てとオーバープロビジョニングまたはアンダープロビジョニングされたリ ソースを表示するには、ASAv show vm および show cpu コマンド、あるいは ASDM [ホー ム (Home)]>[デバイスダッシュボード (Device Dashboard)]>[デバイス情報 (Device Information)]>[仮想リソース (Virtual Resources)]タブまたは[モニタリング (Monitoring)]>[プロパティ (Properties)]>[システムリソースグラフ (System Resources Graphs)]>[CPU]ペインを使用できます。

#### UCS B シリーズ ハードウェアにおけるトランスペアレント モードに関するガイドライン

MAC フラップが、Cisco UCS B シリーズ ハードウェアのトランスペアレントモードで動作す る一部の ASAv 設定で発生することがあります。MAC アドレスがさまざまな場所で出現した 場合、パケットはドロップされます。

VMware 環境にトランスペアレントモードで ASAv を導入する場合に MAC フラップを回避す るには、次のガイドラインを参考にしてください。

VMware NIC チーミング: UCS B シリーズにトランスペアレントモードで ASAv を導入する場合、内部および外部インターフェイスに使用するポートグループにはアクティブアップリンクを1つだけ設定し、アップリンクは同じである必要があります。vCenterでVMware NIC チーミングを設定します。

NICチーミングの設定方法の詳細については、VMwareドキュメントを参照してください。

 ARP インスペクション: ASAv で ARP インスペクションを有効にし、受信インターフェ イスで MAC および ARP エントリを静的に設定します。ARP インスペクションと有効化 の詳細については、Cisco ASA シリーズコンフィギュレーションガイド(一般的な操作) [英語]を参照してください。

#### その他のガイドラインと制限事項

- ESXi 6.7、vCenter 6.7、ASA Virtual 9.12 以降を実行している場合、ASA Virtual は 2 つの CD/DVD IDE ドライブなしで起動します。
- •vSphere Web Client は ASAv OVA の導入ではサポートされないため、vSphere Client を使用 してください。

### ASAvの VMware 機能のサポート

次の表に、ASAvの VMware 機能のサポートを示します。

表 6: ASAvの VMware 機能のサポート

| 機能        | 説明                              | サポート(あり/なし) | 注釈 |
|-----------|---------------------------------|-------------|----|
| コールド クローン | クローニング中に VM<br>の電源がオフになりま<br>す。 | あり          | -  |

I

| 機能              | 説明                                           | サポート(あり/なし) | 注釈                                                                        |
|-----------------|----------------------------------------------|-------------|---------------------------------------------------------------------------|
| DRS             | 動的リソースのスケ<br>ジューリングおよび分<br>散電源管理に使用され<br>ます。 | Yes         | VMware のガイドライ<br>ンを参照してくださ<br>い。                                          |
| ホット追加           | 追加時にVMが動作し<br>ています。                          | なし          | -                                                                         |
| ホットクローン         | クローニング中に VM<br>が動作しています。                     | なし          | -                                                                         |
| ホットリムーブ         | 取り外し中にVMが動<br>作しています。                        | なし          | -                                                                         |
| Snapshot        | VM が数秒間フリーズ<br>します。                          | あり          | 使用には注意が必要で<br>す。トラフィックが失<br>われる可能性がありま<br>す。フェールオーバー<br>が発生することがあり<br>ます。 |
| 一時停止と再開         | VM が一時停止され、<br>その後再開します。                     | あり          | -                                                                         |
| vCloud Director | VMの自動配置が可能<br>になります。                         | なし          | -                                                                         |
| VM の移行          | 移行中にVMの電源が<br>オフになります。                       | あり          | -                                                                         |
| VMotion         | VM のライブ マイグ<br>レーションに使用され<br>ます。             | あり          | 共有ストレージを使用<br>します。vMotion に関<br>するガイドライン<br>(14 ページ)を参照<br>してください。        |
| VMware FT       | <b>VM</b> のHAに使用され<br>ます。                    | なし          | ASAv マシンの障害に<br>対して ASAv のフェー<br>ルオーバーを使用しま<br>す。                         |
| VMware HA       | ESXi およびサーバの<br>障害に使用されます。                   | あり          | ASAv マシンの障害に<br>対して ASAv のフェー<br>ルオーバーを使用しま<br>す。                         |

| 機能                                           | 説明                     | サポート(あり/なし) | 注釈                                                |
|----------------------------------------------|------------------------|-------------|---------------------------------------------------|
| VM ハートビートの<br>VMware HA                      | VM 障害に使用されま<br>す。      | なし          | ASAv マシンの障害に<br>対して ASAv のフェー<br>ルオーバーを使用しま<br>す。 |
| VMware vSphere スタ<br>ンドアロン Windows<br>クライアント | VM を導入するために<br>使用されます。 | あり          | -                                                 |
| VMware vSphere Web<br>Client                 | VM を導入するために<br>使用されます。 | あり          | -                                                 |

## ASAv と VMware の前提条件

VMware vSphere Web Client、vSphere スタンドアロンクライアント、または OVF ツールを使用 して ASAv を導入できます。システム要件については、Cisco ASA の互換性 [英語] を参照して ください。

#### vSphere 標準スイッチのセキュリティ ポリシー

vSphere スイッチについては、レイヤ2セキュリティポリシーを編集して、ASAvインターフェ イスによって使用されるポートグループに対しセキュリティポリシーの例外を適用できます。 次のデフォルト設定を参照してください。

- 無差別モード: 拒否
- MAC アドレスの変更:許可
- •不正送信:許可

次のASAv設定の場合、これらの設定の変更が必要な場合があります。詳細については、vSphere のマニュアルを参照してください。

|                 | ルーテッドファイアウォールモード |          | トランスペアレン<br>ル モード | トファイアウォー |
|-----------------|------------------|----------|-------------------|----------|
| セキュリティの例<br>外   | フェールオーバー<br>なし   | フェールオーバー | フェールオーバー<br>なし    | フェールオーバー |
| 無差別モード          | <任意>             | <任意>     | 承認                | 承認       |
| MAC アドレスの<br>変更 | <任意>             | 承認       | <任意>              | 承認       |

表 7:ポート グループのセキュリティ ポリシーの例外

|               | ルーテッドファイ       | アウォールモード | トランスペアレン<br>ル モード | トファイアウォー |
|---------------|----------------|----------|-------------------|----------|
| セキュリティの例<br>外 | フェールオーバー<br>なし | フェールオーバー | フェールオーバー<br>なし    | フェールオーバー |
| 不正送信          | <任意>           | 承認       | 承認                | 承認       |

# ASAv ソフトウェアの解凍と第0日用構成ファイルの作成

ASAvを起動する前に、第0日用のコンフィギュレーションファイルを準備できます。この ファイルは、ASAvの起動時に適用されるASAvの設定を含むテキストファイルです。この初 期設定は、「day0-config」というテキストファイルとして指定の作業ディレクトリに格納さ れ、さらに day0.iso ファイルへと処理されます。この day0.iso ファイルが最初の起動時にマウ ントされて読み取られます。第0日用コンフィギュレーションファイルには、少なくとも、管 理インターフェイスをアクティブ化するコマンドと、公開キー認証用 SSH サーバーを設定す るコマンドを含める必要がありますが、すべてのASA 設定を含めることもできます。空の day0-config を含むデフォルトの day0.iso がリリースとともに提供されています。day0.iso ファ イル (カスタム day0 またはデフォルトの day0.iso) は、最初の起動中に使用できなければなり ません。

#### 始める前に

この例ではLinux が使用されていますが、Windows の場合にも同様のユーティリティがあります。

- 初期導入時に自動的に ASAv にライセンスを付与するには、Cisco Smart Software Manager からダウンロードした Smart Licensing Identity (ID) トークンを「idtoken」というテキスト ファイルに格納し、第0日用構成ファイルと同じディレクトリに保存します。
- ・トランスペアレントモードでASAvを導入する場合は、トランスペアレントモードで実行 される既知のASA構成ファイルを、第0日用構成ファイルとして使用する必要がありま す。これは、ルーテッドファイアウォールの第0日用コンフィギュレーションファイル には該当しません。
- ISO イメージが ESXi ハイパーバイザにどのようにマウントされるかの詳細については、 VMware での ASAv のガイドラインと制限事項 (11 ページ)の OVF ファイルのガイドラ インを参照してください。

ステップ1 ZIP ファイルを Cisco.com からダウンロードし、ローカル ディスクに保存します。

https://www.cisco.com/go/asa-software

(注) Cisco.com のログインおよびシスコ サービス契約が必要です。

- **ステップ2** ファイルを作業ディレクトリに解凍します。ディレクトリからファイルを削除しないでください。次のファ イルが含まれています。
  - asav-vi.ovf: vCenter への導入用。
  - asav-esxi.ovf: vCenter 以外への導入用。
  - boot.vmdk : ブート ディスク イメージ。
  - disk0.vmdk : ASAv ディスクイメージ。
  - day0.iso: day0-config ファイルおよびオプションの idtoken ファイルを含む ISO。
  - asav-vi.mf: vCenter への導入用のマニフェストファイル。
  - asav-esxi.mf: vCenter 以外への導入用のマニフェストファイル。

**ステップ3**「day0-config」というテキストファイルに ASAv の CLI 設定を記入します。3 つのインターフェイスの設定とその他の必要な設定を追加します。

最初の行は ASA のバージョンで始める必要があります。day0-config は、有効な ASA 構成である必要があ ります。day0-config を生成する最適な方法は、既存の ASA または ASAv から実行コンフィギュレーション の必要な部分をコピーする方法です。day0-config 内の行の順序は重要で、既存の show running-config コマ ンド出力の順序と一致している必要があります。

#### 例:

```
ASA Version 9.4.1
1
console serial
interface management0/0
nameif management
security-level 100
ip address 192.168.1.1 255.255.255.0
no shutdown
interface gigabitethernet0/0
nameif inside
security-level 100
ip address 10.1.1.2 255.255.255.0
no shutdown
interface gigabitethernet0/1
nameif outside
security-level 0
ip address 198.51.100.2 255.255.255.0
no shutdown
http server enable
http 192.168.1.0 255.255.255.0 management
crypto key generate rsa modulus 1024
username AdminUser password paSSw0rd
ssh 192.168.1.0 255.255.255.0 management
aaa authentication ssh console LOCAL
call-home
http-proxy 10.1.1.1 port 443
license smart
feature tier standard
throughput level 2G
```

ステップ4 (任意) Cisco Smart Software Manager により発行された Smart License ID トークンファイルをコンピュータ にダウンロードします。 ステップ5 (任意) ダウンロード ファイルから ID トークンをコピーし、ID トークンのみを含む「idtoken」というテキスト ファイルに保存します。

この ID トークンによって、Smart Licensing サーバーに ASAv が自動的に登録されます。

ステップ6 テキスト ファイルを ISO ファイルに変換して仮想CD-ROM を生成します。

#### 例:

```
stack@user-ubuntu:-/KvmAsa$ sudo genisoimage -r -o day0.iso day0-config idtoken
I: input-charset not specified, using utf-8 (detected in locale settings)
Total translation table size: 0
Total rockridge attributes bytes: 252
Total directory bytes: 0
Path table size (byptes): 10
Max brk space used 0
176 extents written (0 MB)
stack@user-ubuntu:-/KvmAsa$
```

ステップ7 day0.iso 用に Linux で新しい SHA1 値を計算します。

#### 例:

```
openssl dgst -sha1 day0.iso
SHA1(day0.iso) = e5bee36e1eb1a2b109311c59e2f1ec9f731ecb66 day0.iso
```

ステップ8 新しいチェックサムを作業ディレクトリの asav-vi.mf ファイルに含め、day0.iso SHA1 値を新しく生成され た値で置き換えます。

#### 例:

SHA1(asav-vi.ovf) = de0f1878b8f1260e379ef853db4e790c8e92f2b2 SHA1(disk0.vmdk) = 898b26891cc68fa0c94ebd91532fc450da418b02 SHA1(boot.vmdk) = 6b0000ddebfc38ccc99ac2d4d5dbfb8abfb3d9c4 SHA1(day0.iso) = e5bee36e1eb1a2b109311c59e2f1ec9f731ecb66

ステップ9 ZIP ファイルを解凍したディレクトリに day0.iso ファイルをコピーします。デフォルト(空)の day0.iso ファイルが上書きされます。

このディレクトリから VM が導入される場合は、新しく生成された day0.iso 内の構成が適用されます。

### VMware vSphere Web Client を使用した ASAv の導入

この項では、VMware vSphere Web Client を使用して ASAv を導入する方法について説明しま す。Web クライアントには、vCenter が必要です。vCenter がない場合は、「VMware vSphere スタンドアロンクライアントおよび第0日用構成を使用した ASAv の導入」、または「OVF ツールおよび第0日用構成を使用した ASAv の導入」を参照してください。

- vSphere Web Client へのアクセスとクライアント統合プラグインのインストール (21 ページ)
- VMware vSphere Web Client を使用した ASAv の導入 (20 ページ)

## vSphere Web Client へのアクセスとクライアント統合プラグインのイン ストール

この項では、vSphere Web Client にアクセスする方法について説明します。また、ASAv コン ソールアクセスに必要なクライアント統合プラグインをインストールする方法についても説明 します。一部の Web クライアント機能(プラグインなど)は、Macintosh ではサポートされて いません。完全なクライアントのサポート情報については、VMware の Web サイトを参照して ください。

ステップ1 ブラウザから VMware vSphere Web Client を起動します。

#### https://vCenter\_server:port/vsphere-client/

デフォルトでは、port は 9443 です。

- **ステップ2** (1回のみ) ASAv コンソールへのアクセスを可能にするため、クライアント統合プラグインをインストー ルします。
  - **1.** ログイン画面で、[Download the Client Integration Plug-in] をクリックしてプラグインをダウンロードします。
  - 2. ブラウザを閉じてから、インストーラを使用してプラグインをインストールします。
  - 3. プラグインをインストールしたら、vSphere Web Client に再接続します。
- ステップ3 ユーザー名とパスワードを入力し、[Login] をクリックするか、[Use Windows session authentication] チェッ クボックスをオンにします(Windows のみ)。

### VMware vSphere Web Client を使用した ASAv の導入

ASAv を導入するには、VMware vSphere Web Client(または vSphere Client)、およびオープン 仮想化フォーマット(OVF)のテンプレートファイルを使用します。シスコの ASAv パッケー ジを展開するには、vSphere Web Client で Deploy OVF Template ウィザードを使用します。この ウィザードでは、ASAv OVA ファイルを解析し、ASAv を実行する仮想マシンを作成し、パッ ケージをインストールします。

ウィザードの手順のほとんどは、VMware に対し標準のものです。Deploy OVF Template の詳 細については、VMware vSphere Web Client のオンライン ヘルプを参照してください。

#### 始める前に

ASAvを導入する前に、vSphere(管理用)で少なくとも1つのネットワークを設定しておく必要があります。

ステップ1 ASAv ZIP ファイルを Cisco.com からダウンロードし、PC に保存します。

http://www.cisco.com/go/asa-software

- (注) Cisco.com のログインおよびシスコ サービス契約が必要です。
- ステップ2 vSphere Web Client の [Navigator] ペインで、[vCenter] をクリックします。
- **ステップ3** [Hosts and Clusters] をクリックします。
- ステップ4 ASAvを導入するデータセンター、クラスタ、またはホストを右クリックして、[Deploy OVF Template] を選択します。

[Deploy OVF Template] ウィザードが表示されます。

- ステップ5 ウィザード画面の指示に従って進みます。
- ステップ6 [Setup networks] 画面で、使用する各 ASAv インターフェイスにネットワークをマッピングします。

ネットワークはアルファベット順になっていない可能性があります。ネットワークを見つけることが非 常に困難な場合は、[Edit Settings] ダイアログボックスからネットワークを後で変更できます。導入後、 ASAv インスタンスを右クリックし、[Edit Settings] を選択して [Edit Settings] ダイアログボックスにアク セスします。ただし、この画面には ASAv インターフェイス ID は表示されません(ネットワーク アダ プタ ID のみ)。次のネットワーク アダプタ ID と ASAv インターフェイス ID の対応一覧を参照してく ださい。

| ネットワーク アダプタ <b>ID</b> | ASAv インターフェイス ID    |
|-----------------------|---------------------|
| ネットワーク アダプタ1          | Management 0/0      |
| ネットワーク アダプタ2          | GigabitEthernet 0/0 |
| ネットワーク アダプタ3          | GigabitEthernet 0/1 |
| ネットワーク アダプタ4          | GigabitEthernet 0/2 |
| ネットワーク アダプタ 5         | GigabitEthernet 0/3 |
| ネットワーク アダプタ6          | GigabitEthernet 0/4 |
| ネットワーク アダプタ7          | GigabitEthernet 0/5 |
| ネットワーク アダプタ8          | GigabitEthernet 0/6 |
| ネットワーク アダプタ 9         | GigabitEthernet 0/7 |
| ネットワーク アダプタ 10        | GigabitEthernet 0/8 |

すべての ASAv インターフェイスを使用する必要はありません。ただし、vSphere Web Client ではすべて のインターフェイスにネットワークを割り当てる必要があります。使用しないインターフェイスについ ては、ASAv 設定内でインターフェイスを無効のままにしておくことができます。ASAv を導入した後、 任意で vSphere Web Client に戻り、[Edit Settings] ダイアログボックスから余分なインターフェイスを削除 することができます。詳細については、vSphere Web Client のオンライン ヘルプを参照してください。

(注) フェールオーバー/HA 配置では、GigabitEthernet 0/8 がフェールオーバーインターフェイスとして事前設定されます。

- ステップ7 インターネットアクセスにHTTPプロキシを使用する場合は、[Smart Call Home Settings] 領域でスマート ライセンスのプロキシアドレスを設定する必要があります。このプロキシは、一般にSmart Call Home に も使用されます。
- ステップ8 フェールオーバー/HA 配置では、[Customize] テンプレート画面で次を設定します。
  - ・スタンバイ管理 IP アドレスを指定します。

インターフェイスを設定する場合、同じネットワーク上のアクティブ IP アドレスとスタンバイ IP アドレスを指定する必要があります。プライマリ装置が故障すると、セカンダリ装置はプライマリ 装置の IP アドレスと MAC アドレスを引き継ぎ、トラフィックを通過させます。現在スタンバイに なっている装置が、スタンバイの IP アドレスと MAC アドレスを引き継ぎます。ネットワーク デバ イスは、MAC と IP アドレスの組み合わせについて変更を認識しないため、ネットワーク上のどの ような場所でも ARP エントリが変更されたり、タイムアウトが生じたりすることはありません。

• [HA Connection Settings] 領域で、フェールオーバー リンクを設定します。

フェールオーバーペアの2台の装置は、フェールオーバーリンク経由で常に通信して、各装置の動 作ステータスを確認しています。GigabitEthernet 0/8 がフェールオーバーリンクとして事前設定され ています。同じネットワーク上のリンクに対するアクティブな IP アドレスとスタンバイの IP アド レスを入力します。

**ステップ9** ウィザードが完了すると、vSphere Web Client は VM を処理します。[Global Information] 領域の [Recent Tasks] ペインで [Initialize OVF deployment] ステータスを確認できます。

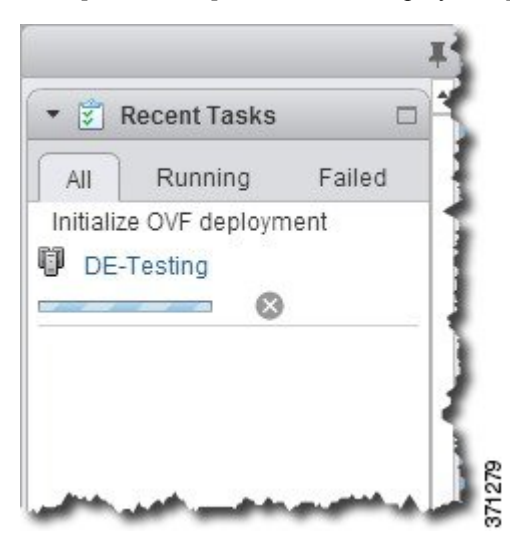

この手順が終了すると、[Deploy OVF Template] 完了ステータスが表示されます。

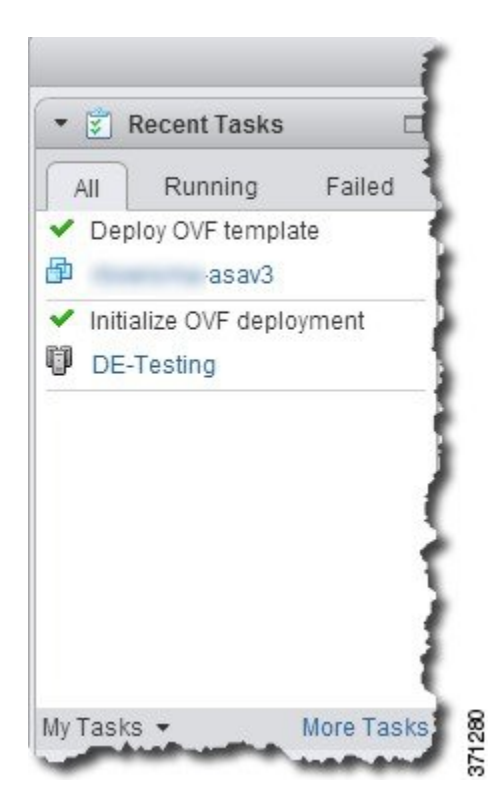

その後、ASAv インスタンスがインベントリ内の指定されたデータセンターの下に表示されます。

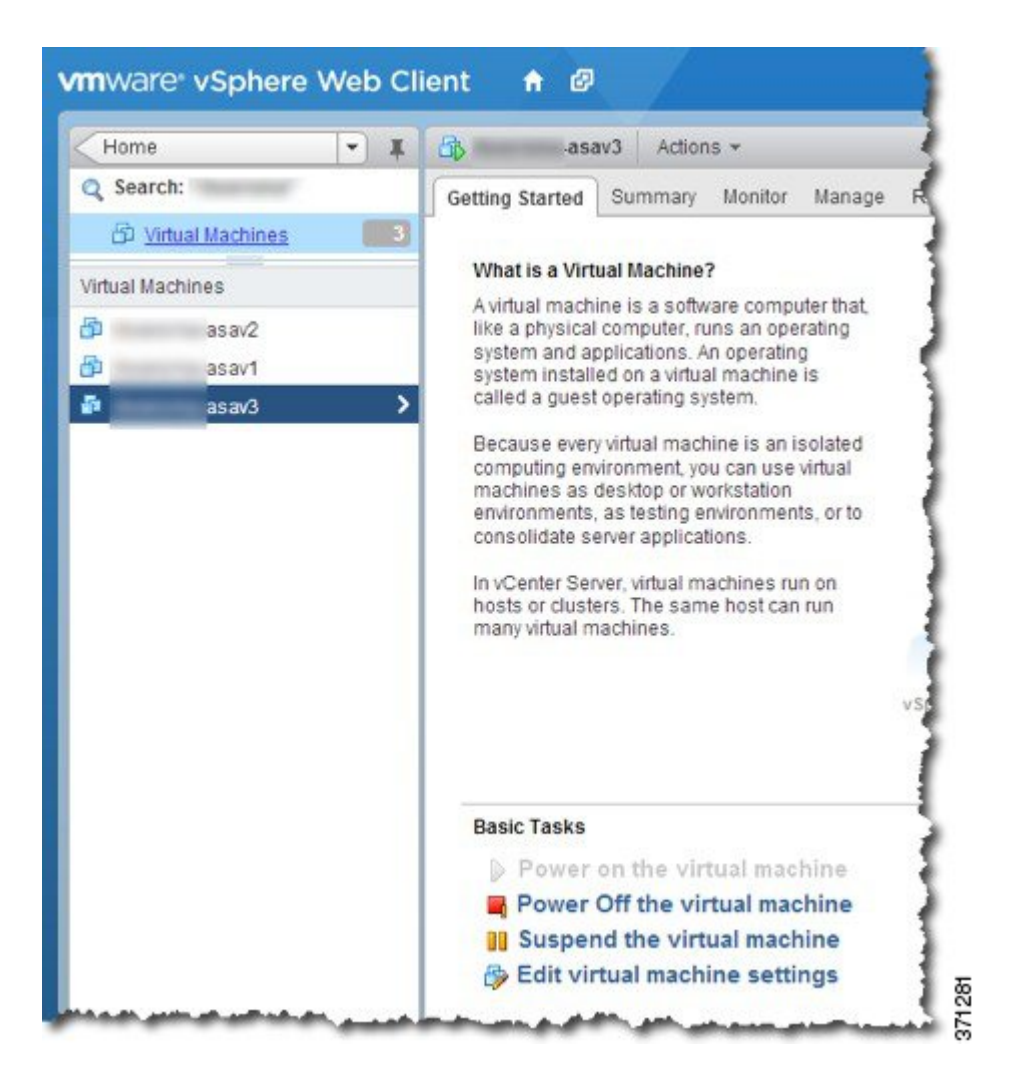

**ステップ10** ASAv マシンがまだ稼働していない場合は、[仮想マシンの電源をオン(Power on the virtual machine)]を クリックします。

> ASDMで接続を試行したりコンソールに接続を試行する前に、ASAvが起動するのを待ちます。ASAvが 初めて起動すると、OVFファイルから提供されたパラメータを読み込み、それらを ASAv システム構成 に追加します。その後、起動プロセスが自動的に再開され、稼働を開始します。この二重起動プロセス は、初めて ASAv を導入した場合にのみ発生します。起動メッセージを確認するには、[Console] タブを クリックして、ASAv コンソールにアクセスします。

- ステップ11 フェールオーバー/HA 配置の場合は、この手順を繰り返してセカンダリ装置を追加します。次のガイド ラインを参照してください。
  - ・プライマリ装置と同じスループットレベルを設定します。
  - ・プライマリ装置とまったく同じIPアドレス設定を入力します。両方の装置のブートストラップ設定は、プライマリまたはセカンダリとして装置を識別するパラメータを除いて同一にします。

#### 次のタスク

Cisco Licensing Authority に ASAv を正常に登録するには、ASAv にインターネットアクセスが 必要です。インターネットアクセスを実行して正常にライセンス登録するには、導入後に追加 の設定が必要になることがあります。

# VMware vSphere スタンドアロンクライアントおよび第0 日用構成を使用した ASAv の導入

ASAv を導入するには、VMware vSphere Client およびオープン仮想化フォーマット(OVF)の テンプレートファイル(vCenter へ導入する場合は asav-vi.ovf、vCenter 以外へ導入する場合は asav-esxi.ovf)を使用します。シスコの ASAv パッケージを導入するには、vSphere Client で [OVFテンプレートの導入(Deploy OVF Template)]ウィザードを使用します。このウィザード では、ASAv OVA ファイルを解析し、ASAv を実行する仮想マシンを作成し、パッケージをイ ンストールします。

ウィザードの手順のほとんどは、VMware に対し標準のものです。[Deploy OVF Template] ウィ ザードの詳細については、VMware vSphere クライアントのオンライン ヘルプを参照してくだ さい。

#### 始める前に

- ASAvを導入する前に、vSphere(管理用)で少なくとも1つのネットワークを設定しておく必要があります。
- ASAv ソフトウェアの解凍と第0日用構成ファイルの作成(18ページ)の手順に従って、 第0日用構成を作成します。

ステップ1 VMware vSphere クライアントを起動し、[File] > [Deploy OVF Template] を選択します。

[Deploy OVF Template] ウィザードが表示されます。

- **ステップ2** asav-vi.ovfファイルを解凍した作業ディレクトリを参照し、それを選択します。
- ステップ3 [OVF Template Details] 画面が表示されます。次の画面に移動します。カスタムの第0日用コンフィギュレー ション ファイルを使用する場合は、構成を変更する必要はありません。
- ステップ4 最後の画面に導入設定の要約が表示されます。[Finish] をクリックしてVM を導入します。
- ステップ5 ASAvの電源を投入し、VMware コンソールを開いて、2回目の起動を待機します。
- ステップ6 ASAv に SSH 接続し、必要な構成を完了します。第0日用コンフィギュレーション ファイルに必要なすべての構成がされていない場合は、VMware コンソールを開いて、必要な構成を完了します。

これで、ASAv は完全に動作可能な状態です。

## **OVF** ツールおよび第0日用構成を使用した ASAv の導入

このセクションでは、第0日用構成ファイルを必要とする OVF ツールを使用した ASAv の導入方法について説明します。

#### 始める前に

- OVF ツールを使用して ASAv を導入する場合は、day0.iso ファイルが必要です。ZIP ファイルで提供されるデフォルトの空の day0.iso ファイルを使用するか、または、生成しカスタマイズした第0日用コンフィギュレーションファイルを使用できます。第0日用コンフィギュレーションファイルの作成方法については、ASAv ソフトウェアの解凍と第0日用構成ファイルの作成(18ページ)を参照してください。
- OVF ツールが Linux または Windows PC にインストールされ、ターゲット ESXi サーバー に接続できることを確認します。

ステップ1 OVF ツールがインストールされていることを確認します。

#### 例:

linuxprompt# which ovftool

ステップ2 必要な導入オプションを指定した.cmd ファイルを作成します。

#### 例:

```
linuxprompt# cat launch.cmd
ovftool \
--name="asav-941-demo" \
--powerOn \
--deploymentOption=ASAv30 \
--diskMode=thin \
--datastore=datastore1 \
--acceptAllEulas \
--net:ManagementO-0="Portgroup_Mgmt" \
--net:GigabitEthernetO-1="Portgroup_Inside" \
--net:GigabitEthernetO-0="Portgroup_Outside" \
--prop:HARole=Standalone \
asav-esxi.ovf \
vi://root@10.1.2.3/
```

ステップ3 cmd ファイルを実行します。

例:

linuxprompt# ./launch.cmd

ASAvの電源を投入し、2回目の起動を待機します。

ステップ4 ASAvにSSH接続し、必要に応じて設定を完了します。さらに設定が必要な場合は、ASAvに対してVMware コンソールを開き、必要な設定を適用します。 これで、ASAv は完全に動作可能な状態です。

### ASAv コンソールへのアクセス

ASDM を使用する場合、トラブルシューティングに CLI を使用する必要がある場合がありま す。デフォルトでは、組み込みの VMware vSphere コンソールにアクセスできます。または、 コピーアンドペーストなどのより優れた機能を持つネットワーク シリアル コンソールを設定 できます。

- VMware vSphere コンソールの使用
- ネットワーク シリアル コンソール ポートの設定

### VMware vSphere コンソールの使用

初期設定またはトラブルシューティングを行うには、VMware vSphere Web Client により提供される仮想コンソールから CLI にアクセスします。後で Telnet または SSH の CLI リモート アクセスを設定できます。

#### 始める前に

vSphere Web Client では、ASAv コンソール アクセスに必要なクライアント統合プラグインを インストールします。

- ステップ1 VMware vSphere Web Client で、インベントリの ASAv インスタンスを右クリックし、[Open Console] を選 択します。または、[Summary] タブの [Launch Console] をクリックします。
- ステップ2 コンソールでクリックして Enter を押します。注: Ctrl + Alt を押すと、カーソルが解放されます。

ASAv がまだ起動中の場合は、起動メッセージが表示されます。

ASAv が初めて起動すると、OVF ファイルから提供されたパラメータを読み込み、それらを ASAv システム構成に追加します。その後、起動プロセスが自動的に再開され、稼働を開始します。この二重起動プロ セスは、初めて ASAv を導入した場合にのみ発生します。

(注) ライセンスをインストールするまで、スループットは100 Kbps に制限されるため、予備接続テストを実行できます。ライセンスは、通常の操作に必要です。ライセンスをインストールするまで、次のメッセージがコンソールで繰り返し表示されます。

Warning: ASAv platform license state is Unlicensed. Install ASAv platform license for full functionality.

次のプロンプトが表示されます。

ciscoasa>

このプロンプトは、ユーザー EXEC モードで作業していることを示します。ユーザー EXEC モードでは、 基本コマンドのみを使用できます。

ステップ3 特権 EXEC モードにアクセスします。

#### 例:

ciscoasa> **enable** 

次のプロンプトが表示されます。

Password:

ステップ4 Enterキーを押して、次に進みます。デフォルトでは、パスワードは空白です。以前にイネーブルパスワードを設定した場合は、Enterを押す代わりにこれを入力します。

プロンプトが次のように変化します。

ciscoasa#

設定以外のすべてのコマンドは、特権 EXEC モードで使用できます。特権 EXEC モードからコンフィギュ レーション モードに入ることもできます。

特権モードを終了するには、disable コマンド、exit コマンド、または quit コマンドを入力します。

**ステップ5** グローバル コンフィギュレーション モードにアクセスします。

ciscoasa# configure terminal

プロンプトが次のように変化します。

ciscoasa(config)#

グローバル コンフィギュレーション モードから ASAv の設定を開始できます。グローバル コンフィギュ レーション モードを終了するには、exit コマンド、quit コマンド、または end コマンドを入力します。

### ネットワーク シリアル コンソール ポートの設定

コンソール エクスペリエンスの向上のために、コンソール アクセスについて、ネットワーク シリアルポートを単独で設定するか、または仮想シリアルポートコンセントレータ(vSPC) に接続するように設定できます。各方法の詳細については、VMware vSphere のマニュアルを 参照してください。ASAvでは、仮想コンソールの代わりにシリアルポートにコンソール出力 を送信する必要があります。この手順では、シリアルポートコンソールを有効にする方法に ついて説明します。

- ステップ1 VMware vSphere でネットワーク シリアル ポートを設定します。VMware vSphere のマニュアルを参照して ください。
- ステップ2 ASAvで、「use\_ttyS0」という名前のファイルをdisk0のルートディレクトリに作成します。このファイル には内容が含まれている必要はありません。この場所に存在することのみが必要です。 disk0:/use ttyS0

- ASDMから[ツール(Tools)]>[ファイル管理(File Management)]ダイアログボックスを使用して、 この名前で空のテキストファイルをアップロードできます。
- •vSphere コンソールで、ファイル システム内の既存のファイル(任意のファイル)を新しい名前にコ ピーできます。次に例を示します。

ciscoasa(config)# cd coredumpinfo
ciscoasa(config)# copy coredump.cfg disk0:/use\_ttyS0

ステップ3 ASAvをリロードします。

- ASDM から [Tools] > [System Reload] を選択します。
- •vSphere コンソールで reload を入力します。

ASAv は vSphere コンソールへの送信を停止し、代わりにシリアル コンソールに送信します。

ステップ4 シリアルポートの追加時に指定した vSphere のホスト IP アドレスとポート番号に Telnet 接続するか、または vSPC の IP アドレスとポートに Telnet 接続します。

# vCPU またはスループット ライセンスのアップグレード

ASAv は、使用できる vCPU の数に影響するスループット ライセンスを使用します。

ASAvのvCPUの数を増やす(または減らす)場合は、新しいライセンスを要求してその新しいライセンスを適用し、新しい値と一致するようにVMwareのVMプロパティを変更します。

- (注) 割り当てられた vCPUは、ASAv CPU ライセンスまたはスループットライセンスと一致している必要があります。RAMは、vCPU用に正しくサイズ調整されている必要があります。アップグレードまたはダウングレード時には、この手順に従って、ライセンスと vCPUを迅速に調整するようにします。永続的な不一致がある場合、ASAv は適切に動作しません。
- **ステップ1**新しいライセンスを要求します。
- **ステップ2**新しいライセンスを適用します。フェールオーバーペアの場合、両方の装置に新しいライセンスを適用 します。
- **ステップ3** フェールオーバーを使用するかどうかに応じて、次のいずれかを実行します。

 フェールオーバーあり:vSphere Web Client で、スタンバイ ASAv の電源を切断します。たとえば、 ASAv をクリックしてから[仮想マシンの電源をオフ (Power Off the virtual machine)]をクリックす るか、または ASAv を右クリックして[ゲストOSをシャットダウン (Shut Down Guest OS)]を選択 します。
- フェールオーバーなし: vSphere Web クライアントで、ASAvの電源を切断します。たとえば、ASAv をクリックしてから[仮想マシンの電源をオフ (Power Off the virtual machine)]をクリックするか、 またはASAvを右クリックして[ゲストOSをシャットダウン (Shut Down Guest OS)]を選択します。
- ステップ4 ASAv をクリックしてから [仮想マシンの設定の編集(Edit Virtual machine settings)] をクリックします (または ASAv を右クリックして [設定の編集(Edit Settings)]を選択します)。

[Edit Settings] ダイアログボックスが表示されます。

- ステップ5 新しい vCPU ライセンスの正しい値を確認するには、ASAv のライセンス (1ページ) にある CPU 要件とメモリ要件を参照してください。
- **ステップ6** [Virtual Hardware] タブの [CPU] で、ドロップダウン リストから新しい値を選択します。
- ステップ7 [Memory] には、新しい RAM の値を入力します。
- **ステップ8** [OK] をクリックします。
- ステップ9 ASAvの電源を入れます。たとえば、[Power On the Virtual Machine] をクリックします。
- ステップ10 フェールオーバーペアの場合:
  - 1. アクティブ装置へのコンソールを開くか、またはアクティブ装置で ASDM を起動します。
  - 2. スタンバイ装置の起動が終了した後、スタンバイ装置にフェールオーバーします。
    - ASDM: [Monitoring] > [Properties] > [Failover] > [Status] を選択し、[Make Standby] をクリック します。

• CLI : failover active

3. アクティブ装置に対して、ステップ3~9を繰り返します。

#### 次のタスク

詳細については、「ASAv のライセンス (1ページ)」を参照してください。

## VMware での ASAv のパフォーマンス調整

### ESXi 構成でのパフォーマンスの向上

ESXi ホストの CPU 構成時の設定を調整することによって、ESXi 環境内の ASAv のパフォー マンスを向上させることができます。[Scheduling Affinity] オプションによって、仮想マシンの CPUをホストの物理コア(およびハイパースレッディングが有効になっている場合のハイパー スレッド)にどのように分散させるかを制御できます。この機能を使用すれば、各仮想マシン を、指定したアフィニティ セット内のプロセッサに割り当てることができます。

詳細については、以下の VMware ドキュメントを参照してください。

- 「Administering CPU Resources」の章(『vSphere Resource Management』)。
- Performance Best Practices for VMware vSphere
- vSphere Client のオンライン ヘルプ。

### NUMA のガイドライン

Non-uniform Memory Access (NUMA) は、マルチプロセッサシステムのプロセッサに対するメ インメモリモジュールの配置について記述する共有メモリアーキテクチャです。プロセッサが 自身のノード (リモートメモリ) 内に存在しないメモリにアクセスする場合は、ローカルメモ リにアクセスする場合よりも低速の速度で、NUMA 接続を介してデータを転送する必要があ ります。

X86サーバーアーキテクチャは、複数のソケットおよびソケット内の複数のコアで構成されています。各 CPU ソケットとそのメモリおよび I/O が、NUMA ノードと呼ばれます。メモリからパケットを効率的に読み取るには、ゲストアプリケーションおよび関連付けられている周辺 機器(NIC など)が同じノード内に存在する必要があります。

最適な ASAv パフォーマンスを実現するには:

- ASAv マシンは、1つの NUMA ノード上で実行する必要があります。1つの ASAv が2つのソケットで実行されるように導入されている場合、パフォーマンスは大幅に低下します。
- •8 コア ASAv(図1:8 コア NUMA アーキテクチャの例(33 ページ))では、ホスト CPU の各ソケットが、それぞれ8個以上のコアを備えている必要があります。サーバー上で実 行されている他の VM についても考慮する必要があります。
- •NICは、ASAvマシンと同じNUMAノード上にある必要があります。

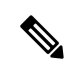

(注) ASAvは、複数の Non-uniform Memory Access (NUMA) ノードおよび物理コア用の複数の CPU ソケットをサポートしません。

次の図は、2つの CPU ソケットがあり、各 CPU に 18 個のコアが搭載されているサーバーを示しています。8 コア ASAv では、ホスト CPU の各ソケットに最低 8 個のコアが必要です。

図 1:8コア NUMA アーキテクチャの例

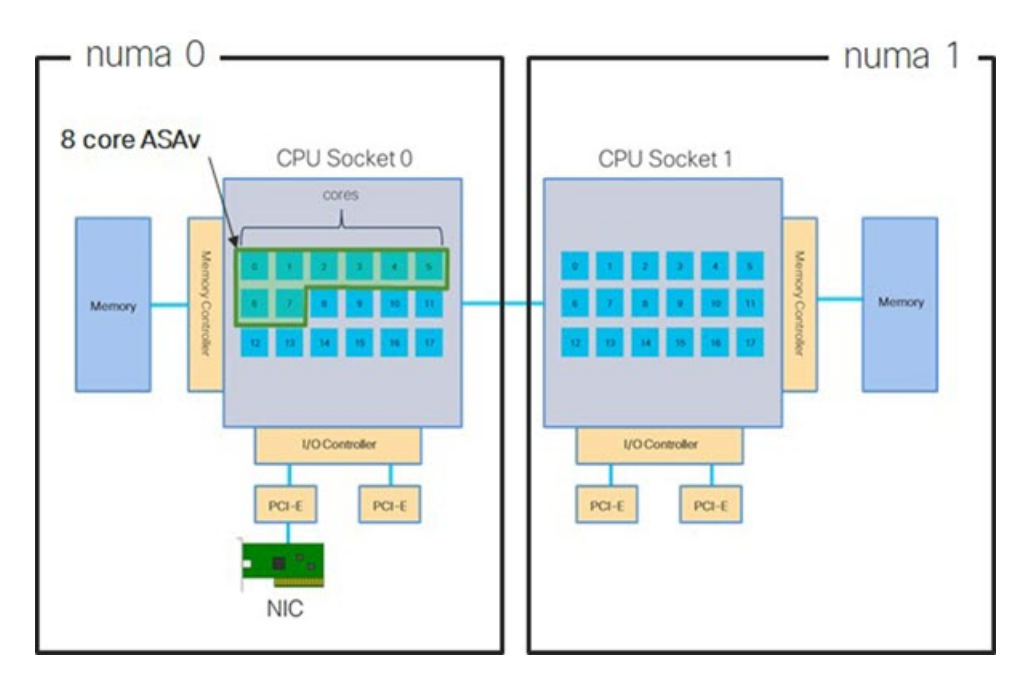

NUMA システムと ESXi の使用に関する詳細については、VMware ドキュメント『vSphere *Resource Management*』で、お使いの VMware ESXi バージョンを参照してください。このドキュメントおよびその他の関連ドキュメントの最新のエディションを確認するには、 http://www.vmware.com/support/pubs を参照してください。

### Receive Side Scaling (RSS) 用の複数の RX キュー

ASAvは、複数のプロセッサコアにネットワーク受信トラフィックを分散するためにネットワー クアダプタによって使用されるテクノロジーである Receive Side Scaling (RSS) をサポートし ています。最大スループットを実現するには、各 vCPU (コア) に独自の NIC RX キューが設 定されている必要があります。一般的な RA VPN 展開では、1つの内部/外部ペアのインター フェイスを使用する場合があることに注意してください。

#### C-

重要 複数の RX キューを使用するには、ASAv バージョン 9.13(1) 以降が必要です。

内部/外部ペアのインターフェイスを持つ8コア VM の場合、図2:8コア ASAv RSS RX キュー (34 ページ)に示すように、各インターフェイスには4つの RX キューがあります。

#### 図 2:8コア ASAv RSS RX キュー

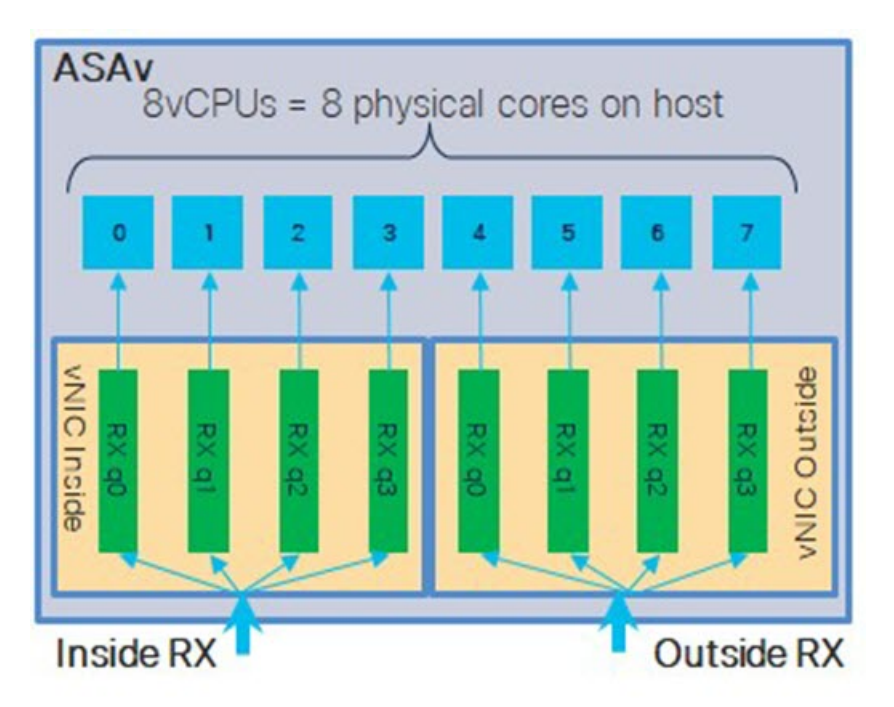

次の表に、VMware用のASAvのvNICおよびサポートされているRXキューの数を示します。 サポートされている vNIC の説明については、#unique\_13\_Connect\_42\_section\_unm\_ s52\_glbを参照してください。

表 8: VMware で推奨される NIC/vNIC

| NICカード | vNIC ドライ<br>バ | ドライバテクノロ<br>ジー | RX キューの<br>数 | パフォーマンス                                                                                                    |
|--------|---------------|----------------|--------------|----------------------------------------------------------------------------------------------------|
| x710*  | i40e          | PCI パススルー      | 最大 8         | PCIパススルーは、テストされた<br>NICの中で最高のパフォーマン<br>スを提供します。パススルーモー<br>ドでは、NICはASAv専用であ<br>り、仮想環境に最適な選択肢で<br>はありません。                                                                               |
|        | i40evf        | SR-IOV         | 4            | X710 NIC を使用した SR-IOV の<br>スループットは PCI パススルー<br>よりも (最大 30%) 低下しま<br>す。VMware の i40evf には、<br>i40evf ごとに最大 4 つの RX<br>キューがあります。16 コア VM<br>で最大スループットを実現する<br>には、8 つの RX キューが必要で<br>す。 |

| NIC カード | vNIC ドライ<br>バ | ドライバテクノロ<br>ジー    | RX キューの<br>数 | パフォーマンス                                                                               |
|---------|---------------|-------------------|--------------|---------------------------------------------------------------------------------------|
| x520    | ixgbe-vf      | SR-IOV            | 2            |                                                                                       |
|         | ixgbe         | PCI パススルー         | 6            | ixgbe ドライバ (PCI パススルー<br>モード) には、6つのRXキュー<br>があります。パフォーマンスは<br>i40evf (SR-IOV) と同等です。 |
| 該当なし    | VMXNET3       | 準仮想化              | 最大 8         | ASAv100には推奨されません。                                                                     |
| 該当なし    | e1000         | VMware では推奨されません。 |              |                                                                                       |

\*ASAvは、x710 NICの1.9.5 i40en ホストドライバと互換性がありません。これより古いバー ジョンまたは新しいバージョンのドライバは動作します。NIC ドライバとファームウェアの バージョンを識別または確認するための ESXCLI コマンドの詳細については、NIC ドライバ とファームウェアバージョンの識別 (35 ページ)を参照してください。

#### NIC ドライバとファームウェアバージョンの識別

特定のファームウェアおよびドライバのバージョン情報を識別または確認する必要がある場合は、ESXCLI コマンドを使用してそのデータを見つけることができます。

- インストールされている NIC のリストを取得するには、関連するホストに SSH 接続し、 esxcli network nic list コマンドを実行します。このコマンドから、デバイスおよび一 般情報の記録が得られるはずです。
- インストールされているNICのリストを取得すれば、詳細な設定情報を得ることができます。必要なNICの名前を指定して、esxcli network nic get コマンドを実行します:esxcli network nic get -n <nic name>。

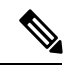

(注) 一般的なネットワークアダプタ情報は、VMware vSphere クライアントから確認することもで きます。アダプタとドライバは、[Configure] タブ内の [Physical Adapters] の下にあります。

I

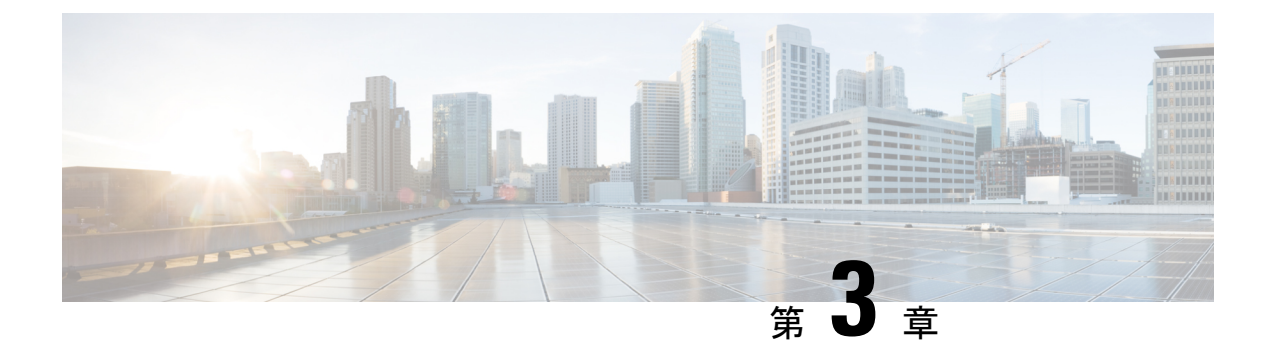

# KVM を使用した ASAv の導入

カーネルベースの仮想マシン(KVM)を実行できる任意のサーバークラスの x86 CPU デバイスに ASAv を導入できます。

- KVM での ASAv のガイドラインで制限事項 (37 ページ)
- KVM を使用した ASAv の導入について (38 ページ)
- ASAv と KVM の前提条件 (38 ページ)
- ・第0日のコンフィギュレーションファイルの準備 (40ページ)
- •仮想ブリッジ XML ファイルの準備 (42 ページ)
- ASAv の起動 (43 ページ)
- KVM での ASAv のパフォーマンス調整 (44 ページ)
- CPU 使用率とレポート (49 ページ)

## KVM での ASAv のガイドラインで制限事項

ASAv の導入に使用される特定のハードウェアは、導入されるインスタンスの数や使用要件に よって異なります。作成する各仮想アプライアンスには、ホストマシン上での最小リソース割 り当て(メモリ、CPU 数、およびディスク容量)が必要です。

ASAv を導入する前に、次のガイドラインと制限事項を確認します。

#### KVM での ASAv のシステム要件

最適なパフォーマンスを確保するために、以下の仕様に準拠していることを確認してください。ASAvには、次の要件があります。

 ホストCPUは、仮想化拡張機能を備えたサーバークラスのx86ベースのIntelまたはAMD CPUである必要があります。

たとえば、ASAv パフォーマンステストラボでは、2.6GHz で動作する Intel<sup>®</sup> Xeon<sup>®</sup> CPU E5-2690v4 プロセッサを搭載した Cisco Unified Computing System<sup>™</sup> (Cisco UCS<sup>®</sup>) C シリーズ M4 サーバーを最低限使用しています。

#### CPU ピニング

KVM 環境で ASAv を機能させるには、CPU ピニングが必要です。CPU ピンニングの有効化 (44 ページ)を参照してください。

#### ハイ アベイラビリティ ガイドラインのためのフェールオーバー

フェールオーバー配置の場合は、スタンバイ装置が同じモデルライセンスを備えていることを 確認してください(たとえば、両方の装置が ASAv30s であることなど)。

- 重要 ASAv を使用して高可用性ペアを作成する場合は、データインターフェイスを各 ASAv に同じ 順序で追加する必要があります。完全に同じインターフェイスが異なる順序で各 ASAv に追加 されると、ASAv コンソールにエラーが表示されることがあります。また、フェールオーバー 機能にも影響が出ることがあります。

# KVM を使用した ASAv の導入について

次の図は、ASAvと KVM のネットワークトポロジの例を示します。この章で説明している手順は、このトポロジの例に基づいています。ASAvは、内部ネットワークと外部ネットワークの間のファイアウォールとして動作します。また、別個の管理ネットワークが設定されます。

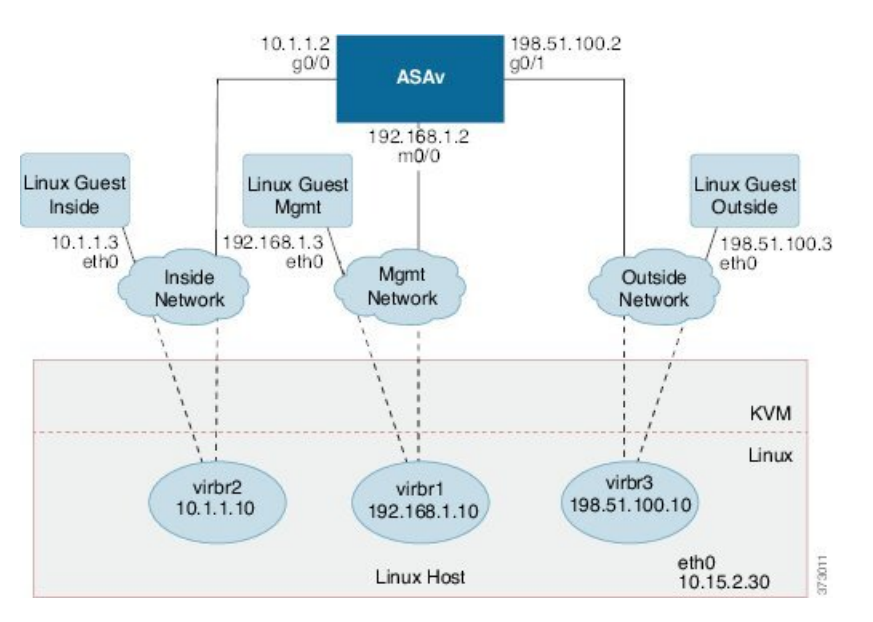

図 3: KVM を使用した ASAv の導入例

# ASAv と KVM の前提条件

・Cisco.com から ASAv qcow2 ファイルをダウンロードし、Linux ホストに格納します。

http://www.cisco.com/go/asa-software

(注)

Cisco.com のログインおよびシスコ サービス契約が必要です。

- •このマニュアルの導入例では、ユーザーが Ubuntu 14.04 LTS を使用していることを前提としています。Ubuntu 14.04 LTS ホストの最上部に次のパッケージをインストールします。
  - qemu-kvm
  - libvirt bin
  - bridge-utils
  - Virt-Manager
  - virtinst
  - virsh tools
  - genisoimage
- パフォーマンスはホストとその設定の影響を受けます。ホストを調整することで、KVM での ASAv のスループットを最大化できます。一般的なホスト調整の概念については、 『NFV Delivers Packet Processing Performance with Intel』を参照してください。
- Ubuntu 14.04 の便利な最適化には、次のものが含まれます。
  - macvtap:高性能のLinuxブリッジ。Linuxブリッジの代わりにmacvtapを使用できます。ただし、Linuxブリッジの代わりにmacvtapを使用する場合は、特定の設定を行う必要があります。
  - Transparent Huge Pages:メモリページサイズを増加させます。Ubuntu 14.04 では、デ フォルトでオンになっています。

Hyperthread disabled: 2 つの vCPUを1 つのシングル コアに削減します。

- txqueuelength:デフォルトのtxqueuelengthを4000パケットに増加させ、ドロップレートを低減します。
- pinning: qemu および vhost プロセスを特定のCPU コア にピン接続します。特定の条件下では、ピン接続によってパフォーマンスが大幅に向上します。
- RHEL ベースのディストリビューションの最適化については、『Red Hat Enterprise Linux 7 Virtualization Tuning and Optimization Guide』を参照してください。
- ASA ソフトウェアおよび ASAv ハイパーバイザの互換性については、Cisco ASA の互換性 [英語]を参照してください。

# 第0日のコンフィギュレーション ファイルの準備

ASAvを起動する前に、第0日用のコンフィギュレーションファイルを準備できます。この ファイルは、ASAvの起動時に適用されるASAvの設定を含むテキストファイルです。この初 期設定は、「day0-config」というテキストファイルとして指定の作業ディレクトリに格納さ れ、さらに day0.iso ファイルへと処理されます。この day0.iso ファイルが最初の起動時にマウ ントされて読み取られます。第0日用コンフィギュレーションファイルには、少なくとも、管 理インターフェイスをアクティブ化するコマンドと、公開キー認証用 SSH サーバーを設定す るコマンドを含める必要がありますが、すべてのASA 設定を含めることもできます。

day0.iso ファイル(カスタム day0.iso またはデフォルト day0.iso)は、最初の起動中に使用でき る必要があります。

- 初期導入時に自動的に ASAv にライセンスを付与するには、Cisco Smart Software Manager からダウンロードした Smart Licensing Identity (ID) トークンを「idtoken」というテキスト ファイルに格納し、第0日用構成ファイルと同じディレクトリに保存します。
- トランスペアレントモードでASAvを導入する場合は、トランスペアレントモードで実行 される既知のASA構成ファイルを、第0日用構成ファイルとして使用する必要がありま す。これは、ルーテッドファイアウォールの第0日用コンフィギュレーションファイル には該当しません。

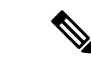

(注) この例ではLinux が使用されていますが、Windows の場合にも同様のユーティリティがありま す。

ステップ1 「day0-config」というテキストファイルに ASAv の CLI 設定を記入します。3 つのインターフェイスの設定とその他の必要な設定を追加します。

最初の行は ASA のバージョンで始める必要があります。day0-config は、有効な ASA 構成である必要があ ります。day0-config を生成する最適な方法は、既存の ASA または ASAv から実行コンフィギュレーション の関連部分をコピーする方法です。day0-config 内の行の順序は重要で、既存の show running-config コマン ド出力の順序と一致している必要があります。

#### 例:

```
ASA Version 9.4.1

!

console serial

interface management0/0

nameif management

security-level 100

ip address 192.168.1.2 255.255.255.0

no shutdown

interface gigabitethernet0/0

nameif inside

security-level 100

ip address 10.1.1.2 255.255.255.0

no shutdown
```

```
interface gigabitethernet0/1
nameif outside
security-level 0
ip address 198.51.100.2 255.255.255.0
no shutdown
http server enable
http 192.168.1.0 255.255.255.0 management
crypto key generate rsa modulus 1024
username AdminUser password paSSw0rd
ssh 192.168.1.0 255.255.255.0 management
aaa authentication ssh console LOCAL
```

- ステップ2 (任意) ASAv の初期導入時に自動的にライセンスを許諾する場合は、day0-config ファイルに次の情報が 含まれていることを確認してください。
  - •管理インターフェイスの IP アドレス
  - (任意) SSmart Licensing で使用する HTTP プロキシ
  - •HTTP プロキシ(指定した場合)または tools.cisco.com への接続を有効にする route コマンド
  - ・tools.cisco.com を IP アドレスに解決する DNS サーバー
  - 要求する ASAv ライセンスを指定するための Smart Licensing の設定
  - ・(任意)CSSM での ASAv の検索を容易にするための一意のホスト名
- ステップ3 (任意) Cisco Smart Software Manager によって発行された Smart License ID トークンファイルをコンピュー タにダウンロードし、ダウンロードファイルから ID トークンをコピーし、ID トークンのみを含む「idtoken」 というテキストファイルを作成します。
- ステップ4 テキストファイルを ISO ファイルに変換して仮想CD-ROM を生成します。

#### 例:

```
stack@user-ubuntu:-/KvmAsa$ sudo genisoimage -r -o day0.iso day0-config idtoken
I: input-charset not specified, using utf-8 (detected in locale settings)
Total translation table size: 0
Total rockridge attributes bytes: 252
Total directory bytes: 0
Path table size (byptes): 10
Max brk space used 0
176 extents written (0 MB)
stack@user-ubuntu:-/KvmAsa$
```

この ID トークンによって、Smart Licensing サーバーに ASAv が自動的に登録されます。

**ステップ5** ステップ1から5を繰り返し、導入する ASAv ごとに、適切な IP アドレスを含むデフォルトの構成ファイルを作成します。

# 仮想ブリッジ XML ファイルの準備

ASAv ゲストを KVM ホストに接続し、ゲストを相互接続する仮想ネットワークを設定する必要があります。

(注) この手順では、KVM ホストから外部への接続は確立されません。

KVMホスト上に仮想ブリッジXMLファイルを準備します。第0日のコンフィギュレーションファイルの準備(40ページ)に記載されている仮想ネットワークトポロジの例では、3つの仮想ブリッジファイル(virbr1.xml、virbr2.xml、virbr3.xml)が必要です(これらの3つのファイル名を使用する必要があります。たとえば、virbr0はすでに存在しているため使用できません)。各ファイルには、仮想ブリッジの設定に必要な情報が含まれています。仮想ブリッジに対して名前と一意のMACアドレスを指定する必要があります。IPアドレスの指定は任意です。

**ステップ1**3つの仮想ネットワークブリッジXMLファイルを作成します。次の例では、virbr1.xml、virbr2.xml、および virbr3.xml です。

#### 例:

```
<network>
<name>virbr1</name>
<bridge name='virbr1' stp='on' delay='0' />
<mac address='52:54:00:05:6e:00' />
<ip address='192.168.1.10' netmask='255.255.255.0' />
</network>
```

#### 例:

```
<network>
<name>virbr2</name>
<bridge name='virbr2' stp='on' delay='0' />
<mac address='52:54:00:05:6e:01' />
<ip address='10.1.1.10' netmask='255.255.255.0' />
</network>
```

#### 例:

```
<network>
<name>virbr3</name>
<bridge name='virbr3' stp='on' delay='0' />
<mac address='52:54:00:05:6e:02' />
<ip address='198.51.100.10' netmask='255.255.255.0' />
</network>
```

**ステップ2**以下を含むスクリプトを作成します(この例では、スクリプトにvirt\_network\_setup.shという名前を付けます)。

virsh net-create virbr1.xml
virsh net-create virbr2.xml
virsh net-create virbr3.xml

**ステップ3** このスクリプトを実行して、仮想ネットワークを設定します。このスクリプトは、仮想ネットワークを稼働状態にします。ネットワークは、KVM ホストが動作している限り稼動します。

stack@user-ubuntu:-/KvmAsa\$ virt\_network\_setup.sh

(注) Linux ホストをリロードする場合は、virt\_network\_setup.sh スクリプトを再実行する必要があり ます。スクリプトはリブート後に継続されません。

ステップ4 仮想ネットワークが作成されたことを確認します。

stack@user-ubuntu:-/KvmAsa\$ brcll show bridge name bridge id STP enabled Interfaces virbr0 8000.00000000000 yes virbr1 8000.5254000056eed yes virb1-nic virbr2 8000.5254000056eee yes virb2-nic virbr3 8000.5254000056eec yes virb3-nic stack@user-ubuntu:-/KvmAsa\$

ステップ5 virbrl ブリッジに割り当てられている IP アドレスを表示します。これは、XML ファイルで割り当てた IP アドレスです。

stack@user-ubuntu:-/KvmAsa\$ ip address show virbr1
S: virbr1: <NO-CARRIER,BROADCAST,MULTICAST,UP> mtu 1500 qdisc noqueue state DOWN
link/ether 52:54:00:05:6e:00 brd ff:ff:ff:ff:ff
inet 192.168.1.10/24 brd 192.168.1.255 scope global virbr1
valid lft forever preferred lft forever

## ASAv の起動

virt-install ベースの導入スクリプトを使用して ASAv を起動できます。

**ステップ1** 「virt install asav.sh」という virt-install スクリプトを作成します。

ASAv マシンの名前は、この KVM ホスト上の他の全 VM で一意である必要があります。

ASAv では最大 10 のネットワークがサポートされます。この例では3 つのネットワークが使用されていま す。ネットワーク ブリッジの句の順序は重要です。リストの最初の句は常に ASAv の管理インターフェイ ス (Management 0/0) 、2 番目の句は ASAv の GigabitEthernet 0/0、3 番目の句は ASAv の GigabitEthernet 0/1 に該当し、GigabitEthernet 0/8 まで同様に続きます。仮想 NIC は Virtio でなければなりません。

例:

```
virt-install \
--connect=qemu:///system \
--network network=default,model=virtio \
--network network=default,model=virtio \
--name=asav \
```

```
--cpu host \
--arch=x86_64 \
--machine=pc-1.0 \
--vcpus=1 \
--ram=2048 \
--os-type=linux \
--os-type=linux \
--import \
--disk path=/home/kvmperf/Images/desmo.qcow2,format=qcow2,device=disk,bus=virtio,cache=none \
--disk path=/home/kvmperf/asav_day0.iso,format=iso,device=cdrom \
--console pty,target_type=virtio \
--serial tcp,host=127.0.0.1:4554,mode=bind,protocol=telnet
```

ステップ2 virt\_install スクリプトを実行します。

#### 例:

stack@user-ubuntu:-/KvmAsa\$ ./virt\_install\_asav.sh

Starting install... Creating domain...

ウィンドウが開き、VMのコンソールが表示されます。VMが起動中であることを確認できます。VMが起 動するまでに数分かかります。VM が起動したら、コンソール画面から CLI コマンドを実行できます。

## KVM での ASAv のパフォーマンス調整

### KVM 構成でのパフォーマンスの向上

KVM ホストの設定を変更することによって、KVM 環境内の ASAv のパフォーマンスを向上させることができます。これらの設定は、ホストサーバー上の構成時の設定とは無関係です。このオプションは、Red Hat Enterprise Linux 7.0 KVM で使用できます。

CPU ピニングを有効にすると、KVM 構成でのパフォーマンスを向上できます。

### CPU ピンニングの有効化

ASAvでは、KVM 環境での ASAv のパフォーマンスを向上させるために KVM CPU アフィニ ティオプションを使用する必要があります。プロセッサアフィニティ(CPU ピニング)によ り、プロセスまたスレッドと中央処理装置(CPU)や幅広い CPU 間のバインドとバインド解 除が可能になり、任意の CPU ではなく、指定された CPU でのみプロセスまたはスレッドが実 行されるようになります。

ピン接続されていないインスタンスでピン接続されているインスタンスのリソース要件が使用 されないようにするために、CPU ピニングを使用しないインスタンスとは別のホストに CPU ピニングを使用するインスタンスを展開するようにホスト集約を設定します。

#### ♪

注目 NUMA トポロジを持たないインスタンスと同じホストに NUMA トポロジを持つインスタンス を展開しないでください。

このオプションを使用する場合は、KVM ホストで CPU ピンニングを構成します。

**ステップ1** KVM ホスト環境で、ピンニングに使用できる vCPU の数を調べるために、ホストのトポロジを確認します。

例:

virsh nodeinfo

ステップ2 使用可能な vCPU の数を確認します。

例:

virsh capabilities

ステップ3 vCPU をプロセッサ コアのセットにピンニングします。

#### 例:

virsh vcpupin <vm-name> <vcpu-number> <host-core-number>

virsh vcpupin コマンドは、ASAv 上の vCPU ごとに実行する必要があります。次の例は、vCPU が 4 個の ASAv 構成を使用し、ホストに 8 個のコアが搭載されている場合に必要になる KVM コマンドを示していま す。

virsh vcpupin asav 0 2 virsh vcpupin asav 1 3 virsh vcpupin asav 2 4 virsh vcpupin asav 3 5

ホストのコア番号は、0~7のどの番号でもかまいません。詳細については、KVMのドキュメンテーションを参照してください。

(注) CPU ピンニングを構成する場合は、ホスト サーバーの CPU トポロジを慎重に検討してください。複数のコアで構成されたサーバーを使用している場合は、複数のソケットにまたがる CPU ピンニングを設定しないでください。

KVM 構成でのパフォーマンスの向上には、専用のシステム リソースが必要になるという短所 もあります。

### NUMA のガイドライン

Non-uniform Memory Access (NUMA) は、マルチプロセッサシステムのプロセッサに対するメ インメモリモジュールの配置について記述する共有メモリアーキテクチャです。プロセッサが 自身のノード (リモートメモリ) 内に存在しないメモリにアクセスする場合は、ローカルメモ リにアクセスする場合よりも低速の速度で、NUMA 接続を介してデータを転送する必要があ ります。

X86サーバーアーキテクチャは、複数のソケットおよびソケット内の複数のコアで構成されて います。各 CPU ソケットとそのメモリおよび I/O が、NUMA ノードと呼ばれます。メモリか らパケットを効率的に読み取るには、ゲストアプリケーションおよび関連付けられている周辺 機器(NIC など)が同じノード内に存在する必要があります。 最適な ASAv パフォーマンスを実現するには:

- ASAv マシンは、1つの NUMA ノード上で実行する必要があります。1つの ASAv が2つのソケットで実行されるように導入されている場合、パフォーマンスは大幅に低下します。
- •8 コア ASAv(図 4:8 コア ASAv NUMA アーキテクチャの例 (46 ページ)) では、ホス ト CPU の各ソケットが、それぞれ 8 個以上のコアを備えている必要があります。サーバー 上で実行されている他の VM についても考慮する必要があります。
- •NICは、ASAvマシンと同じNUMAノード上にある必要があります。

次の図は、2つの CPU ソケットがあり、各 CPU に 18 個のコアが搭載されているサーバーを示しています。8 コア ASAv では、ホスト CPU の各ソケットに最低 8 個のコアが必要です。

図 4:8コア ASAv NUMA アーキテクチャの例

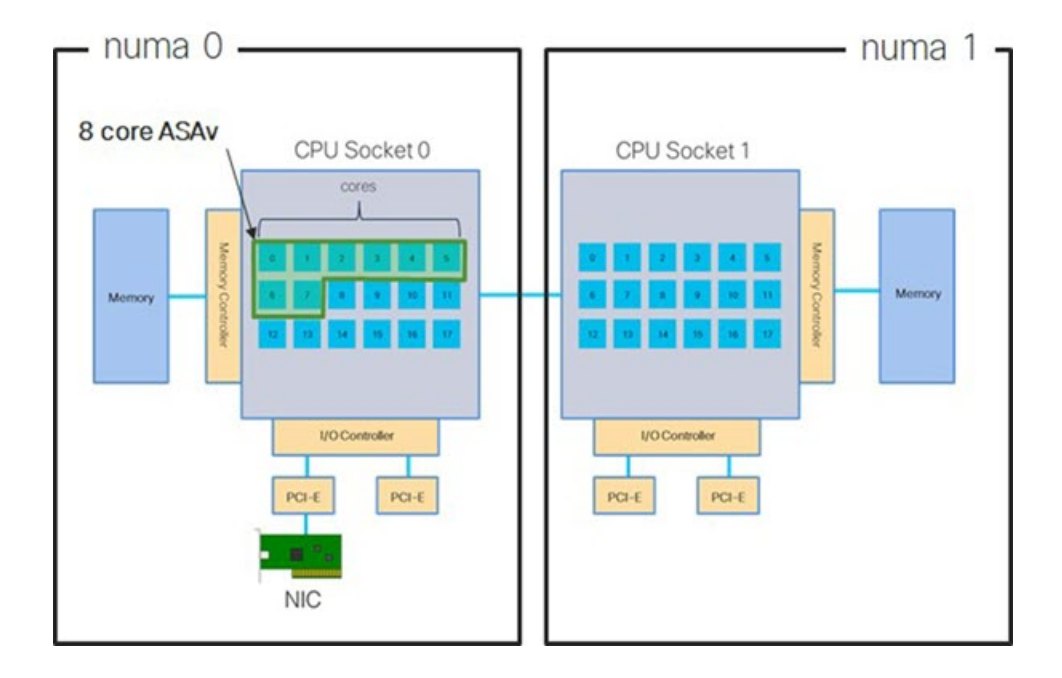

#### NUMA の最適化

理想的には、ASAv マシンは、NIC が動作しているノードと同じ NUMA ノード上で実行する 必要があります。手順は次のとおりです。

- 「lstopo」を使用してNICがオンになっているノードを判別し、ノードの図を表示します。 NICを見つけて、どのノードが接続されているかをメモします。
- 2. KVM ホストで、virsh list を使用して ASAv を検出します。
- 3. virsh edit <VM Number>を使用して VM を編集します。
- 4. 選択したノードに ASAv を配置します。次の例では、18 コアノードを想定しています。 ノード 0 への配置:

```
<vcpu placement='static' cpuset='18-35'>16</vcpu>
<numatune>
        <memory mode='strict' nodeset='1'/>
</numatune>
```

- 5. .xmlの変更を保存し、ASAvマシンの電源を再投入します。
- 6. VM が目的のノードで実行されていることを確認するには、 ps aux | grep <name of your ASAv VM> を実行して、プロセス ID を取得します。
- 7. sudo numastat -c <ASAv VM Process ID> を実行して、ASAv マシンが適切に配置されてい るか確認します。

KVM での NUMA 調整の使用に関する詳細については、RedHat のドキュメント『9.3. libvirt NUMA Tuning』を参照してください。

### Receive Side Scaling (RSS) 用の複数の RX キュー

ASAvは、複数のプロセッサコアにネットワーク受信トラフィックを分散するためにネットワー クアダプタによって使用されるテクノロジーである Receive Side Scaling (RSS) をサポートし ています。最大スループットを実現するには、各 vCPU (コア) に独自の NIC RX キューが設 定されている必要があります。一般的な RA VPN 展開では、1つの内部/外部ペアのインター フェイスを使用する場合があることに注意してください。

#### ¢

**重要** 複数の RX キューを使用するには、ASAv バージョン 9.13(1) 以降が必要です。KVM の場合、 *libvirt* のバージョンは 1.0.6 以降である必要があります。

内部/外部ペアのインターフェイスを持つ8コア VM の場合、図5:8コア ASAv RSS RX キュー (48 ページ)に示すように、各インターフェイスには4つの RX キューがあります。

#### 図 5:8コア ASAv RSS RX キュー

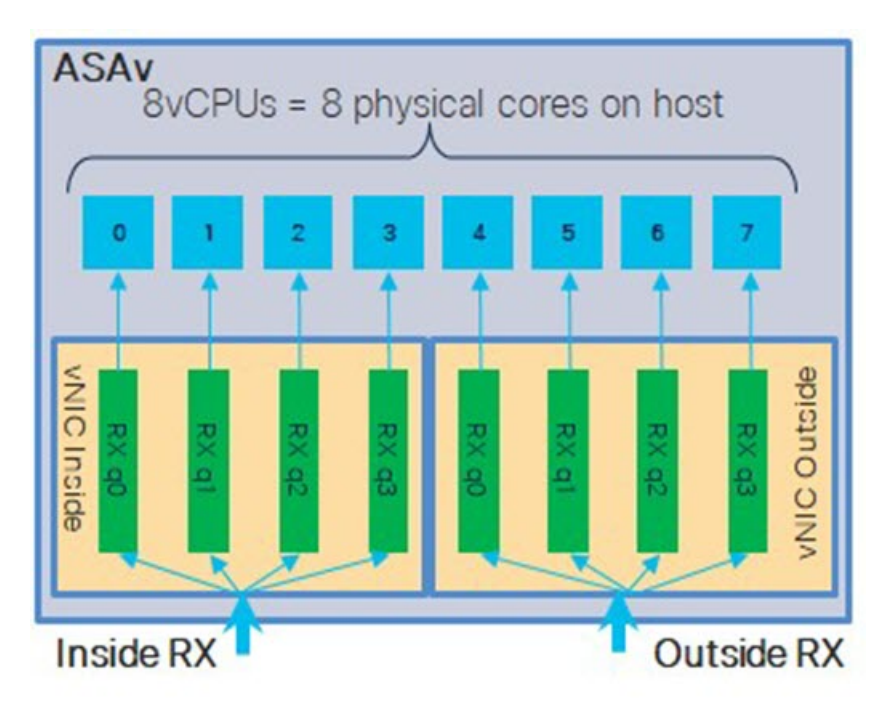

次の表に、KVM用のASAvのvNICおよびサポートされているRXキューの数を示します。サ ポートされているvNICの説明については、#unique\_31\_connect\_42\_section\_pht\_vfh\_ glbを参照してください。

#### 表 9: KVM で推奨される NIC/vNIC

| NICカード | vNIC ドライ<br>バ     | ドライバテクノロ<br>ジー      | <b>RX</b> キューの<br>数 | パフォーマンス                                                                                                    |
|--------|-------------------|---------------------|---------------------|----------------------------------------------------------------------------------------------------|
| x710   | i40e<br>i40evf    | PCI パススルー<br>SR-IOV | 8 (最大)<br>8         | x710 の PCI パススルーおよび<br>SR-IOV モードは、最適なパ<br>フォーマンスを提供します。通<br>常、仮想展開では、複数の VM<br>間で NIC を共有できるため、<br>SR-IOV が推奨されます。                                                     |
| x520   | ixgbe<br>ixgbe-vf | PCI パススルー<br>SR-IOV | 6 2                 | x520 NIC は、x710 よりも 10 ~<br>30% パフォーマンスが低くなり<br>ます。X520 の PCI パススルーお<br>よび SR-IOV モードは、同様の<br>パフォーマンスを提供します。<br>通常、仮想展開では、複数の VM<br>間で NIC を共有できるため、<br>SR-IOV が推奨されます。 |

| NICカード | vNIC ドライ<br>バ | ドライバテクノロ<br>ジー | RX キューの<br>数 | パフォーマンス                                                                                        |
|--------|---------------|----------------|--------------|------------------------------------------------------------------------------------------------|
| 該当なし   | virtio        | 準仮想化           | 8(最大)        | ASAv100 には推奨されません。<br>その他の展開については、KVM<br>での Virtio のマルチキューサポー<br>トの有効化 (49 ページ) を参<br>照してください。 |

#### KVM での Virtio のマルチキューサポートの有効化

次の例は、libvirt xml を編集するために、Virtio NIC RX キューの数を4 に設定する方法を示しています。

```
<interface type='bridge'>
<mac address='52:54:00:43:6e:3f'/>
<source bridge='clients'/>
<model type='virtio'/>
<driver name='vhost' queues='4'/>
<address type='pci' domain='0x0000' bus='0x00' slot='0x04' function='0x0'/>
</interface>
```

```
¢
```

**重要** 複数の RX キューをサポートするには、*libvirt* のバージョンが 1.0.6 以降である必要がありま す。

### **VPN**の最適化

ASAv で VPN パフォーマンスを最適化するための追加の考慮事項は、次のとおりです。

- IPSec のスループットは DTLS よりも高くなります。
- ・GCM 暗号には、CBC の約2倍のスループットがあります。

# CPU 使用率とレポート

CPU使用率レポートには、指定された時間内に使用された CPUの割合の要約が表示されます。 通常、コアはピーク時以外には合計 CPU 容量の約 30 ~ 40% で動作し、ピーク時は約 60 ~ 70% の容量で動作します。

### ASA Virtual の vCPU 使用率

ASA Virtual の vCPU 使用率には、データパス、制御ポイント、および外部プロセスで使用されている vCPU の量が表示されます。

vSphere で報告される vCPU の使用率には、ASA Virtual の使用率に加えて、次のものが含まれます。

- ASA Virtual アイドル時間
- ASA Virtual マシンに使用された %SYS オーバーヘッド
- vSwitch、vNICおよびpNICの間を移動するパケットのオーバーヘッド。このオーバーヘッドは非常に大きくなる場合があります。

### **CPU** 使用率の例

CPU 使用率の統計情報を表示するには、show cpu usage コマンドを使用します。

例

#### Ciscoasa#show cpu usage

報告された vCPU の使用率が大幅に異なる例を次に示します。

- ASA Virtual レポート:40%
- DP : 35%
- 外部プロセス:5%
- ASA (ASA Virtual レポート) : 40%
- ASA アイドル ポーリング:10%
- •オーバーヘッド:45%

オーバーヘッドは、ハイパーバイザ機能の実行、および vSwitch を使用した NIC と vNIC の間 のパケット転送に使用されています。

## KVM CPU 使用率レポート

値は、

virsh cpu-stats domain --total start count

コマンドを実行すると、指定されたゲスト仮想マシンのCPU統計情報が表示されます。デフォ ルトでは、すべてのCPUの統計と合計が表示されます。--totalオプションを指定すると、合 計統計のみ表示されます。--countオプションを指定すると、count 個の CPU の統計のみ表示 されます。

OProfile、topなどのツールを実行すると、ハイパーバイザとVMの両方のCPU使用率を含む、 特定のKVM VM の合計 CPU使用率が表示されます。同様に、Xen VMM に固有の XenMon な どのツールの場合、Xenハイパーバイザ、つまりDom0の合計CPU使用率が表示されますが、 VMごとのハイパーバイザ使用率には分割されません。

これらのツールとは別に、OpenNebula などのクラウド コンピューティング フレームワークに は、VM によって使用される仮想 CPU の割合の大まかな情報のみを提供する特定のツールが 存在します。

### ASA Virtual と KVM のグラフ

ASA Virtual と KVM の間には CPU % の数値に違いがあります。

- KVM グラフの数値は ASA Virtual の数値よりも常に大きくなります。
- KVMではこの値は「%CPU usage」と呼ばれ、ASA Virtual ではこの値は「%CPU utilization」 と呼ばれます。

用語「%CPU utilization」と「%CPU usage」は別のものを意味しています。

- CPU utilization は、物理 CPU の統計情報を提供します。
- CPU usage は CPU のハイパースレッディングに基づいた論理 CPU の統計情報を提供しま す。しかし、1 つの vCPU のみが使用されるため、ハイパースレッディングは動作しませ ん。

KVM では「%CPU usage」は次のように計算されます。

アクティブに使用された仮想 CPU の量。使用可能な CPU の合計に対する割合として指定されます。

この計算は、ホストから見た CPU 使用率であり、ゲスト オペレーティング システムから見た CPU 使用率ではありません。また、これは仮想マシンで使用可能なすべての仮想 CPU の平均 CPU 使用率になります。

たとえば、1 個の仮想 CPU を搭載した1 つの仮想マシンが、4 個の物理 CPU を搭載した1 台のホストで実行されており、その CPU 使用率が100%の場合、仮想マシンは、1 個の物理 CPU をすべて使用しています。仮想 CPU の使用率は、「MHz 単位の使用率/ 仮想 CPU の数 x コア 周波数」として計算されます。

I

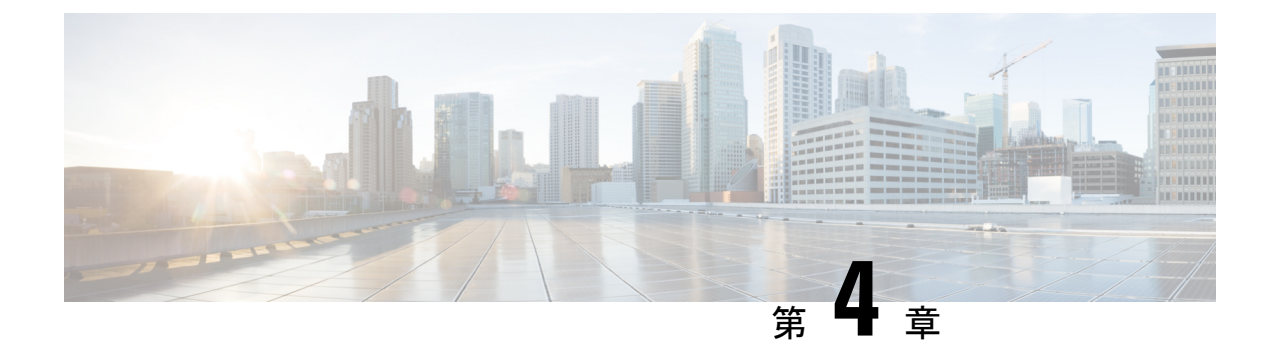

# AWS クラウドへの ASAv の導入

Amazon Web Services (AWS) クラウドに ASAv を導入できます。

- AWS クラウドへの ASAv の導入について (53 ページ)
- ASAv と AWS の前提条件 (54 ページ)
- ASAv および AWS のガイドラインと制限事項 (55 ページ)
- ・設定の移行とSSH認証(56ページ)
- AWS 上の ASAv のネットワークトポロジの例 (57 ページ)
- AWS での ASAv の展開 (57 ページ)

# AWS クラウドへの ASAv の導入について

ASAvは、物理ASAと同じソフトウェアを実行して、仮想フォームファクタにおいて実証済みのセキュリティ機能を提供します。ASAvは、パブリックAWSクラウドに導入できます。その後設定を行うことで、時間の経過とともにロケーションを展開、契約、またはシフトする仮想および物理データセンターのワークロードを保護できます。

ASAv は、次の AWS インスタンスタイプをサポートしています。

表 10: AWS でサポートされているインスタンス タイプ

| インスタンス   | 属性   |          |                  | ASAvモデルの  | 注                                                     |
|----------|------|----------|------------------|-----------|-------------------------------------------------------|
|          | vCPU | メモリ (GB) | インターフェ<br>イスの最大数 | り<br>小一 F |                                                       |
| c3.large | 2    | 3.75     | 3                | • ASAv10  | リソースのア                                                |
| c4.large | 2    | 3.75     | 3                | • ASAv30  | ンダーブロビ<br>ジョニングの                                      |
| m4.large | 2    | 8        | 2                |           | ため、large イ<br>ンスタンスで<br>の ASAv30 の<br>使用は推奨さ<br>れません。 |

| インスタンス    | 属性   |         |                  | ASAv モデルの      | 注                      |
|-----------|------|---------|------------------|----------------|------------------------|
|           | vCPU | メモリ(GB) | インターフェ<br>イスの最大数 | у <i>ү</i> — г |                        |
| c3.xlarge | 4    | 7.5     | 4                | ASAv30         | xlarge インス             |
| c4.xlarge | 4    | 7.5     | 4                |                | <i>タンスでサ</i><br>ポートされる |
| m4.xlarge | 4    | 16      | 4                |                | のは ASAv30<br>のみです。     |

AWS にアカウントを作成し、AWS ウィザードを使用して ASAv をセットアップして、Amazon Machine Image (AMI) を選択します。AMI はインスタンスを起動するために必要なソフトウェ ア構成を含むテンプレートです。

C)

重要

AMI イメージは AWS 環境の外部ではダウンロードできません。

## ASAv と AWS の前提条件

- aws.amazon.com でアカウントを作成します。
- ASAv へのライセンス付与。ASAv にライセンスを付与するまでは、100回の接続と100 Kbpsのスループットのみが許可される縮退モードで実行されます。「ASAvのライセンス (1ページ)」を参照してください。
- •インターフェイスの要件:
  - 管理インターフェイス
  - 内部および外部インターフェイス
  - (任意) 追加のサブネット (DMZ)

#### 通信パス:

- 管理インターフェイス: ASDMにASAvを接続するために使用され、トラフィックの 通過には使用できません。
- 内部インターフェイス(必須): 内部ホストに ASAv を接続するために使用されます。
- 外部インターフェイス(必須): ASAv をパブリックネットワークに接続するために 使用されます。
- DMZ インターフェイス(任意): c3.xlarge インターフェイスを使用する場合、DMZ ネットワークに ASAv を接続するために使用されます。

• ASAv システム要件については、Cisco ASA の互換性 [英語] を参照してください。

# ASAv および AWS のガイドラインと制限事項

#### サポートされる機能

AWS 上の ASAv は、次の機能をサポートしています。

- 次世代の Amazon EC2 Compute Optimized インスタンスファミリである Amazon EC2 C5 イ ンスタンスのサポート
- •仮想プライベートクラウド(VPC)への導入
- ・拡張ネットワーク(SR-IOV)(使用可能な場合)
- Amazon マーケットプレイスからの導入
- インスタンスあたり最大4つのvCPU
- •L3 ネットワークのユーザー導入
- •ルーテッドモード (デフォルト)
- Amazon CloudWatch

#### サポートされない機能

AWS 上の ASAv は、以下の機能をサポートしていません。

- コンソールアクセス(管理は、ネットワークインターフェイスを介してSSHまたはASDM を使用して実行される)
- VLAN
- ・無差別モード(スニファなし、またはトランスペアレントモードのファイアウォールのサポート)
- ・マルチ コンテキストモード
- ・クラスタ
- ASAv ネイティブ HA
- EtherChannel は、ダイレクト物理インターフェイスのみでサポートされる
- VM のインポート/エクスポート
- •ハイパーバイザに非依存のパッケージ
- VMware ESXi
- •ブロードキャスト/マルチキャストメッセージ

これらのメッセージはAWS内で伝播されないため、ブロードキャスト/マルチキャストを 必要とするルーティングプロトコルはAWSで予期どおりに機能しません。VXLANはス タティックピアでのみ動作できます。

• Gratuitous/非要請 ARP

これらの ARPS は AWS 内では受け入れられないため、Gratuitous ARP または非要請 ARP を必要とする NAT 設定は期待どおりに機能しません。

• IPv6

## 設定の移行と SSH 認証

SSH公開キー認証使用時のアップグレードの影響:SSH認証が更新されることにより、SSH公開キー認証を有効にするための新たな設定が必要となります。そのため、アップグレード後は、公開キー認証を使用した既存のSSH設定は機能しません。公開キー認証は、Amazon Web Services (AWS)のASAvのデフォルトであるため、AWSユーザーにはこの問題が表示されます。SSH接続を失なう問題を避けるには、アップグレードの前に設定を更新します。または (ASDM アクセスが有効になっている場合)アップグレード後にASDMを使用して設定を修 正できます。

次は、ユーザー名「admin」の元の設定例です。

username admin nopassword privilege 15
username admin attributes
ssh authentication publickey 55:06:47:eb:13:75:fc:5c:a8:c1:2c:bb:
07:80:3a:fc:d9:08:a9:1f:34:76:31:ed:ab:bd:3a:9e:03:14:1e:1b hashed

ssh authentication コマンドを使用するには、アップグレードの前に次のコマンドを入力します。

aaa authentication ssh console LOCAL
username admin password <password> privilege 15

nopassword キーワードが存在している場合、これを維持するのではなく、代わりにユーザー 名に対応したパスワードを設定することを推奨します。nopassword キーワードは、パスワー ドは入力不可を意味するのではなく、任意のパスワードを入力できます。9.6(2) より前のバー ジョンでは、aaa コマンドは SSH 公開キー認証に必須ではありませんでした。このため、 nopassword キーワードはトリガーされませんでした。9.6(2) では aaa コマンドが必須となり、 password (または nopassword) キーワードが存在する場合、自動的に username の通常のパス ワード認証を許可するようになりました。

アップグレード後は、username コマンドに対する password または nopassword キーワードの 指定は任意となり、ユーザーがパスワードを入力できなくするよう指定できるようになりま す。よって、公開キー認証のみを強制的に使用する場合は、username コマンドを入力しなお します。

username admin privilege 15

# AWS 上の ASAv のネットワークトポロジの例

次の図は、ASAv用にAWS内で設定された4つのサブネット(管理、内部、外部、および DMZ)を備えたルーテッドファイアウォールモードのASAvの推奨トポロジを示しています。

図 6: AWS への ASAv の導入例

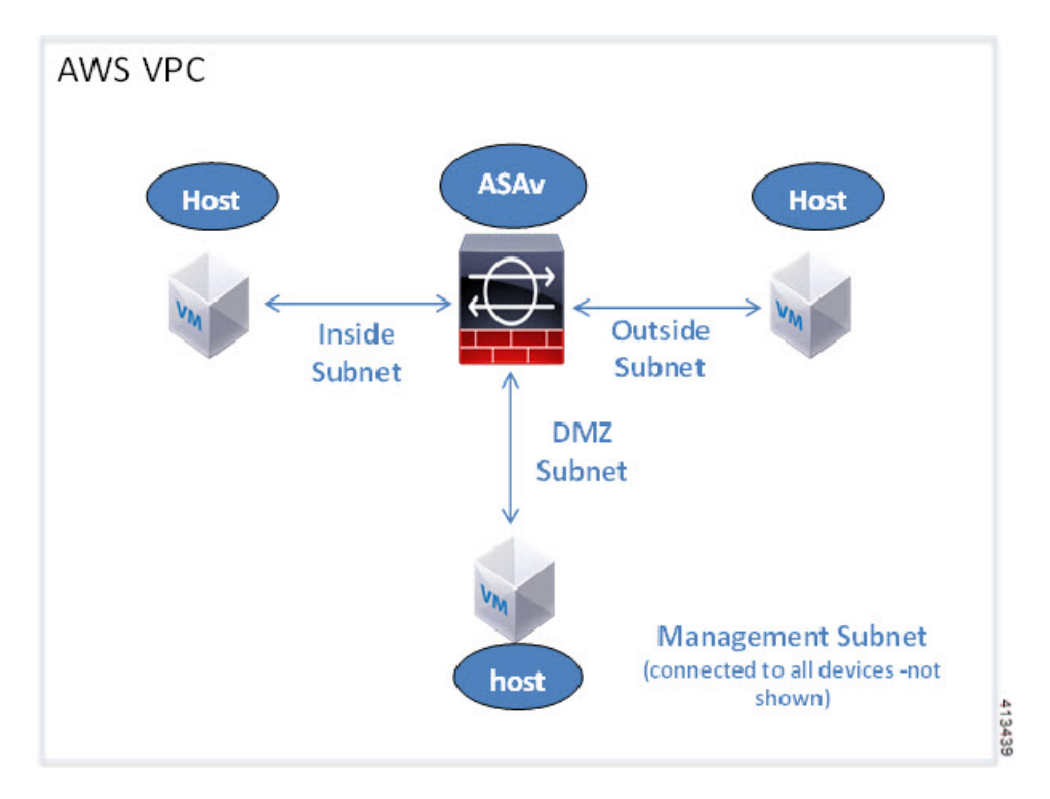

## AWS での ASAv の展開

次の手順は、ASAv で AWS をセットアップする手順の概略です。設定の詳細な手順については、『Getting Started with AWS』を参照してください。

- ステップ1 aws.amazon.com にログインし、地域を選択します。
  - (注) AWSは互いに分離された複数の地域に分割されます。地域は、画面の右上隅に表示されます。 ある地域内のリソースは、別の地域には表示されません。定期的に、目的の地域内に存在して いることを確認してください。
- **ステップ2** [My Account] > [AWS Management Console] をクリックし、[Networking] で [VPC] > [Start VPC Wizard] を クリックして、単一のパブリック サブネットを選択して VPC を作成し、次を設定します(特記のないか ぎり、デフォルト設定を使用できます)。

• 内部および外部のサブネット: VPC およびサブネットの名前を入力します。

- インターネットゲートウェイ:インターネット経由の直接接続を有効にします(インターネットゲートウェイの名前を入力します)。
- 外部テーブル:インターネットへの発信トラフィックを有効にするためのエントリを追加します(インターネットゲートウェイに 0.0.0.0/0 を追加します)。
- ステップ3 [My Account]>[AWS Management Console]>[EC2] をクリックし、さらに、[Create an Instance] をクリック します。
  - AMI(たとえば、Ubuntu Server 14.04 LTS)を選択します。

イメージ配信通知で識別された AMI を使用します。

- ASAv でサポートされるインスタンスタイプ (c3.large など)を選択します。
- インスタンスを設定します(CPUとメモリは固定です)。
- •[高度な詳細(Advanced Details)]セクションを導入し、[ユーザーデータ(User data)]フィールドに、 オプションで第0日用構成を入力できます。これは、ASAvの起動時に適用される ASAv 構成を含む テキスト入力です。第0日用構成にスマートライセンスなどの詳細情報を設定する方法の詳細につい ては、「第0日のコンフィギュレーションファイルの準備」を参照してください。
  - ・管理インターフェイス:第0日用構成を選択する場合は、管理インターフェイスの詳細を指定す る必要があります。これは DHCP を使用するように設定する必要があります。
  - ・データインターフェイス:データインターフェイスのIPアドレスは、その情報を第0日用構成の 一部として指定した場合にのみ割り当てられ、設定されます。データインターフェイスは、DHCP を使用するように設定できます。または、接続するネットワークインターフェイスがすでに作成 されていて、IPアドレスがわかっている場合は、第0日用構成でIPの詳細を指定できます。
  - 第0日用構成なし:第0日用構成を指定せずにASAvを導入すると、ASAvはデフォルトのASAv 構成を適用し、AWSメタデータサーバーから接続されたインターフェイスのIPを取得し、IPア ドレスを割り当てます(データインターフェイスにIPは割り当てられますが、ENIはダウンしま す)。Management0/0インターフェイスが起動し、DHCPアドレスで設定されたIPを取得します。 Amazon EC2 および Amazon VPC の IP アドレッシングについては、「VPC での IP アドレッシン グ」を参照してください。

#### 第0日用構成の例:

```
! ASA Version 9.x.1.200
!
interface management0/0
management-only
nameif management
security-level 100
ip address dhcp setroute
no shutdown
!
crypto key generate rsa modulus 2048
ssh 0 0 management
```

```
ssh ::/0 management
ssh timeout 60
ssh version 2
username admin password Q1w2e3r4 privilege 15
username admin attributes
service-type admin
aaa authentication ssh console LOCAL
same-security-traffic permit inter-interface
same-security-traffic permit intra-interface
access-list allow-all extended permit ip any any
access-list allow-all extended permit ip any6 any6
access-group allow-all global
interface G0/0
nameif outside
ip address dhcp setroute
no shutdown
1
interface G0/1
nameif inside
ip address dhcp
```

```
no shutdown
```

- •ストレージ(デフォルトを受け入れます)。
- タグインスタンス:デバイスを分類するため、多数のタグを作成できます。タグを容易に見つけるために使用できる名前を付けます。
- ・セキュリティグループ:セキュリティグループを作成して名前を付けます。セキュリティグループ は、着信および発信トラフィックを制御するためのインスタンスの仮想ファイアウォールです。
   デフォルトでは、セキュリティグループはすべてのアドレスに対して開かれています。ASAvのアク セスに使用するアドレスからの SSH 接続だけを許可するように、ルールを変更します。
- ・設定を確認し、[Launch] をクリックします。
- ステップ4 キーペアを作成します。
  - 注意 キーペアにわかりやすい名前を付け、キーを安全な場所にダウンロードします。再度、ダウン ロードすることはできません。キーペアを失った場合は、インスタンスを破棄し、それらを再 度導入する必要があります。
- ステップ5 [インスタンスの起動(Launch Instance)]をクリックして、ASAv を導入します。
- ステップ6 [My Account] > [AWS Management Console] > [EC2] > [Launch an Instance] > [My AMIs] をクリックしま す。
- **ステップ7** ASAv のインターフェイスごとに [送信元または宛先の確認 (Source/Destination Check)] が無効になっていることを確認します。

AWS のデフォルト設定では、インスタンスはその IP アドレス (IPv4) のトラフィックのみを受信でき、 インスタンスは独自のIP アドレス (IPv4) からのみトラフィックを送信できます。ASAv のルーテッドホッ プとしての動作を有効にするには、ASAvの各トラフィックインターフェイス(内部、外部、およびDMZ)の[送信元または宛先の確認(Source/Destination Check)]を無効にする必要があります。

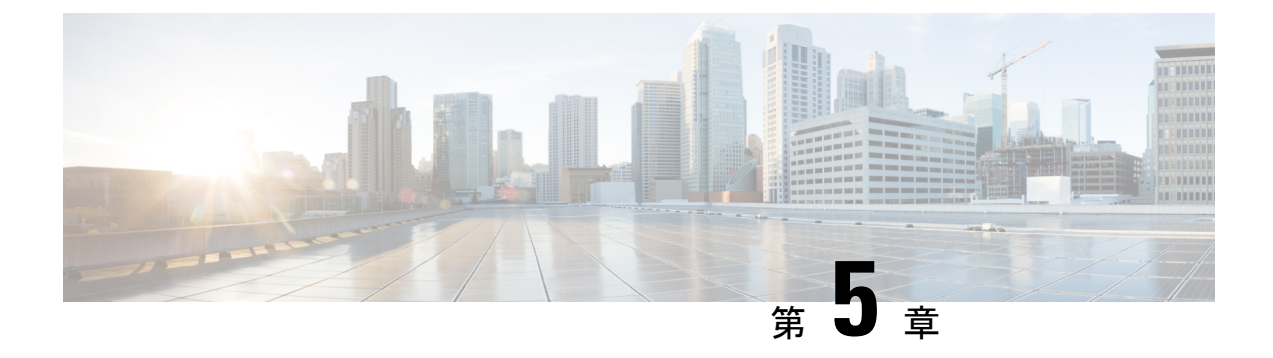

# Microsoft Azure クラウドへの ASAv の導入

Microsoft Azure クラウドに ASAv を導入できます。

- Microsoft Azure クラウドへの ASAv 導入について (61 ページ)
- ASAv および Azure の前提条件およびシステム要件 (62ページ)
- 注意事項と制約事項(63ページ)
- ・導入時に作成されるリソース (65ページ)
- Azure ルーティング (67 ページ)
- 仮想ネットワーク内の VM のルーティング設定 (68 ページ)
- IP アドレス (68 ページ)
- DNS (69ページ)
- Microsoft Azure への ASAv の導入 (69 ページ)

# Microsoft Azure クラウドへの ASAv 導入について

Microsoft Azure は、プライベート Microsoft Hyper V ハイパーバイザを使用するパブリック ク ラウド環境です。ASAv は、Hyper V ハイパーバイザの Microsoft Azure 環境でゲストとして実 行されます。Microsoft Azure の ASAv では、Standard D3 および Standard D3\_v2 インスタンスが サポートされ、4 つの vCPU、14 GB、および 4 つのインターフェイスを使用できます。

| 表 11 : A | <i>SAv</i> 権限付 | 与に基づく | (ライ | センス | 、機能の | 制限 |
|----------|----------------|-------|-----|-----|------|----|
|----------|----------------|-------|-----|-----|------|----|

| パフォーマンス階層 | インスタンスタイプ<br>(コア <b>/RAM</b> ) | レート制限(Rate<br>Limit) | RA VPN セッション制<br>限 |
|-----------|--------------------------------|----------------------|--------------------|
| ASAv5     | D3_v2<br>4 コア/14 GB            | 100 Mbps             | 50                 |
| ASAv10    | D3_v2<br>4 コア/14 GB            | 1 Gbps               | 250                |
| ASAv30    | D3_v2<br>4 コア/14 GB            | [2 Gbps]             | 750                |

| パフォーマンス階層 | インスタンスタイプ<br>(コア <b>/RAM</b> ) | レート制限(Rate<br>Limit) | RA VPN セッション制<br>限 |
|-----------|--------------------------------|----------------------|--------------------|
| ASAv50    | D4_v2                          | 5.5 Gbps             | 10,000             |
|           | 8 コア/28 GB                     |                      |                    |
| ASAv100   | D5_v2                          | 11 Gbps              | 20,000             |
|           | 16 コア/56 GB                    |                      |                    |

次の方法で Microsoft Azure に ASAv を導入できます。

 ・標準的な Azure パブリック クラウドおよび Azure Government 環境で、Azure Resource Manager を使用してスタンドアロンファイアウォールとして導入

## ASAv および Azure の前提条件およびシステム要件

• Azure.com でアカウントを作成します。

Microsoft Azure でアカウントを作成したら、ログインして、Microsoft Azure Marketplace 内 で ASAv を選択し、ASAv を導入できます。

•ASAv へのライセンス付与。

ASAv にライセンスを付与するまでは、100回の接続と100 Kbps のスループットのみが許可される縮退モードで実行されます。「Smart Software Licensing for the ASAv」を参照してください。

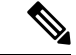

- (注) Azureに導入する場合、ASAvにはデフォルトでASAv30の権限が 付与されています。ASAv5、ASAv10、ASAv30、ASAv50、およ びASAv100の権限付与の使用が許可されています。ただし、 ASAv5、ASAv10、ASAv30、ASAv50、およびASAv100の権限付 与を使用するためには、スループットレベルを明示的に設定する 必要があります。
  - •インターフェイスの要件:

4 つのネットワーク上の4 つのインターフェイスとともに ASAv を導入する必要がありま す。任意のインターフェイスにパブリック IP アドレスを割り当てることができます。パ ブリック IP アドレスの作成、変更、削除など、パブリック IP に関する Azure のガイドラ インについては、パブリック IP アドレス [英語] を参照してください。

•管理インターフェイス:

Azure では、最初に定義されたインターフェイスが常に管理インターフェイスです。そして、Azure パブリック IP アドレスを関連付けることができる唯一のインターフェイスです。このため、Azure 内の ASAv は管理インターフェイス上でのデータトラフィックの通

過を許可します。そのため、管理インターフェイスの初期設定には、[management-only]の 設定は含まれていません。

- •通信パス:
  - ・管理インターフェイス:SSH アクセス、および ASAv を ASDM に接続するために使用されます。
  - 内部インターフェイス(必須): 内部ホストに ASAv を接続するために使用されます。
  - 外部インターフェイス(必須): ASAv をパブリックネットワークに接続するために 使用されます。
  - DMZインターフェイス(任意): Standard\_D3インターフェイスを使用する場合に、 ASAvをDMZネットワークに接続するために使用されます。
- ASAvハイパーバイザおよび仮想プラットフォームのサポート情報については、Cisco ASA の互換性 [英語] を参照してください。

## 注意事項と制約事項

サポートされる機能

- Microsoft Azure クラウドからの導入
- ・選択したインスタンスタイプに基づく最大 16 個の vCPU

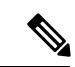

- (注) Azure では L2 vSwitch 機能は設定できません。
  - インターフェイスのパブリック IP アドレス

任意のインターフェイスにパブリック IP アドレスを割り当てることができます。パブリック IP アドレスの作成、変更、削除など、パブリック IP に関する Azure のガイドラインについては、パブリック IP アドレス [英語] を参照してください。

•ルーテッドファイアウォールモード(デフォルト)

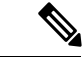

(注) ルーテッドファイアウォールモードでは、ASAvはネットワーク 内の従来のレイヤ3境界となります。このモードには、各イン ターフェイスのIPアドレスが必要です。AzureはVLANタグ付き インターフェイスをサポートしていないため、IPアドレスはタグ なしのトランク以外のインターフェイスで設定する必要がありま す。

#### 既知の問題

アイドル タイムアウト

Azure 上の ASAv には、VM で設定可能なアイドルタイムアウトがあります。最小設定値は4 分、最大設定値は30分です。ただし、SSH セッションでは最小設定値は5分、最大設定値は 60分です。

(注) ASAvのアイドルタイムアウトにより、SSHタイムアウトは常に上書きされ、セッションが切断されることに注意してください。セッションがどちらの側からもタイムアウトしないように、VMのアイドルタイムアウトをSSHタイムアウトに合わせることができます。

#### プライマリ ASAv からスタンバイ ASAv へのフェールオーバー

Azure での ASAv HA 導入で Azure のアップグレードが発生すると、プライマリ ASAv からス タンバイ ASAv へのフェールオーバーが発生する場合があります。Azure のアップグレードに より、プライマリ ASAv が一時停止状態になります。プライマリ ASAv が一時停止している場 合、スタンバイ ASAv は hello パケットを受信しません。スタンバイ ASAv がフェールオーバー ホールド時間を経過しても hello パケットを受信しない場合、スタンバイ ASAv へのフェール オーバーが発生します。

また、フェールオーバーホールド時間を経過していなくてもフェールオーバーが発生する可能 性があります。プライマリ ASAv が一時停止状態に入ってから 19 秒後に再開するシナリオを 考えてみましょう。フェールオーバーホールド時間は 30 秒ですが、クロックは約2分ごとに 同期されるため、スタンバイ ASAv は正しいタイムスタンプの hello パケットを受信しません。 その結果、プライマリ ASAv からスタンバイ ASAv へのフェールオーバーが発生します。

(注) この機能は IPv4 のみをサポートし、ASA Virtual HA は IPv6 設定ではサポートされません。

#### サポートされない機能

- コンソールアクセス(管理は、ネットワークインターフェイスを介してSSHまたはASDM を使用して実行される)
- ・ユーザー インスタンス インターフェイスの VLAN タギング
- ・ジャンボ フレーム
- Azure の観点からの、デバイスが所有していない IP アドレスのプロキシ ARP
- ・無差別モード(スニファなし、またはトランスペアレントモードのファイアウォールのサポート)

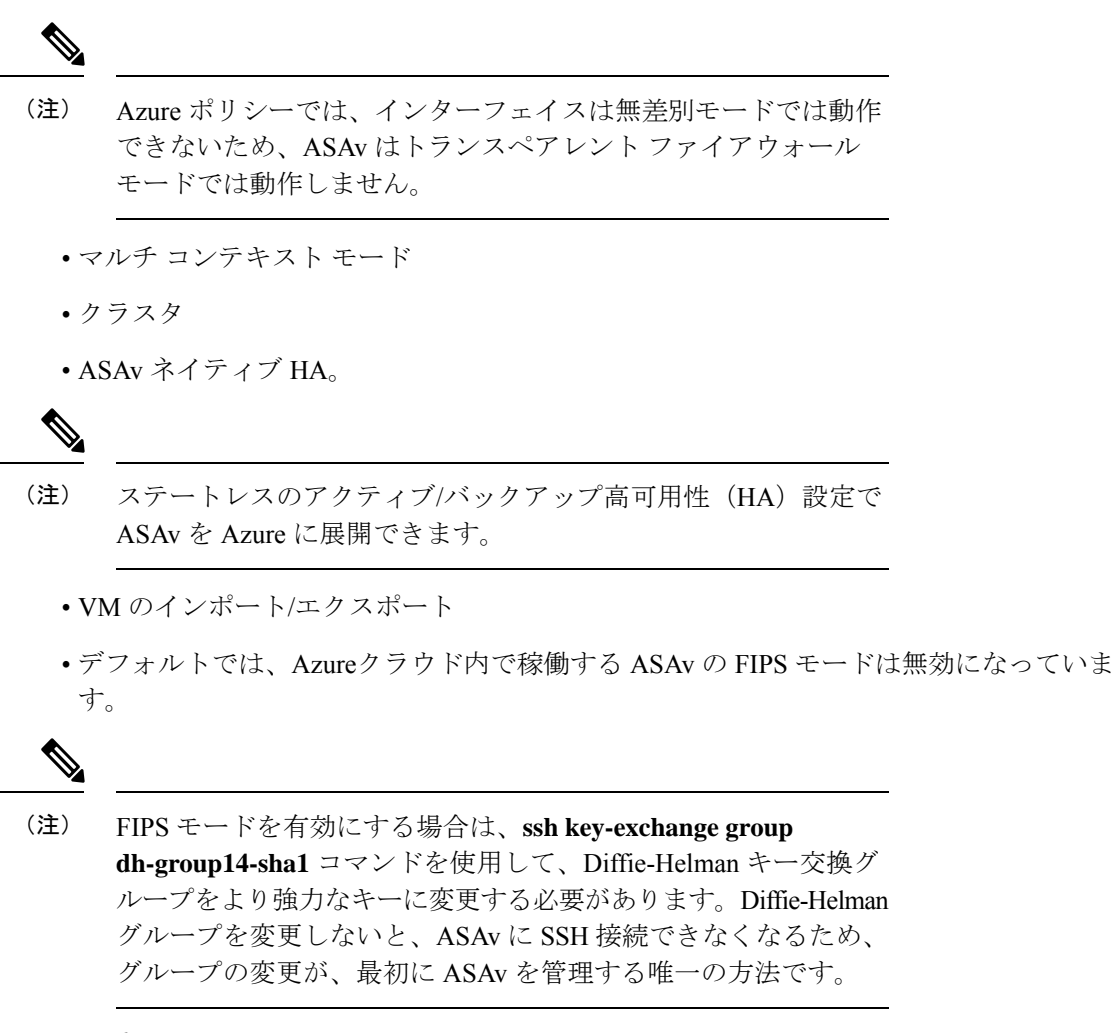

#### • IPv6

#### Azure DDoS Protection 機能

Microsoft Azure の Azure DDoS Protection は、ASAv の最前線に実装された追加機能です。仮想 ネットワークでこの機能を有効にすると、ネットワークで予想されるトラフィックの1秒あた りのパケット数に応じて、一般的なネットワーク層攻撃からアプリケーションを保護するのに 役立ちます。この機能は、ネットワークトラフィック パターンに基づいてカスタマイズでき ます。

Azure DDoS Protection 機能の詳細については、『Azure DDoS Protection Standard overview』[英語] を参照してください。

# 導入時に作成されるリソース

Azure に ASAv を展開すると、次のリソースが作成されます。

• ASAv マシン

リソース グループ(既存のリソース グループを選択していない場合)

ASAv リソースグループは、仮想ネットワークとストレージアカウントで使用するリソー スグループと同じである必要があります。

• vm name-Nic0、vm name-Nic1、vm name-Nic2、vm name-Nic3 という名前の 4 つの NIC

これらの NIC は、それぞれ ASAv インターフェイスの Management 0/0、GigabitEthernet 0/0、GigabitEthernet 0/1、および GigabitEthernet 0/2 にマッピングされます。

(注) 要件に基づいて、IPv4のみで VNet を作成できます。

• VM 名-SSH-SecurityGroup という名前のセキュリティ グループ

セキュリティグループは、ASAv Management 0/0 にマッピングされる VM の Nic0 にアタッチされます。

セキュリティ グループには、VPN 目的で SSH、UDP ポート 500、および UDP 4500 を許可するルールが含まれます。導入後に、これらの値を変更できます。

・パブリック IP アドレス(展開時に選択した値に従って命名)。

パブリック IP アドレス(IPv4 のみ)。

任意のインターフェイスにパブリックIPアドレスを割り当てることができます。パブリックIPアドレスの作成、変更、削除など、パブリックIPに関する Azure のガイドラインについては、「パブリックIP アドレス」を参照してください。

- 4つのサブネットを備えた仮想ネットワーク(既存のネットワークを選択していない場合)
- サブネットごとのルーティングテーブル(既存の場合は最新のもの)

このテーブルの名前は、サブネット名-ASAv-RouteTableです。

各ルーティングテーブルには、ASAv IP アドレスを持つ他の3つのサブネットへのルート がネクストホップとして含まれています。トラフィックを他のサブネットまたはインター ネットに到達させる必要がある場合は、デフォルトルートを追加することもできます。

・ 選択したストレージアカウントの起動時診断ファイル

起動時診断ファイルは、ブロブ(サイズの大きいバイナリオブジェクト)内に配置されま す。

- ・選択したストレージアカウントのブロブおよびコンテナ VHD にある2つのファイル(名前は、vm name-disk.vhd および vm name-<uuid>.status)
- ・ストレージアカウント(既存のストレージアカウントが選択されていない場合)
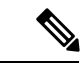

(注) VM を削除すると、保持を希望する任意のリソースを除き、これ らの各リソースを個別に削除する必要があります。

## Azure ルーティング

Azure 仮想ネットワークでのルーティングは、仮想ネットワークの有効なルーティングテーブ ルによって決まります。有効なルーティングテーブルは、既存のシステム ルーティングテー ブルとユーザー定義のルーティングテーブルの組み合わせです。

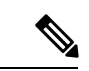

(注) ASAvでは、Azure クラウドルーティングの特性により、EIGRP や OSPF などのダイナミック な内部ルーティングプロトコルを使用できません。有効なルーティングテーブルは、仮想クラ イアントにスタティック/ダイナミック ルートが設定されているかどうかに関係なく、ネクス トホップを決定します。

現在、有効なルーティング テーブルまたはシステム ルーティング テーブルはどちらも表示で きません。

ユーザー定義のルーティングテーブルは表示および編集できます。システムテーブルとユー ザー定義のテーブルを組み合わせて有効なルーティングテーブルを形成した場合、最も限定的 なルート(同位のものを含め)がユーザー定義のルーティングテーブルに含められます。シス テム ルーティングテーブルには、Azure の仮想ネットワーク インターネット ゲートウェイを 指すデフォルト ルート(0.0.0.0/0)が含まれます。また、システム ルーティングテーブルに は、Azure の仮想ネットワーク インフラストラクチャ ゲートウェイを指すネクスト ホップと ともに、他の定義済みのサブネットへの限定的なルートが含まれます。

ASAvを介してトラフィックをルーティングするために、ASAv導入プロセスで、ASAvをネク ストホップとして使用する他の3つのサブネットへのルートが各サブネットに追加されます。 サブネット上の ASAv インターフェイスを指すデフォルトルート(0.0.0.0/0)を追加すること もできます。これで、サブネットからのトラフィックはすべて ASAv を介して送信されます が、場合によっては、トラフィックを処理する前に、ASAv ポリシーを設定する必要がありま す(通常は NAT/PAT を使用)。

システムルーティングテーブル内の既存の限定的なルートのために、ユーザー定義のルーティ ングテーブルに、ネクストホップとしてASAvを指す限定的なルートを追加する必要がありま す。追加しないと、ユーザー定義のテーブル内のデフォルトルートではなく、システム ルー ティングテーブル内のより限定的なルートが選択され、トラフィックはASAvをバイパスしま す。

## 仮想ネットワーク内のVM のルーティング設定

Azure 仮想ネットワーク内のルーティングは、クライアントの特定なゲートウェイ設定ではな く、有効なルーティングテーブルに依存します。仮想ネットワーク内で稼働するクライアント は、DHCPによって、それぞれのサブネット上の1アドレスとなるルートを指定されることが あります。これはプレースホルダで、仮想ネットワークのインフラストラクチャ仮想ゲート ウェイにパケットを送信するためにだけ使用されます。パケットは、VMから送信されると、 有効なルーティングテーブル(ユーザー定義のテーブルによって変更された)に従ってルー ティングされます。有効なルーティングテーブルは、クライアントでゲートウェイが1とし て、またはASAvアドレスとして設定されているかどうかに関係なく、ネクストホップを決定 します。

Azure VM ARP テーブルには、すべての既知のホストに対して同じ MAC アドレス (1234.5678.9abc)が表示されます。これによって、Azure VM からのすべてのパケットが、有 効なルーティングテーブルを使用してパケットのパスを決定する Azure ゲートウェイに到達す るように保証されます。

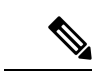

(注) ASAvでは、Azure クラウドルーティングの特性により、EIGRP や OSPF などのダイナミック な内部ルーティングプロトコルを使用できません。有効なルーティングテーブルは、仮想クラ イアントにスタティック/ダイナミック ルートが設定されているかどうかに関係なく、ネクス トホップを決定します。

# IPアドレス

次の情報は Azure の IP アドレスに適用されます。

• ASAv インターフェイスの IP アドレスを設定するには、DHCP を使用する必要があります。

Azure インフラストラクチャは、Azure に設定された IP アドレスが確実に ASAv インター フェイスに割り当てられるように動作します。

• Management 0/0 には、それが接続されているサブネット内のプライベート IP アドレスが 割り当てられます。

パブリックIPアドレスは、プライベートIPアドレスに関連付けられる場合があり、Azure インターネットゲートウェイはNAT変換を処理します。

- 任意のインターフェイスにパブリック IP アドレスを割り当てることができます。
- ダイナミックパブリック IP アドレスは Azure の停止/開始サイクル中に変更される場合があります。ただし、Azureの再起動時および ASAv のリロード時には、パブリック IP アドレスは保持されます。
- •スタティック パブリック IP アドレスは Azure 内でそれらを変更するまで変わりません。

## DNS

すべてのAzure 仮想ネットワークが、次のように使用できる168.63.129.16で、組み込みのDNS サーバーにアクセスできます。

```
configure terminal
dns domain-lookup management
dns server-group DefaultDNS
name-server 168.63.129.16
end
```

```
この構成は、Smart Licensing を設定し、専用の DNS サーバーをセットアップしていない場合
に使用できます。
```

### Microsoft Azure への ASAv の導入

Microsoft Azure に ASAv を導入できます。

 標準的なAzureパブリッククラウドおよびAzure Government環境で、Azure Resource Manager を使用してスタンドアロンファイアウォールとしてASAvを導入します。「Azure Resource Manager からの ASAv の導入」を参照してください。

### Azure Resource Manager からの ASAv の導入

次の手順は、ASAv で Microsoft Azure をセットアップする手順の概略を示しています。Azure の設定の詳細な手順については、『Azure を使ってみる』を参照してください。

Azure に ASAv を導入すると、リソース、パブリック IP アドレス、ルートテーブルなどのさま ざまな設定が自動的に生成されます。導入後に、これらの設定をさらに管理できます。たとえ ば、アイドルタイムアウト値を、デフォルトの短いタイムアウトから変更することができま す。

ステップ1 Azure Resource Manager (ARM) ポータルにログインします。

Azure ポータルは、データセンターの場所に関係なく、現在のアカウントとサブスクリプションに関連付けられた仮想要素を表示します。

- ステップ2 Cisco ASAv のマーケットプレイスを検索し、導入する ASAv をクリックします。
- ステップ3 基本的な設定を行います。
  - a) 仮想マシンの名前を入力します。この名前は Azure サブスクリプション内で一意である必要がありま す。

**重要** 名前が一意でなく、既存の名前を再使用すると、導入に失敗します。

- b) ユーザー名を入力します。
- c) 認証タイプとして、[パスワード(Password)]または[SSH公開キー(SSH public key)]を選択します。

DNS

[パスワード(Password)]を選択した場合は、パスワードを入力して確定します。

- d) サブスクリプション タイプを選択します。
- e) [Resource group] を選択します。 リソース グループは、仮想ネットワークのリソース グループと同じである必要があります。
- f) 場所を選択します。
   場所は、ネットワークおよびリソース グループと同じである必要があります。
- g) [OK] をクリックします。
- ステップ4 ASAv の設定項目を設定します。
  - a) 仮想マシンのサイズを選択します。

ASAv では、Standard D3 および Standard D3 v2 がサポートされます。

b) ストレージアカウントを選択します。

既存のストレージアカウントを使用するほか、新規に作成することもできます。ストレージアカウントの場所はネットワークおよび仮想マシンと同じである必要があります。

c) [Name] フィールドに IP アドレスのラベルを入力し、[OK] をクリックして、パブリック IP アドレスを 要求します。

Azureは、VMを停止して再起動すると変更される可能性のある、ダイナミックパブリックIPをデフォルトでは作成します。固定IPアドレスを優先する場合は、ポータルのパブリックIPを開き、ダイナミックアドレスからスタティックアドレスに変更します。

d) 必要に応じて、DNS のラベルを追加します。

完全修飾ドメイン名は、DNS ラベルと Azure URL の組み合わせで、 <*dnslabel*>.<*location*>.*cloupapp.azure.com* の形式になります。

- e) 既存の仮想ネットワークを選択するか、新しい仮想ネットワークを作成します。
- f) ASAv を導入する 4 つのサブネットを設定し、[OK] をクリックします。

**重要** 各インターフェイスを一意のサブネットにアタッチする必要があります。

g) [OK] をクリックします。

ステップ5 構成サマリを確認し、[OK] をクリックします。

ステップ6 利用条件を確認し、[作成 (Create)]をクリックします。

#### 次のタスク

 SSH を介して入力できる CLI コマンドを使用するか、または ASDM を使用して、設定を 続行します。ASDM にアクセスする手順については、「ASDM の起動」を参照してくだ さい。

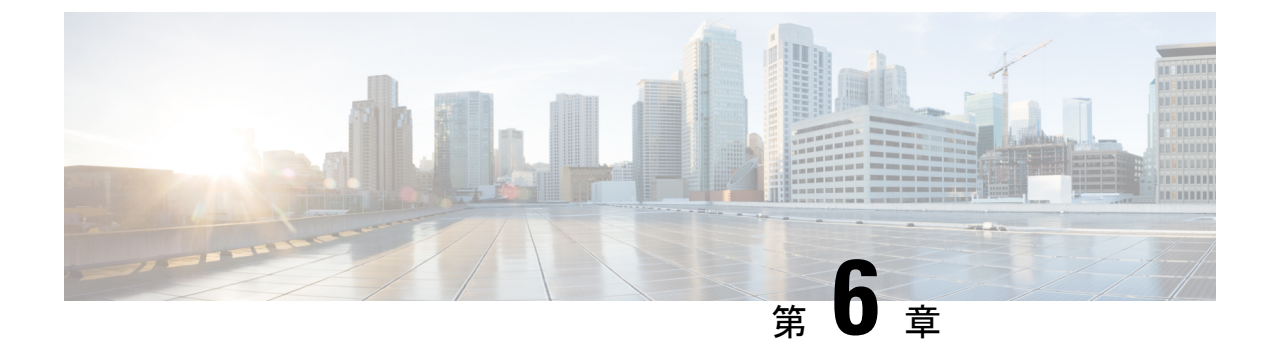

# Hyper-V を使用した ASAv の導入

Microsoft Hyper-V を使用して ASAv を導入できます。

- Hyper-V を使用した ASAv の導入について (71 ページ)
- ASAv および Hyper-V のガイドラインと制限事項 (72 ページ)
- ASAv と Hyper-V の前提条件 (73 ページ)
- ・第0日のコンフィギュレーションファイルの準備 (74ページ)
- Hyper-V マネージャを使用した ASAv と第0日用構成ファイルの導入 (76ページ)
- ・コマンドラインを使用した Hyper-V への ASAv のインストール (77ページ)
- ・Hyper-V マネージャを使用した Hyper-V への ASAv のインストール (78 ページ)
- Hyper-V マネージャからのネットワーク アダプタの追加 (85 ページ)
- ネットワーク アダプタの名前の変更 (87 ページ)
- MAC アドレス スプーフィング (88 ページ)
- •SSHの設定 (89ページ)
- CPU 使用率とレポート (89 ページ)

## Hyper-V を使用した ASAv の導入について

スタンドアロンの Hyper-V サーバー上に、または Hyper-V マネージャを介して Hyper-V を導入 できます。PowerShell CLI コマンドを使用したインストール手順については、「コマンドライ ンを使用した Hyper-V への ASAv のインストール」(46ページ)を参照してください。Hyper-V マネージャを使用したインストール手順については、「Hyper-Vマネージャを使用した Hyper-V への ASAv のインストール」(46ページ)を参照してください。Hyper-V はシリアルコンソー ルオプションを提供していません。管理インターフェイスを介して SSH または ASDM を通じ て Hyper-V を管理できます。SSH の設定については、「SSH の設定」の 54 ページを参照して ください。

次の図は、ルーテッドファイアウォール モードでの ASAv の推奨トポロジを示しています。 ASAv 向けに Hyper-V でセットアップされた 3 つのサブネット(管理、内部、および外部)が あります。

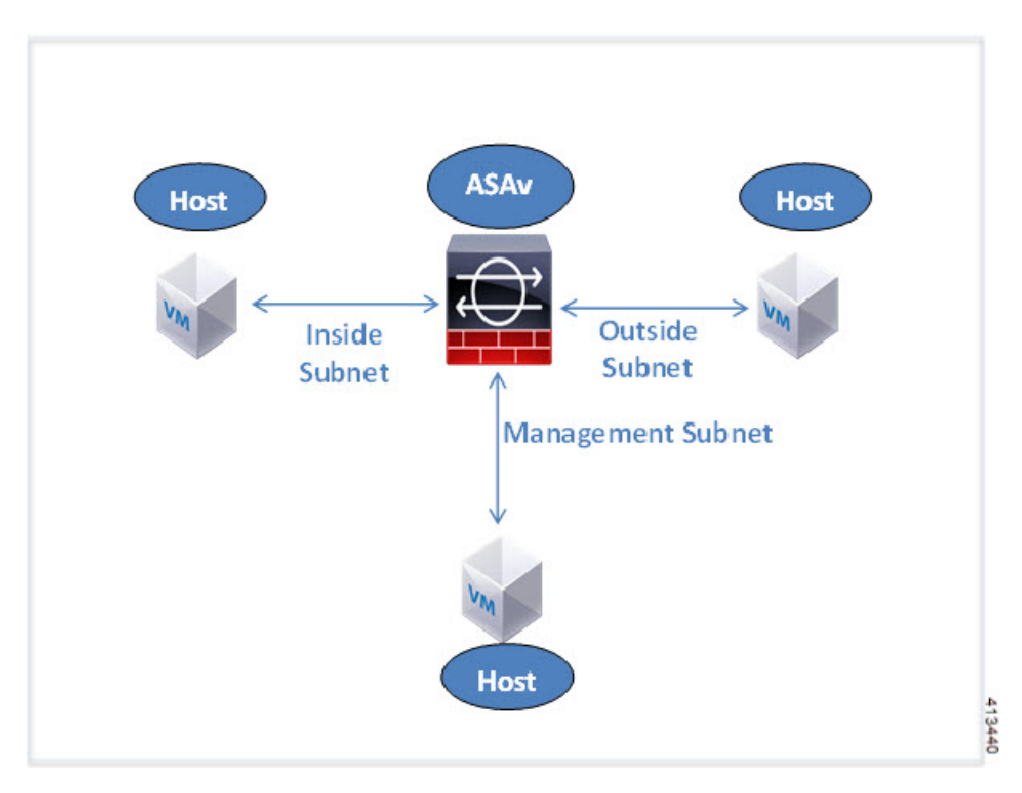

図 7: ルーテッド ファイアウォール モードの ASAv の推奨トポロジ

# ASAv および Hyper-V のガイドラインと制限事項

- •プラットフォーム サポート
  - ・Cisco UCS B シリーズ サーバー
  - ・Cisco UCS C シリーズ サーバー
  - Hewlett Packard Proliant DL160 Gen8
- ・サポートされる OS
  - Windows Server 2012
  - ネイティブ Hyper-V

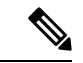

- (注) ASAvは現在、仮想化に使用されている最新の64ビット高性能プ ラットフォームで稼働します。
  - •ファイル形式

Hyper-V への ASAv の初期導入では、VHDX 形式がサポートされています。

• 第 0 日用 (Day 0) 構成

必要な ASA CLI 設定コマンドを含むテキスト ファイルを作成します。手順については、 「第0日のコンフィギュレーション ファイルの準備」を参照してください。

・第0日用構成のファイアウォールトランスペアレントモード

設定行「firewall transparent」は、第0日用コンフィギュレーションファイルの先頭に配置 する必要があります。ファイル内のそれ以外の場所にあると、異常な動作が起きる場合が あります。手順については、「第0日のコンフィギュレーションファイルの準備」を参照 してください。

•フェールオーバー

Hyper-V上の ASAv はアクティブ/スタンバイフェールオーバーをサポートしています。 ルーテッドモードとトランスペアレントモードの両方でアクティブ/スタンバイフェール オーバーを実行するには、すべての仮想ネットワーク アダプタで MAC アドレス スプー フィングを有効化する必要があります。「MAC アドレス スプーフィングの設定」の 53 ページを参照してください。スタンドアロン ASAv のトランスペアレントモードの場合、 管理インターフェイスの MAC アドレススプーフィングは有効にしないでください。アク ティブ/アクティブ フェールオーバーはサポートされていません。

- Hyper-V は最大 8 つのインターフェイスをサポートします。Management 0/0 および GigabitEthernet 0/0 ~ 0/6。フェールオーバー リンクとして GigabitEthernet を使用できま す。
- VLANs

トランクモードでインターフェイスにVLANを設定するには、Set-VMNetworkAdapterVLan Hyper-V Powershell コマンドを使用します。管理インターフェイスの NativeVlanID は、特 定のVLANとして、またはVLANがない場合は「0」として設定できます。トランクモー ドは、Hyper-V ホストをリブートした場合は保持されません。各リブート後に、トランク モードを再設定する必要があります。

- レガシーネットワークアダプタはサポートされていません。
- 第2世代仮想マシンはサポートされていません。
- Microsoft Azure はサポートされていません。

### ASAv と Hyper-V の前提条件

- MS Windows 2012 に Hyper-V をインストールします。
- 第0日用コンフィギュレーション テキスト ファイルを使用する場合は、それを作成します。

ASAv の初回導入前に、第0日用構成を追加する必要があります。追加しない場合は、第0日用構成を使用するために、ASAv から write erase を実行する必要があります。手順については、「第0日のコンフィギュレーションファイルの準備」を参照してください。

• Cisco.com から ASAv VHDX ファイルをダウンロードします。

http://www.cisco.com/go/asa-software

(注)

Cisco.com のログインおよびシスコ サービス契約が必要です。

• Hyper-V スイッチには、3 つ以上のサブネット/VLAN が構成されます。

• Hyper-V システム要件については、Cisco ASA の互換性 [英語] を参照してください。

## 第0日のコンフィギュレーションファイルの準備

ASAy を起動する前に、第0日用のコンフィギュレーション ファイルを準備できます。この ファイルは、ASAvの起動時に適用される ASAvの設定を含むテキストファイルです。この初 期設定は、「dav0-config」というテキストファイルとして指定の作業ディレクトリに格納さ れ、さらに day0.iso ファイルへと処理されます。この day0.iso ファイルが最初の起動時にマウ ントされて読み取られます。第0日用コンフィギュレーションファイルには、少なくとも、管 理インターフェイスをアクティブ化するコマンドと、公開キー認証用 SSH サーバーをセット アップするコマンドを含める必要がありますが、すべてのASA設定を含めることもできます。 dav0.iso ファイル (カスタム dav0 またはデフォルトの dav0.iso) は、最初の起動中に使用でき なければなりません。

#### 始める前に

この例ではLinux が使用されていますが、Windows の場合にも同様のユーティリティがありま す。

- 初期導入時に自動的に ASAv にライセンスを付与するには、Cisco Smart Software Manager からダウンロードした Smart Licensing Identity (ID) トークンを「idtoken」というテキスト ファイルに格納し、第0日用構成ファイルと同じディレクトリに保存します。
- ・トランスペアレントモードでASAvを導入する場合は、トランスペアレントモードで実行 される既知の ASA 構成ファイルを、第0日用構成ファイルとして使用する必要がありま す。これは、ルーテッドファイアウォールの第0日用コンフィギュレーションファイル には該当しません。
- •ASAvの初回起動前に、第0日用構成ファイルを追加する必要があります。ASAvの初回 起動後に第0日用構成ファイルを使用する場合は、write erase コマンドを実行し、第0日 用構成ファイルを適用してから、ASAvを起動する必要があります。
- ステップ1 「day0-config」というテキストファイルに ASAvの CLI 設定を記入します。3 つのインターフェイスの設 定とその他の必要な設定を追加します。

最初の行は ASA のバージョンで始める必要があります。day0-config は、有効な ASA 構成である必要があ ります。day0-config を生成する最適な方法は、既存の ASA または ASAv から実行コンフィギュレーション の必要な部分をコピーする方法です。day0-config 内の行の順序は重要で、既存の show run コマンド出力の 順序と一致している必要があります。

#### 例:

```
ASA Version 9.5.1
interface management0/0
nameif management
security-level 100
ip address 192.168.1.2 255.255.255.0
no shutdown
interface gigabitethernet0/0
nameif inside
security-level 100
ip address 10.1.1.2 255.255.255.0
no shutdown
interface gigabitethernet0/1
nameif outside
security-level 0
ip address 198.51.100.2 255.255.255.0
no shutdown
http server enable
http 192.168.1.0 255.255.255.0 management
crypto key generate rsa modulus 1024
username AdminUser password paSSw0rd
ssh 192.168.1.0 255.255.255.0 management
aaa authentication ssh console LOCAL
```

- ステップ2 (任意) Cisco Smart Software Manager により発行された Smart License ID トークン ファイルをコンピュータ にダウンロードします。
- ステップ3 (任意) ダウンロードしたファイルから ID トークンをコピーし、ID トークンのみを含むテキスト ファイ ルを作成します。
- ステップ4 (任意) ASAv の初期導入時に自動的にライセンスを許諾する場合は、day0-config ファイルに次の情報が 含まれていることを確認してください。
  - •管理インターフェイスの IP アドレス
  - (任意) SSmart Licensing で使用する HTTP プロキシ
  - HTTP プロキシ(指定した場合) または tools.cisco.com への接続を有効にする route コマンド
  - ・tools.cisco.com を IP アドレスに解決する DNS サーバー
  - 要求する ASAv ライセンスを指定するための Smart Licensing の設定
  - (任意) CSSM での ASAv の検索を容易にするための一意のホスト名

ステップ5 テキストファイルを ISO ファイルに変換して仮想CD-ROM を生成します。

```
stack@user-ubuntu:-/KvmAsa$ sudo genisoimage -r -o day0.iso day0-config idtoken
I: input-charset not specified, using utf-8 (detected in locale settings)
Total translation table size: 0
Total rockridge attributes bytes: 252
Total directory bytes: 0
Path table size (byptes): 10
```

Max brk space used 0 176 extents written (0 MB) stack@user-ubuntu:-/KvmAsa\$

この ID トークンによって、Smart Licensing サーバーに ASAv が自動的に登録されます。

**ステップ6** ステップ1から5を繰り返し、導入する ASAv ごとに、適切な IP アドレスを含むデフォルトの構成ファイルを作成します。

# Hyper-V マネージャを使用した ASAv と第0日用構成ファ イルの導入

第0日用コンフィギュレーションファイルを設定したら(「第0日のコンフィギュレーションファイルの準備」)、Hyper-Vマネージャを使用して導入できます。

- ステップ1 [Server Manager] > [Tools] > [Hyper-V Manager] に移動します。
- ステップ2 Hyper-Vマネージャの右側にある [Settings] をクリックします。[Settings] ダイアログボックスが開きます。 左側の [Hardware] の下で、[IDE Controller 1] をクリックします。

| ASAv5-100-10-14-22-new                                                                                                    | ¥ | 4 ) Q                                                                                                    |                                                    |   |
|----------------------------------------------------------------------------------------------------|---|----------------------------------------------------------------------------------------------------|----------------------------------------------------|---|
| Hardware     Add Hardware     BIOS     Boot from CD     Memory     Non-Memory                                                                               | ^ | DVD Drive                                                                                                 | Introller to attach the CD/DVD drive.<br>Location: | ~ |
| E Processor     I Vitual processor     Witual processor     I Vitual processor     E IDE Controller 0     E I Hard Drive     ASAvthyperV.vhdx     ADD Drive |   | Media<br>Speofy the media to use with your virtu<br>None<br>Image file:<br>C:Users/dhensel.CISCO/ASAvthyo | al CD/DVD drive.<br>erVidav0∼/30.iso               |   |
| ASAvHyperVday0.iso                                                                                                    | ш | O Physical CD/DVD drive:                                                                                  | Browse                                             |   |
| Solic Connected     None     COM 1     None     COM 2     None     Diskette Drive     None                                                                  |   | To remove the virtual CD/DVD drive from t                                                                 | his virtual machine, dick Remove.                  |   |
| Name     ASAv5-100-10-14-22-new     Integration Services     Some services offered                                                                          |   |                                                                                                    |                                                    |   |
| Checkpoint File Location<br>C: ProgramData Microsoft Win                                                                                                    |   |                                                                                                    |                                                    |   |
| Smart Paging File Location                                                                                                    |   |                                                                                                    |                                                    |   |

図 8: Hyper-Vマネージャ

**ステップ3** 右側のペインの [Media] の下で、[Image file] のラジオ ボタンを選択して、第0日用 ISO コンフィギュレー ションファイルを保存するディレクトリを参照し、[Apply] をクリックします。ASAv は、初回起動時に、 第0日用構成ファイルの内容に基づいて構成されます。

# コマンドラインを使用した Hyper-V への ASAv のインス トール

Windows PowerShell コマンドラインを介して Hyper-V に ASAv をインストールできます。スタ ンドアロンの Hyper-V サーバー上にいる場合は、コマンド ラインを使用して Hyper-V をイン ストールする必要があります。

- ステップ1 Windows Powershell を開きます。
- ステップ2 ASAv を導入します。

#### 例:

new-vm -name \$fullVMName -MemoryStartupBytes \$memorysize -Generation 1 -vhdpath C:\Users\jsmith.CISCO\ASAvHyperV\\$ImageName.vhdx -Verbose

ステップ3 ASAvのモデルに応じて、CPU数をデフォルトの1から変更します。

#### 例:

set-vm -Name \$fullVMName -ProcessorCount 4

**ステップ4** (任意) インターフェイス名をわかりやすい名前に変更します。

#### 例:

Get-VMNetworkAdapter -VMName \$fullVMName -Name "Network Adapter" | Rename-vmNetworkAdapter -NewName mgmt

ステップ5 (任意) ネットワークで必要な場合は、VLAN ID を変更します。

#### 例:

Set-VMNetworkAdapterVlan -VMName \$fullVMName -VlanId 1151 -Access -VMNetworkAdapterName "mgmt"

ステップ6 Hyper-V が変更を反映するように、インターフェイスを更新します。

#### 例:

Connect-VMNetworkAdapter -VMName \$fullVMName -Name "mgmt" -SwitchName 1151mgmtswitch

ステップ1 内部インターフェイスを追加します。

#### 例:

Add-VMNetworkAdapter -VMName \$fullVMName -name "inside" -SwitchName 1151mgmtswitch Set-VMNetworkAdapterVlan -VMName \$fullVMName -VlanId 1552 -Access -VMNetworkAdapterName "inside"

#### ステップ8 外部インターフェイスを追加します。

#### 例:

Add-VMNetworkAdapter -VMName \$fullVMName -name "outside" -SwitchName 1151mgmtswitch Set-VMNetworkAdapterVlan -VMName \$fullVMName -VlanId 1553 -Access -VMNetworkAdapterName "outside"

# Hyper-V マネージャを使用した Hyper-V への ASAv のイン ストール

Hyper-Vマネージャを使用して、Hyper-Vに ASAv をインストールできます。

ステップ1 [Server Manager] > [Tools] > [Hyper-V Manager] に移動します。

#### 🗵 9 : Server Manager

| Server Manager                                 |                                                                   |                                                                                                    |
|------------------------------------------------|-------------------------------------------------------------------|----------------------------------------------------------------------------------------------------|
|                                                | • 😂   🗾 Manage 🔤                                                  | ols View Help                                                                                                    |
|                                                |                                                                   | Bitvise SSH Server Control Panel<br>Component Services<br>Computer Management                                              |
| u71c01hpv0307<br>prime.cisco.com               | Last installed update<br>Windows Update<br>Last checked for upd   | Connection Manager Administration Kit<br>Defragment and Optimize Drives<br>Embedded Lockdown Manager<br>Event Viewer       |
| Domain: Off, Public: Off<br>Enabled<br>Enabled | Windows Error Repo<br>Customer Experience<br>IE Enhanced Security | Group Policy Management<br>Health Registration Authority<br>Hyper-V Manager<br>Internet Information Services (IIS) Manager |

ステップ2 Hyper-Vマネージャが表示されます。

| 义 1 | 10 : | Hvi | per-V | マ | ネー | ジ | + |
|-----|------|-----|-------|---|----|---|---|
|-----|------|-----|-------|---|----|---|---|

| 2a                                                               |                                                                                                    | Hyper-V                                                                                                    | Manager                               |                                                                                                    |                                                                                                    | X |
|------------------------------------------------------------------|----------------------------------------------------------------------------------------------------|----------------------------------------------------------------------------------------------------|---------------------------------------|----------------------------------------------------------------------------------------------------|----------------------------------------------------------------------------------------------------|---|
| File Action View Help                                            |                                                                                                    |                                                                                                    |                                       |                                                                                                    |                                                                                                    |   |
| Hyper-V Manager                                                  | Virtual Machines                                                                                                    |                                                                                                    |                                       |                                                                                                    | Actions                                                                                                    | _ |
| UTICOTHPV0308<br>UTICOTHPV0308<br>UTICOTHPV0309<br>UTICO2HPV0502 | Virtual Machines Name PostTiNGCSR ASAv510014-10:36syhand ASAv510014-10:36syhand ASAv510014-10:36 ASAv00100:14:27 nm ASAv00100:14:27 nm ASAv00100:14:27 nm Checkpoints The | State CPU U<br>Running 0 %<br>Running 0 %<br>Off<br>Off<br>Off<br>Off<br>Off<br>off<br>selected vitus machine has n | Ausigned Memory<br>2048 MB<br>1024 MB | Uptime -<br>11948<br>19535<br>19<br>50<br>50<br>50<br>50<br>50<br>50<br>50<br>50<br>50<br>50<br>50<br>50<br>50 | U71C01HPV0307<br>New<br>Import Virtual Machine<br>Yirtual Switch Manager<br>Virtual SAN Manager<br>Stop Service<br>Remove Server<br>Refresh<br>View<br>Help<br>ASAv5-100-10-14-22-new                                                                                                    | , |
|                                                                  | ASAv5-100-10-14-22-me<br>Created:<br>Version:<br>Generation:<br>Notes:                                                                                                    | 5/2/2015 10:23 56 PM<br>5 0<br>1<br>None<br>Replication                                                             | Clustered: No                         |                                                                                                    | Connect  Settings  Start  Checkpoint  Move  Export  Rename  Colete  Lefete  Lefete Lefete  Lefete  Le |   |
|                                                                  |                                                                                                    |                                                                                                    |                                       | 1.11                                                                                                    | Help                                                                                                    |   |

**ステップ3** 右側のハイパーバイザのリストから、目的のハイパーバイザを右クリックし、[New]>[Virtual Machine] を選択します。

I

#### 図 11:新規仮想マシンの起動

|                    |                        |     |        | Hyper-V I                     |
|--------------------|------------------------|-----|--------|-------------------------------|
| File Action View H | elp                    |     |        |                               |
| 🗢 🄿 📶 🚺            |                        |     |        |                               |
| Hyper-V Manager    | Virtual Machi          | noc | 2 J.S. |                               |
| U71C01HPV030       | New                    | •   | Virt   | ual Machine                   |
| U71C01HPV030       | Import Virtual Machine |     | Har    | d Disk                        |
| 071C02HPV060       | Hyper-V Settings       |     | Flop   | opy Disk                      |
|                    | Virtual Switch Manager |     | hand   | Off<br>Off                    |
|                    | Virtual SAN Manager    |     |        | 0#                            |
|                    | Edit Disk              |     | whand  | Off                           |
|                    | Inspect Disk           |     | -      | 0#                            |
|                    | Stop Service           |     | -      |                               |
|                    | Remove Server          |     |        |                               |
|                    | Refresh                |     | The se | elected virtual machine bas n |
|                    | View                   | +   | ine at |                               |
|                    | Help                   |     |        | 4                             |
|                    |                        |     |        | ł                             |

ステップ4 [New Virtual Machine] ウィザードが表示されます。

図 12: [New Virtual Machine] ウィザード

| 3.                                                                                                    | New Virtual Machine Wizard                                                                                                    |
|----------------------------------------------------------------------------------------------------|----------------------------------------------------------------------------------------------------|
| Before You                                                                                                    | Begin                                                                                                    |
| Before You Begin<br>Specify Name and Location<br>Specify Generation<br>Assign Memory<br>Configure Networking<br>Connect Virtual Hard Disk<br>Installation Options<br>Summary | <ul> <li>This wizard helps you create a virtual machine. You can use virtual machines in place of physical computers for a variety of uses. You can use this wizard to configure the virtual machine now, and you can change the configuration later using Hyper-V Manager.</li> <li>To create a virtual machine, do one of the following: <ul> <li>Click Finish to create a virtual machine that is configured with default values.</li> <li>Click Next to create a virtual machine with a custom configuration.</li> </ul> </li> <li>Do not show this page again</li> </ul> |
|                                                                                                    | < Previous Next > Finish Cancel                                                                                                    |

ステップ5 ウィザードを通じて作業し、次の情報を指定します。

- ASAvの名前と場所
- ASAv の世代
- ASAv でサポートされている唯一の世代は [世代1 (Generation 1)]です。
- ASAv のメモリ量 (ASAv5 の場合は 1024 MB、ASAv10 の場合は 2048 MB、ASAv30 の場合は 8192 MB)
- ネットワーク アダプタ(セットアップ済みの仮想スイッチに接続)
- •仮想ハードディスクと場所

[Use an existing virtual hard disk] を選択し、VHDX ファイルの場所を参照します。

ステップ6 [終了 (Finish)]をクリックすると、ASAv構成を示すダイアログボックスが表示されます。

#### 図 13:新規仮想マシンの概要

| <b>1</b>                                                            | New Virtual Machine Wizard                                                                                                    | x              |
|---------------------------------------------------------------------|----------------------------------------------------------------------------------------------------|----------------|
| Completing                                                          | the New Virtual Machine Wizard                                                                                                    |                |
| Before You Begin<br>Specify Name and Location<br>Specify Generation | You have successfully completed the New Virtual Machine Wizard. You are about to create<br>following virtual machine.<br>Description: | the            |
| Assign Memory<br>Configure Networking<br>Connect Virtual Hard Disk  | Name:     ASAv30-100-14-10-22       Generation:     Generation 1       Memory:     8192 MB       Network:     1151mgmtswitch          |                |
| Summary                                                             | Hard Disk: C:\Users\dhensel.CISCO\ASAvHyperV\asav100-14-10-22-v30.vhdx (VHD)                                                          | K, dynamically |
|                                                                     | < III                                                                                                    | >              |
|                                                                     | To create the virtual machine and dose the wizard, dick Finish.                                                                       |                |
|                                                                     | < Previous Next > Finish                                                                                                    | Cancel         |

ステップ7 ASAvに4つのvCPUがある場合は、ASAvを起動する前に、vCPU値を変更する必要があります。Hyper-V マネージャの右側にある[Settings]をクリックします。[Settings]ダイアログボックスが開きます。左側の [Hardware] メニューで、[Processor] をクリックし、[Processor] ペインを表示します。[Number of virtual processors] を4に変更します。

ASAv5 と ASAv10 には1つの vCPU があり、ASAv30 には4つの vCPU があります。デフォルトは1です。

100Mbps および 1Gbps の権限付与では 1 個の vCPU、 2Gbps の権限付与では 4 個の vCPU となります。デフォルトは 1 です。

#### 図 14:仮想マシンのプロセッサの設定

| Av30-100-14-10-22 V | 4 ) Q                                                                                                    |
|---------------------|----------------------------------------------------------------------------------------------------|
| Av30-100-14-10-22   | Processor         You can modify the number of virtual processors based on the number of processors of the physical computer. You can also modify other resource control settings.         Number of virtual processors:         Image: Computer of virtual processors based on the number of processors of the physical computer. You can also modify other resource control settings.         Number of virtual processors:         Image: Computer of virtual processors:         Image: Computer of virtual processors:         Ima |

**ステップ8** [仮想マシン(Virtual Machines)]メニューで、リスト内のASAvの名前を右クリックし、[接続(Connect)] をクリックして、ASAv に接続します。コンソールが開き、停止されている ASAv が表示されます。

#### 図 15: 仮想マシンへの接続

| virtual machines                                                           |                                    |           |                 |        |
|----------------------------------------------------------------------------|------------------------------------|-----------|-----------------|--------|
| Name 🔻                                                                     | State                              | CPU Usage | Assigned Memory | Uptime |
| ASAv5-100-14-10-16<br>ASAv5-100-10-14-22-new<br>ASAv30-100-14-10-16-byhand | Off<br>Off                         |           |                 |        |
| ASAv30-100-14-10-22                                                        | Connect                            |           |                 |        |
| ASAv10-100-14-10-16-byha                                                   | Settings                           |           |                 | -      |
| < AC A., 10, 100, 14, 10, 10<br><                                          | Start                              |           |                 | >      |
| Checkpoints                                                                | Checkpoint                         |           |                 |        |
|                                                                            | Move<br>Export<br>Rename<br>Delete | Poe       | kpoints.        |        |
|                                                                            | Enable Replicati                   | ion       |                 |        |
|                                                                            | Help                               |           |                 |        |

**ステップ9** [仮想マシンの接続(Virtual Machine Connection)] コンソールウィンドウで、青緑色の開始ボタンをクリックして、ASAv を起動します。

#### 図16:仮想マシンの開始

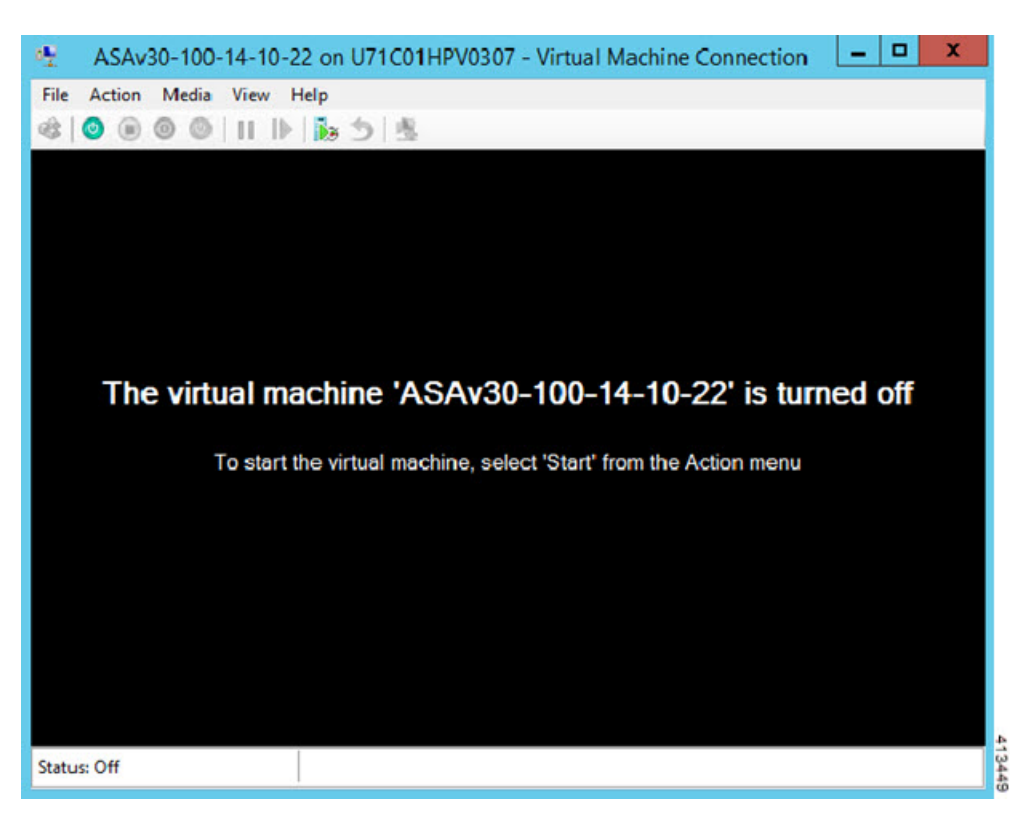

ステップ10 ASAvの起動の進行状況がコンソールに表示されます。

図 17:仮想マシンの起動の進行状況

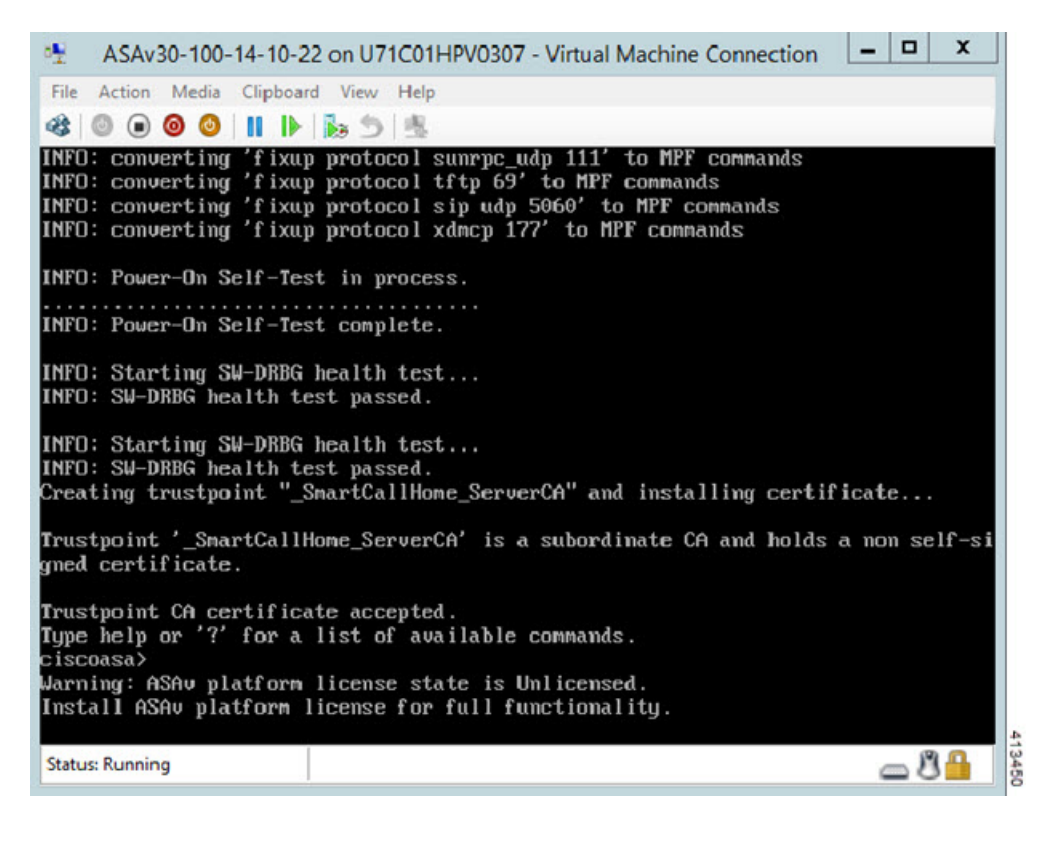

# Hyper-V マネージャからのネットワーク アダプタの追加

新しく導入された ASAv のネットワークアダプタは1つだけです。さらに2つ以上のネット ワーク アダプタを追加する必要があります。この例では、内部ネットワーク アダプタを追加 します。

始める前に

・ASAvはオフ状態である必要があります。

ステップ1 Hyper-Vマネージャの右側にある [Settings] をクリックします。[Settings] ダイアログボックスが開きます。 左側の [Hardware] メニューで、[Add Hardware] をクリックし、次に [Network Adapter] をクリックします。

(注) レガシー ネットワーク アダプタを使用しないでください。

#### 図 18: ネットワーク アダプタの追加

| \$       | Hardware                                                                                                    | ^ | Mdd Hardware                                                                                                    |
|----------|----------------------------------------------------------------------------------------------------|---|----------------------------------------------------------------------------------------------------|
|          | 怕 Add Hardware                                                                                                    |   |                                                                                                    |
| 1        | N BIOS                                                                                                    |   | You can use this setting to add devices to your virtual machine.                                                              |
|          | Boot from CD                                                                                                    |   | Select the devices you want to add and click the Add button.                                                                  |
|          | Memory                                                                                                    |   | SCSI Controller                                                                                                    |
| -<br>-   | Dracessor                                                                                                    |   | Network Adapter                                                                                                    |
|          | 1 Virtual processor                                                                                                    |   | Legacy Network Adapter                                                                                                    |
| =        | IDE Controller 0                                                                                                    |   | Remote EX 3D Video Adapter                                                                                                    |
|          | Hard Drive     asav 100-14-10-22-v30.vhdx                                                                                                    |   | Add                                                                                                    |
|          | IDE Controller 1                                                                                                    |   |                                                                                                    |
|          | DVD Drive<br>None                                                                                                    |   | A network adapter requires drivers that are installed when you install integration<br>services in the guest operating system. |
|          | SCSI Controller                                                                                                    |   |                                                                                                    |
| ÷        | Network Adapter                                                                                                    |   |                                                                                                    |
|          | 1151mgmtswitch                                                                                                    |   |                                                                                                    |
| - 33     | and the second second se |   |                                                                                                    |
| 1        | T COM 1                                                                                                    | = |                                                                                                    |
| 10       | COM 1<br>None                                                                                                    | = |                                                                                                    |
| 100      | COM 1<br>None<br>COM 2<br>None                                                                                                    |   |                                                                                                    |
| 100      | COM 1<br>None<br>COM 2<br>None<br>Diskette Drive<br>None                                                                                                    | = |                                                                                                    |
| *        | COM 1<br>None<br>COM 2<br>None<br>Diskette Drive<br>None<br>Management                                                                                                    | = |                                                                                                    |
| *        | COM 1<br>None<br>COM 2<br>None<br>Diskette Drive<br>None<br>Management<br>Name<br>ASAv30-100-14-10-22                                                                                                    |   |                                                                                                    |
| *        | COM 1 None COM 2 None None None None None None Management Name ASAv30-100-14-10-22 Integration Services Some services offered                                                                                                    |   |                                                                                                    |
| <u>R</u> | COM 1 None COM 2 None Diskette Drive None Management None ASAV30-100-14-10-22 Integration Services Some services offered Checkpoint File Location C: \ProgramData\Microsoft\Win                                                                                                    |   |                                                                                                    |
| *        | COM 1 None COM 2 None Diskette Drive None Management None Management Name ASAv30-100-14-10-22 Integration Services Some services offered Chedpoint File Location C:\ProgramData\Microsoft\Win Smart Paging File Location C:\ProgramData\Microsoft\Win                                                                                                    |   |                                                                                                    |
| *        | <ul> <li>COM 1<br/>None</li> <li>None</li> <li>COM 2<br/>None</li> <li>Diskette Drive<br/>None</li> <li>Management</li> <li>Name<br/>ASAV30-100-14-10-22</li> <li>Integration Services<br/>Some services offered</li> <li>Checkpoint File Location<br/>C: \ProgramData \Wicrosoft\Win</li> <li>Smart Paging File Location<br/>C: \ProgramData \Wicrosoft\Win</li> <li>Automatic Start Action<br/>Restart if previously running</li> </ul>                                                                                                    |   |                                                                                                    |

ステップ2 ネットワークアダプタの追加後、仮想スイッチとその他の機能を変更できます。また、必要に応じてVLAN ID を設定できます。

#### 図 19: ネットワーク アダプタ設定の変更

| Hardware<br>Add Hardware<br>BIOS<br>Boot from CD                               | ^    | Network Adapter                                                      | network adapte                        | er or remove the netw                           | ork adapter.        |
|--------------------------------------------------------------------------------|------|----------------------------------------------------------------------|---------------------------------------|-------------------------------------------------|---------------------|
| Memory                                                                         |      | 1151mgmtswitch                                                       |                                       |                                                 | V                   |
| 8 192 MB     Processor     1 Virtual processor                                 |      | VLAN ID<br>Finable virtual LAN identif                               | ication                               |                                                 |                     |
| IDE Controller 0     Hard Drive     asav100-14-10-22-v30,     IDE Controller 1 | vhdx | The VLAN identifier specifies<br>network communications thro<br>1552 | the virtual LAN t<br>bugh this networ | that this virtual machin<br>k adapter.          | ne will use for all |
| DVD Drive                                                                      |      | Band of the Management                                               |                                       |                                                 |                     |
| None                                                                           |      | Enable bandwidth manage                                              | ement                                 |                                                 |                     |
| ScSt Controller     Vetwork Adapter     1151mgmtswitch                         | =    | Specify how this network ada                                         | apter utilizes net                    | twork bandwidth. Both                           | Minimum             |
| Network Adapter<br>1151 mgmtswitch                                             |      | Bandwidth and Maximum Ban<br>Minimum bandwidth:                      | dwidth are meas                       | Mbps                                            | second.             |
| COM 1                                                                          |      | Maximum bandwidth:                                                   | 0                                     | Mbps                                            |                     |
| P COM 2.<br>None                                                               |      | To leave the minimum or                                              | r maximum unres                       | stricted, specify 0 as t                        | he value.           |
| Diskette Drive<br>None                                                         |      | To remove the network adapter                                        | r from this virtua                    | al machine, dick Remov                          | /e.                 |
| * Management                                                                   |      |                                                                      |                                       |                                                 | Remove              |
| [1] Name<br>ASAv30-100-14-10-22                                                |      | Use a legacy network adap<br>network-based installation              | oter instead of t                     | his network adapter to<br>erating system or whe | perform a           |
| Some services                                                                  |      | services are not installed in                                        | the guest oper                        | ating system.                                   | ar integration      |
| C:\ProgramData\Microsoft\                                                      | Vin  |                                                                      |                                       |                                                 |                     |
| Smart Paging File Location                                                     | Vin  |                                                                      |                                       |                                                 |                     |
| Automatic Start Action                                                         |      |                                                                      |                                       |                                                 |                     |

# ネットワーク アダプタの名前の変更

Hyper-Vでは、「Network Adapter」という汎用ネットワークインターフェイス名が使用されま す。このため、ネットワークインターフェイスがすべて同じ名前であると、紛らわしい場合が あります。Hyper-Vマネージャを使用して名前を変更することはできません。Windows Powershell コマンドを使用して変更する必要があります。

- ステップ1 Windows Powershell を開きます。
- ステップ2 必要に応じてネットワーク アダプタを変更します。
  - 例:

\$NICRENAME= Get-VMNetworkAdapter -VMName 'ASAvVM' -Name "Network Adapter"
rename-VMNetworkAdapter -VMNetworkAdapter \$NICRENAME[0] -newname inside
rename-VMNetworkAdapter -VMNetworkAdapter \$NICRENAME[1] -newname outside

## MAC アドレス スプーフィング

ASAvがトランスペアレントモードでパケットを渡し、HAアクティブ/スタンバイフェールオー バーに対応できるように、すべてのインターフェイスの MAC アドレススプーフィングを有効 にする必要があります。Hyper-V マネージャ内で、または Powershell コマンドを使用して、こ れを実行できます。

### Hyper-V マネージャを使用した MAC アドレス スプーフィングの設定

Hyper-V マネージャを使用して、MAC スプーフィングを Hyper-V に設定できます。

ステップ1 [Server Manager] > [Tools] > [Hyper-V Manager] に移動します。

Hyper-V マネージャが表示されます。

- ステップ2 Hyper-V マネージャの右側の [Settings] をクリックして、設定ダイアログボックスを開きます。
- ステップ3 左側の [Hardware] メニューで次の操作をします。
  - 1. [Inside] をクリックして、メニューを展開します。
  - 2. [Advanced Features] をクリックして、MAC アドレス オプションを表示します。
  - **3.** [Enable MAC address spoofing] ラジオ ボタンをクリックします。

ステップ4 外部インターフェイスでも、この手順を繰り返します。

### コマンド ラインを使用した MAC アドレス スプーフィングの設定

Windows Powershell コマンド ラインを使用して、MAC スプーフィングを Hyper-V に設定できます。

- ステップ1 Windows Powershell を開きます。
- ステップ2 MAC アドレス スプーフィングを設定します。

例:

Set-VMNetworkAdapter -VMName \$vm\_name\
-ComputerName \$computer\_name -MacAddressSpoofing On\
-VMNetworkAdapterName \$network\_adapter\r"

Hyper-Vマネージャの[仮想マシンの接続(Virtual Machine Connection)]から管理インターフェ イスを介して SSH アクセスできるように ASAv を設定できます。第0日用コンフィギュレー ションファイルを使用している場合は、ASAv への SSH アクセスを追加できます。詳細につ いては、「第0日のコンフィギュレーションファイルの準備」を参照してください。

ステップ1 RSAキーペアが存在することを確認します。

#### 例:

asav# show crypto key mypubkey rsa

ステップ2 RSAキーペアがない場合は、RSAキーペアを生成します。

#### 例:

asav(conf t) # crypto key generate rsa modulus 2048

username test password test123 privilege 15 aaa authentication ssh console LOCAL ssh 10.7.24.0 255.255.255.0 management ssh version 2

ステップ3 別の PC から SSH を使用して ASAv にアクセスできることを確認します。

# CPU 使用率とレポート

CPU使用率レポートには、指定された時間内に使用された CPU の割合の要約が表示されます。 通常、コアはピーク時以外には合計 CPU 容量の約 30 ~ 40% で動作し、ピーク時は約 60 ~ 70% の容量で動作します。

### ASA Virtual の vCPU 使用率

ASA Virtual の vCPU 使用率には、データパス、制御ポイント、および外部プロセスで使用されている vCPU の量が表示されます。

Hyper-V で報告される vCPU 使用率には、ASA Virtual の使用率に加えて、次のものが含まれます。

•ASA Virtual アイドル時間

• ASA Virtual マシンに使用された %SYS オーバーヘッド

### **CPU** 使用率の例

CPU 使用率の統計情報を表示するには、show cpu usage コマンドを使用します。

例

#### Ciscoasa#show cpu usage

報告された vCPU の使用率が大幅に異なる例を次に示します。

- ASA Virtual レポート: 40%
- DP : 35%
- 外部プロセス:5%
- •ASA (ASA Virtual レポート) :40%
- ASA アイドル ポーリング:10%
- •オーバーヘッド:45%

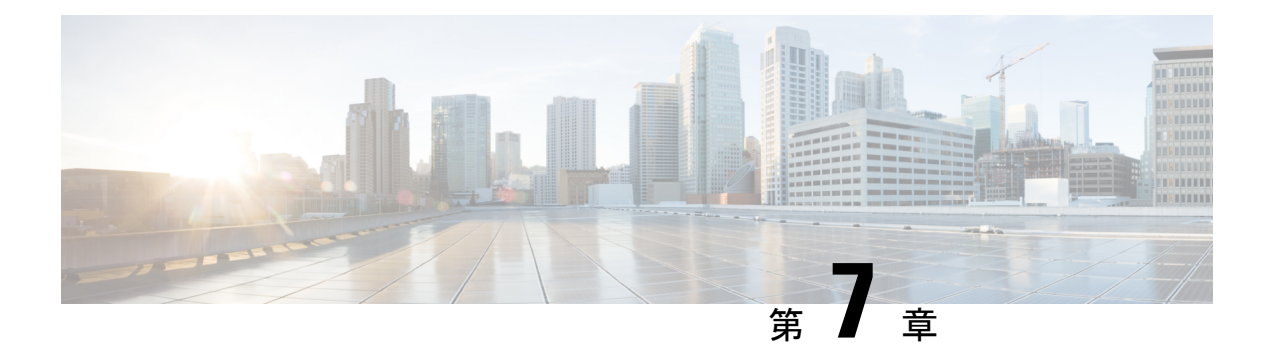

## ASAv の設定

ASAvの導入では、ASDM アクセスを事前設定します。導入時に指定したクライアント IP ア ドレスから、Web ブラウザで ASAv 管理 IP アドレスに接続できます。この章では、他のクラ イアントが ASDM にアクセスできるようにする方法と CLI アクセスを許可する方法 (SSH ま たはTelnet) についても説明します。この章で取り上げるその他の必須の設定作業には、ASDM でウィザードが提供するライセンスのインストールおよび一般的な設定作業が含まれます。

- ASDM の起動 (91 ページ)
- ASDM を使用した初期設定の実行 (92 ページ)
- •詳細設定 (94ページ)

## ASDM の起動

ステップ1 ASDM クライアントとして指定した PC で次の URL を入力します。

#### https://asa\_ip\_address/admin

次のボタンを持つ ASDM 起動ウィンドウが表示されます。

- Install ASDM Launcher and Run ASDM
- Run ASDM
- Run Startup Wizard

ステップ2 ランチャをダウンロードするには、次の手順を実行します。

- a) [Install ASDM Launcher and Run ASDM] をクリックします。
- b) ユーザー名とパスワードのフィールドを空のままにし(新規インストールの場合)、[OK] をクリック します。HTTPS 認証が設定されていない場合は、ユーザー名およびイネーブルパスワード(デフォル トで空白)を入力しないでASDMにアクセスできます。HTTPS 認証を有効にした場合、ユーザー名と 関連付けられたパスワードを入力します。
- c) インストーラをPCに保存して、インストーラを起動します。インストールが完了すると、ASDM-IDM ランチャが自動的に開きます。

- d) 管理 IP アドレスを入力し、ユーザー名とパスワードを空白のままにし(新規インストールの場合)、 [OK]をクリックします。HTTPS認証を有効にした場合、ユーザー名と関連付けられたパスワードを入 力します。
- ステップ3 Java Web Start を使用するには:
  - a) [Run ASDM] または [Run Startup Wizard] をクリックします。
  - b) プロンプトが表示されたら、ショートカットをコンピュータに保存します。オプションで、アプリケーションを保存せずに開くこともできます。
  - c) ショートカットから Java Web Start を起動します。
  - d) 表示されたダイアログボックスに従って、任意の証明書を受け入れます。Cisco ASDM-IDM Launcher が表示されます。
  - e) ユーザー名とパスワードを空白のままにし(新規インストールの場合)、[OK]をクリックします。 HTTPS 認証を有効にした場合、ユーザー名と関連付けられたパスワードを入力します。

### ASDM を使用した初期設定の実行

次の ASDM ウィザードおよび手順を使用して初期設定を行うことができます。

- Startup Wizard の実行
- ・(任意)ASAvの内側にあるパブリックサーバーへのアクセス許可
- (オプション) VPN ウィザードの実行
- (オプション) ASDM の他のウィザードの実行

CLIの設定については、Cisco ASA シリーズ CLI コンフィギュレーション ガイド [英語] を参照 してください。

### Startup Wizard の実行

セキュリティポリシーをカスタマイズして導入方法に最適化するには、[Startup Wizard]を実行します。

- ステップ1 [Wizards] > [Startup Wizard] を選択します。
- ステップ2 セキュリティポリシーをカスタマイズして、導入方法に最適化します。次を設定できます。
  - •ホスト名
  - ドメイン名
  - ・管理パスワード
  - •インターフェイス

- IP アドレス
- •スタティックルート
- ・DHCP サーバー
- •ネットワークアドレス変換規則
- •その他の項目

### (任意) ASAv の内側にあるパブリックサーバーへのアクセス許可

[設定 (Configuration)]>[ファイアウォール (Firewall)]>[パブリックサーバー (Public Servers)]ペインで、セキュリティポリシーが自動的に設定され、インターネットから内部 サーバーにアクセスできるようになります。ビジネスオーナーとして、内部ネットワークサー ビス (Web サーバーや FTP サーバーなど)に外部ユーザーがアクセスできるようにする必要 がある場合があります。これらのサービスは、ASAvの背後にある、Demilitarized Zone (DMZ; 非武装地帯)と呼ばれる別のネットワーク上に配置できます。DMZ にパブリック サーバーを 配置すると、パブリック サーバーに対する攻撃は内部ネットワークには影響しません。

### (オプション)VPN ウィザードの実行

次のウィザード([Wizards] > [VPN Wizards])を使用して、VPN を設定できます。

- ・サイト間 VPN ウィザード: ASAv と別の VPN 対応デバイス間で IPsec サイト間トンネル を作成します。
- AnyConnect VPN ウィザード: Cisco AnyConnect VPN Client の SSL VPN リモートアクセス を設定します。AnyConnect クライアントでは ASA へのセキュアな SSL 接続が提供される ため、リモートユーザーによる企業リソースへのフル VPN トンネリングが可能になりま す。ASA ポリシーを設定すると、リモートユーザーが最初にブラウザを使用して接続する ときに、AnyConnect クライアントをダウンロードできます。AnyConnect クライアント 3.0 以降を使用する場合、クライアントは、SSL または IPsec IKEv2 VPN プロトコルを実行で きます。
- Clientless SSL VPN Wizard:ブラウザにクライアントレス SSL VPN リモートアクセスを設定します。クライアントレスブラウザベース SSL VPN によって、ユーザーは Web ブラウザを使用して ASA へのセキュアなリモートアクセス VPN トンネルを確立できます。認証されると、ユーザーにはポータルページが表示され、サポートされる特定の内部リソースにアクセスできるようになります。ネットワーク管理者は、グループ単位でユーザーにリソースへのアクセス権限を付与します。ACLは、特定の企業リソースへのアクセスを制限したり、許可するために適用できます。
- IPsec (IKEv1 or IKEv2) Remote Access VPN Wizard: Cisco IPsec クライアント用の IPsec VPN リモート アクセスを設定します。

Azure への ASAv IPsec 仮想トンネルインターフェイス (VTI) 接続の構成方法については、 『Azure への ASA IPsec VTI 接続の構成』を参照してください。

### (オプション) ASDM の他のウィザードの実行

高可用性を備えたフェールオーバー、VPN クラスタ ロード バランシング、およびパケット キャプチャを設定するには、ASDM でその他のウィザードを実行します。

- High Availability and Scalability Wizard:フェールオーバーまたは VPN ロード バランシング を設定します。
- Packet Capture Wizard:パケットキャプチャを設定し、実行します。このウィザードは、 入出力インターフェイスのそれぞれでパケットキャプチャを1回実行します。パケットを キャプチャすると、PCにパケットキャプチャを保存し、パケットアナライザでチェック およびリプレイできます。

## 詳細設定

ASAv の設定を続行するには、Cisco ASA シリーズ ドキュント一覧 [英語] を参照してください。

翻訳について

このドキュメントは、米国シスコ発行ドキュメントの参考和訳です。リンク情報につきましては 、日本語版掲載時点で、英語版にアップデートがあり、リンク先のページが移動/変更されている 場合がありますことをご了承ください。あくまでも参考和訳となりますので、正式な内容につい ては米国サイトのドキュメントを参照ください。